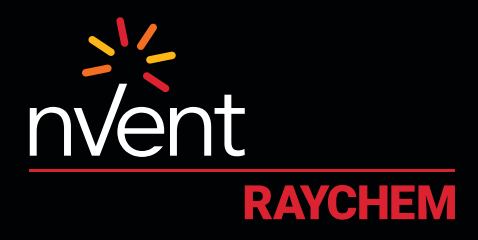

# CONNECT AND PROTECT

# nVent RAYCHEM Elexant 4010i/4020i Benutzerhandbuch

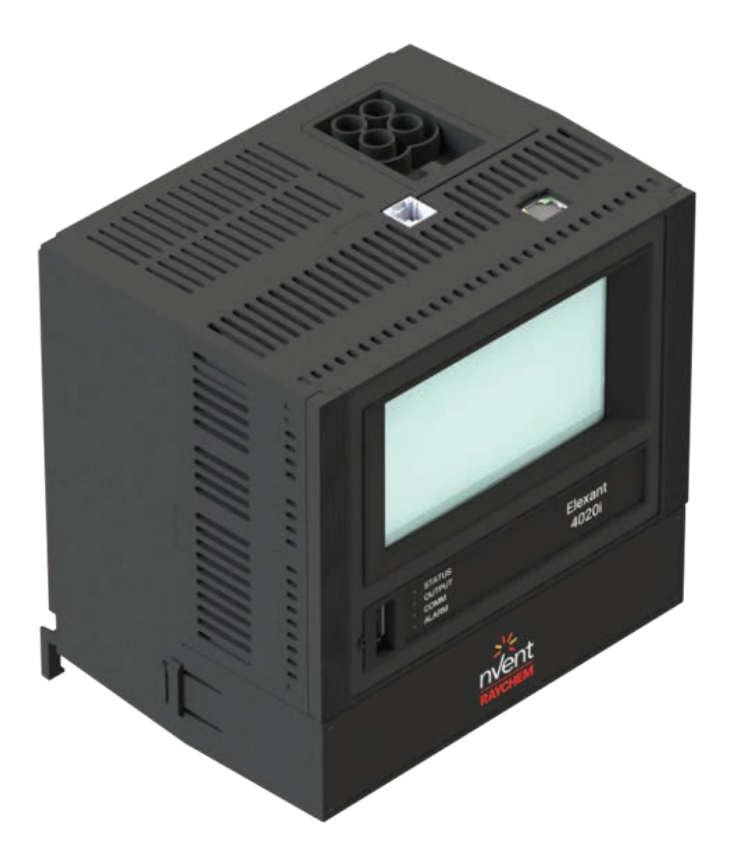

# INHALT

| 1. | ÜBERBLICK |         |                                                  | 7  |
|----|-----------|---------|--------------------------------------------------|----|
|    | 1.1       | Einfüh  | irung                                            | 7  |
|    |           | 1.1.1   | Produkt-Übersicht                                | 7  |
|    |           | 1.1.2   | Produktmerkmale                                  | 8  |
|    | 1.2       | Wichti  | ge Informationen                                 | 9  |
|    | 1.3       | Techni  | ische Unterstützung                              |    |
| 2. | INS       | TALLAT  | FION UND VERKABELUNG                             | 10 |
|    | 2.1       | Erstins | spektion                                         | 10 |
|    | 2.2       | Bedier  | nersicherheit                                    | 10 |
|    | 2.3       | Elexan  | nt 4010i/4020i Details                           | 10 |
|    | 2.4       | Ansch   | luss und Meldungen                               | 11 |
|    | 2.5       | Monta   | ge / Demontage                                   | 11 |
|    |           | 2.5.1   | Montage/Demontage von Elexant 4010i              | 11 |
|    |           | 2.5.2   | Montage/Demontage von Elexant 4020i              | 11 |
|    | 2.6       | Ansch   | luss und Schnittstellen                          |    |
|    |           | 2.6.1   | Spannungsversorgung                              | 12 |
|    |           | 2.6.2   | Lastanschluss:                                   | 12 |
|    |           | 2.6.3   | AC-Spannungsmessung                              | 13 |
|    |           | 2.6.4   | RS-485 EINGANG                                   | 13 |
|    |           | 2.6.5   | RS-485-AUSGANG                                   | 14 |
|    |           | 2.6.6   | Ethernet                                         | 15 |
|    |           | 2.6.7   | Profibus                                         | 15 |
|    |           | 2.6.8   | USB-Anschluss                                    | 15 |
|    |           | 2.6.9   | Reset                                            |    |
|    |           | 2.6.10  | Widerstandsfühler mit 3-Leiter Anschluss (PT100) |    |
|    |           | 2.6.11  | 2-Leiter PT100                                   | 17 |
|    |           | 2.6.12  | 4-20 mA-Anschlüsse                               | 17 |
|    |           | 2.6.13  | Verbindungen zu SSRs                             |    |
|    |           | 2.6.14  | Alarm-Relais                                     | 20 |
|    |           | 2.6.15  | Digitale Eingänge                                | 20 |
|    |           | 2.6.16  | 24V-Hilfsausgang                                 | 21 |
|    |           | 2.6.17  | Begrenzerrelais-Anschlüsse                       | 21 |
|    |           | 2.6.18  | Schütz-Ausgang                                   | 22 |
| 3. | FUN       | IKTION  | SWEISE                                           | 23 |
|    | 3.1       | Regelf  | funktionen                                       | 23 |
|    |           | 3.1.1   | Ausgang-Typ                                      | 23 |
|    |           | 3.1.2   | Regelmodus-Algorithmen                           | 23 |
|    |           | 3.1.3   | Vorrangschaltungen                               | 24 |

|    | 3.2  | ÜBERV     | VACHUNG                                                           | 27 |
|----|------|-----------|-------------------------------------------------------------------|----|
|    |      | 3.2.1     | Temperatur                                                        | 27 |
|    |      | 3.2.2     | Elektrisch                                                        | 29 |
|    |      | 3.2.3     | Wartung                                                           | 31 |
|    |      | 3.2.4     | Externe Geräte                                                    | 32 |
|    | 3.3  | KOMM      | IUNIKATION                                                        | 32 |
|    |      | 3.3.1     | Modbus                                                            | 32 |
|    |      | 3.3.2     | Profibus (optional)                                               |    |
|    | 3.4  | GERÄT     | EINFORMATIONEN                                                    | 34 |
|    |      | 3.4.1     | Informationen                                                     | 34 |
|    | 3.5  | Alarme    | e                                                                 | 34 |
|    |      | 3.5.1     | Alarm-Relais-Modi                                                 | 34 |
|    |      | 3.5.2     | Alarm-Funktionalität                                              | 34 |
|    |      | 3.5.3     | Alarme                                                            | 35 |
|    | 3.6  | Profile   | ·                                                                 | 36 |
|    | 3.7  | Interne   | er Speicher                                                       | 36 |
|    | 3.8  | Grafiso   | che Benutzeroberfläche (GUI)                                      | 37 |
|    | 3.9  | LED-St    | tatus-Anzeigen                                                    | 37 |
|    | 3.10 | ) Bildscl | hirmschoner-Modus                                                 | 37 |
| 4. | SIC  | HERHEI    | TSBEGRENZER                                                       | 38 |
|    | 4.1  | Sicher    | heits(temperatur)begrenzer                                        | 38 |
|    |      | 4.1.1     | Sicherheitsfunktion des Begrenzers im Elexant 4020i               |    |
|    |      | 4.1.2     | Einsatzgebiet                                                     |    |
|    |      | 4.1.3     | Blockdiagramm                                                     |    |
|    |      | 4.1.4     | Zurücksetzen des Sicherheitsbegrenzers                            |    |
|    |      | 4.1.5     | Einstellung des Begrenzersollwertes                               |    |
|    |      | 4.1.6     | Verriegelung des Haupt-Ausgangs                                   |    |
|    |      | 4.1.7     | Interne Überprüfung                                               | 40 |
|    |      | 4.1.8     | Funktionsprüfung                                                  | 40 |
|    |      | 4.1.9     | Funktionstest Prozedur                                            | 40 |
|    |      | 4.1.10    | Test im Falle eines Fehlers                                       | 41 |
|    |      | 4.1.11    | Bestimmung der Sicherheitsintegrität des Elexant 4020i-Mod-IS-LIM | 41 |
|    |      | 4.1.12    | PFDavg Sicherheitsfunktion                                        | 41 |
|    |      | 4.1.13    | Systemausfall-Modi                                                |    |
|    |      | 4.1.14    | Vorgehensweise bei Fehlfunktionen                                 |    |
| 5. | GR/  | AFISCHI   | E BENUTZEROBERFLÄCHE                                              | 43 |
|    | 5.1  | Startbi   | ildschirm                                                         | 43 |
|    |      | 5.1.1     | Regelung einrichten                                               | 43 |
|    |      | 5.1.2     | Temperatur                                                        | 43 |
|    |      | 5.1.3     | Elektrisch                                                        |    |
|    |      | 5.1.4     | Alarme                                                            |    |
|    |      | 5.1.5     | Wartung                                                           |    |
|    |      | 5.1.6     | Profile                                                           |    |

|      | 5.1.7             | Netzwerk                             |    |
|------|-------------------|--------------------------------------|----|
|      | 5.1.8             | Sicherheitsbegrenzer                 |    |
|      | 5.1.9             | Benutzeroberfläche                   |    |
|      | 5.1.10            | Info                                 |    |
| 5.2  | Haupth            | pildschirm                           | 46 |
|      | 5.2.1             | Hauptbildschirm: Einphasige Regler   | 46 |
|      | 5.2.2             | Alarm-Status                         |    |
|      | 5.2.3             | Heizkreisstatus                      |    |
|      | 5.2.4             | Hauptbildschirm: Dreiphasiger Regler | 48 |
| 5.3  | nforma            | ationsbildschirm                     | 48 |
| 5.4  | Einrich           | tung der Regelung                    | 49 |
|      | 5.4.1             | Regelung Temp-Sollwert               |    |
|      | 5.4.2             | Regelung mit mehren Fühlern          | 50 |
|      | 5.4.3             | Temperatur Ausfall-Modus             | 51 |
|      | 5.4.4             | Temperatur-Alarme                    |    |
| 5.5  | Regelm            | nodus                                | 53 |
|      | 5.5.1             | Schaltmodus                          |    |
|      | 5.5.2             | Algorithmus-Einstellungen            |    |
|      | 5.5.3             | Ausgabe-Typ                          |    |
|      | 5.5.4             | Heizkabel-Konfiguration              | 57 |
| 5.6  | Menue             | Ausgabebegrenzung                    | 58 |
|      | 5.6.1             | Modus                                |    |
|      | 5.6.2             | SSR-Nennstrom (SSR-Schutz)           |    |
|      | 5.6.3             | Leitungsschutzschalter-Typ           | 60 |
|      | 5.6.4             | Wandlerabhängige Einstellungen       | 61 |
|      | 5.6.5             | Lastabwurf                           |    |
|      | 5.6.6             | Lastabwurf Failsafe Modus Zweck:     | 63 |
|      | 5.6.7             | Menue SONST.                         |    |
| 5.7  | Menü <sup>-</sup> | Temperatur                           | 66 |
|      | 5.7.1             | Temperatursensor (x)                 |    |
|      | 5.7.2             | Temperatur-Begrenzung                |    |
| 5.8  | Elektri           | sche Einstellungen                   | 71 |
|      | 5.8.1             | Heizstrom                            | 71 |
|      | 5.8.2             | Fehlerstrom                          | 73 |
|      | 5.8.3             | Heizspannung                         | 74 |
|      | 5.8.4             | Heizwiderstand                       | 77 |
| 5.9  | Alarme            | 9                                    | 78 |
| 5.10 | ) Wartur          | ngsmenue                             | 80 |
|      | 5.10.1            | Temperatur                           |    |
|      | 5.10.2            | Spannung und Leistung                |    |
|      | 5.10.3            | Strom                                |    |
|      | 5.10.4            | Sonstiges                            |    |

| 5.11 Menu   | e Profile                               |    |
|-------------|-----------------------------------------|----|
| 5.12 Netzw  | werk-Einrichtungsmenue                  | 85 |
| 5.12.1      | 1 Modbus                                |    |
| 5.12.2      | 2 RS-485                                |    |
| 5.12.3      | 3 Ethernet                              |    |
| 5.12.4      | 4 Profibus (optional)                   |    |
| 5.13 Siche  | rheitsbegrenzer-Einstellungen           | 87 |
| 5.13.1      | 1 Einrichtung des Sicherheitsbegrenzers |    |
| 5.13.2      | 2 Wartung Sicherheitsbegrenzers         |    |
| 5.14 Einste | ellungen der Benutzeroberfläche         | 91 |
| 5.14.1      | 1 Sprache                               |    |
| 5.14.2      | 2 Temperatur-Einheiten                  |    |
| 5.14.3      | 3 Zugangscode                           |    |
| 5.14.4      | 4 Kalibrieren                           |    |
| FIRMWAR     | E-AKTUALISIERUNG                        | 94 |
| 6.1 Firmw   | vare-Upgrade-Verfahren                  | 94 |
| FEHLERBE    | EHEBUNG                                 | 95 |
| 7.1 Fehle   | rbehebung                               | 95 |
| ANHANG      | Α                                       |    |

# **VERZEICHNIS DER TABELLEN**

# **Tabelle Seite**

| Tabelle 1 - Varianten von Elexant 4010i                            | 7  |
|--------------------------------------------------------------------|----|
| Tabelle 2 - Elexant 4020i Varianten                                | 8  |
| Tabelle 3 - Status der Ein/Aus-Regelung                            | 24 |
| Tabelle 4 - Proportionalregelung vs. Taktverhältnis                | 24 |
| Tabelle 5 - Regelung außer Funktion                                | 25 |
| Tabelle 6 - Ausfallmodi der Regeltemperatur                        |    |
| Tabelle 7 - RS485-Einstellungen                                    |    |
| Tabelle 8 - Ethernet-Einstellungen                                 |    |
| Tabelle 9 - Alarme                                                 |    |
| Tabelle 10 - LED-Status-Anzeigen                                   |    |
| Tabelle 11 - Funktionsprüfung                                      |    |
| Tabelle 12 - Maximaler SIL für Typ B mit SC 2                      |    |
| Tabelle 13- Sicherheits-Integritätslevel                           |    |
| Tabelle 14 - Ausfallmodi                                           |    |
| Tabelle 15 – Heizkreisstatus                                       |    |
| Tabelle 16 - Ausfallmodi                                           |    |
| Tabelle 17 - Regeltemperaturalarme                                 | 53 |
| Tabelle 18 - Regelmodus                                            |    |
| Tabelle 19 - Regelalgorithmen                                      |    |
| Tabelle 20 - Ausgabetyp                                            |    |
| Tabelle 21 - Konfigurationseinstellungen der 3-Phasen-Heizung      |    |
| Tabelle 22 - Einstellungen für Temperaturalarme                    | 69 |
| Tabelle 23 - Einstellungen Ober-/Untergrenzen                      | 70 |
| Tabelle 24 - Einstellung Heizsstromalarme                          | 72 |
| Tabelle 25 - Einstellungen für Hoch-/Auslösungs-Alarm              | 74 |
| Tabelle 26 - Einstellungen des Alarms für hohe/niedrige Spannungen | 75 |
| Tabelle 27 - Spannungsmessung                                      | 76 |
| Tabelle 28 - Alarmeinstellungen für hohen/niedrigen Heizwiderstand |    |
| Tabelle 29 - Einstellungen des nominalen Heizwiderstands           |    |
| Tabelle 30 - RS-485-Einstellungen                                  | 86 |
| Tabelle 31 - Ethernet-Einstellungen                                | 86 |
| Tabelle 32 - Profibus-Einstellungen                                |    |
| Tabelle 33 - Fehlerbehebung                                        |    |
| Tabelle 34 - Abkürzungsverzeichnis                                 | 96 |
| Tabelle 35 - Profil-Standardeinstellungen                          |    |

# **1. ÜBERBLICK**

# 1.1 Einführung

Dieses Handbuch enthält Informationen zu Installation, Betrieb, Prüfung, Einstellung und Wartung der nVent RAYCHEM Elexant 4010i/4020i Begleitheizungsregler.

Zusätzliche Exemplare dieses Benutzerhandbuchs können separat über Ihren nVent-Vertreter oder online bestellt werden unter nVent.com mit der Dokumentnummer H60624.

# 1.1.1 Produkt-Übersicht

Dieser Abschnitt enthält einen Überblick über den Elexant 4010i/4020i Heat Trace Controller. Er stellt die Produktvarianten und Hauptmerkmale der Produktlinie vor, die später in diesem Handbuch näher erläutert werden.

Die beiden Hauptvarianten der Regler der Serie Elexant 4000 sind der 4010i und der 4020i. Die Modelle 4010i sind für einen Regelkreis ausgelegt und einzeln in einem Gehäuse mit einem integrierten elektromechanischen Relais (EMR) oder Solid-State-Relais (SSR) installiert. Die Modelle 4020i sind für DIN-Schienenmontage vorgesehen und für Mehrkreisbetrieb (mehrere Controller im selben Gehäuse) ausgelegt, die je nach Anwendung an ein externes EMR oder SSR angeschlossen werden.

# 1.1.1.1 Beschreibung

Die elektronischen Begleitheizungsregler der Serie Elexant 4010i/4020i steuern, überwachen, und kommunizieren Alarme und Daten für einen Heizkreis. Das Gerät unterstützt die Möglichkeit der direkten Feldinstallation in Ex-Bereichen der Klasse 1, Division 2 und Zone 2. Es ist mit einem Halbleiterrelaisausgang (SSR) für den Einsatz in explosionsgefährdeten Bereichen oder mit einem elektromechanischen Relaisausgang (EMR) für den Einsatz in normalen (nicht explosionsgefährdeten) Bereichen erhältlich.

| P/N       | Тур                    | Beschreibung                                                                                                    |
|-----------|------------------------|----------------------------------------------------------------------------------------------------|
| 10380-001 | 4010i-EMR-FW           | Elexant 4010i EMR-Regler im Fiberglasgehäuse mit Fenster                                                                         |
| 10380-002 | 4010i-SSR-FW           | Elexant 4010i 4010i SSR-Steuerung im Fiberglasgehäuse mit Fenster                                                                |
| 10380-003 | 4010i-EMR-SW           | Elexant 4010i EMR-Regler im Edelstahlgehäuse mit Fenster                                                                         |
| 10380-004 | 4010i-SSR-SW           | Elexant 4010i SSR-Steuerung im Edelstahlgehäuse mit Fenster                                                                      |
| 10380-005 | 4010i-EMR-IS-FW        | Elexant 4010i EMR-Controller mit Sicherheitsbarriere (eigensicher) im<br>Glasfasergehäuse mit Fenster                            |
| 10380-006 | 4010i-SSR-IS-FW        | Elexant 4010i SSR-Controller mit Sicherheitsbarriere (eigensicher) im<br>Fiberglasgehäuse mit Fenster                            |
| 10380-007 | 4010i-EMR-IS-SW        | Elexant 4010i EMR-Regler mit Sicherheitsbarriere (eigensicher) aus<br>Edelstahl Stahlgehäuse mit Fenster                         |
| 10380-008 | 4010i-SSR-IS-SW        | Elexant 4010i SSR-Controller mit Sicherheitsbarriere (eigensicher) in<br>Gehäuse aus Edelstahl mit Fenster                       |
| 10380-015 | 4010i-MOD              | Modul Elexant 4010i (Ersatz)                                                                                                    |
| 10380-016 | 4010i-MOD-IS           | Elexant 4010i Modul mit Sicherheitsbarriere (Ersatz)                                                                             |
| 10380-009 | 4010i-EMR-IS-FW (EMEA) | Elexant 4010i EMR-Controller mit Sicherheitsbarriere (eigensicher) im<br>Glasfasergehäuse mit Fenster (nur europäische Version)  |
| 10380-010 | 4010i-SSR-IS-FW (EMEA) | Elexant 4010i SSR-Controller mit Sicherheitsbarriere (eigensicher) im<br>Fiberglasgehäuse mit Fenster (nur europäische Version)  |
| 10380-011 | 4010i-EMR-IS-SW (EMEA) | Elexant 4010i EMR-Controller mit Sicherheitsbarriere (eigensicher) in<br>Edelstahlgehäuse mit Fenster (nur europäische Version)  |
| 10380-012 | 4010i-SSR-IS-SW (EMEA) | Elexant 4010i SSR-Steuergerät mit Sicherheitsbarriere (eigensicher) im<br>Edelstahlgehäuse mit Fenster (nur europäische Version) |

# 1.1.1.2 Varianten der Serie Elexant 4010i/4020i

Tabelle 1 - Varianten von Elexant 4010i

| P/N       | Тур                  | Beschreibung                                                                        |
|-----------|----------------------|-------------------------------------------------------------------------------------|
| 10380-020 | 4020i-MOD            | Modul Elexant 4020i                                                                 |
| 10380-021 | 4020i-MOD-IS         | Elexant 4020i Modul mit Sicherheitsbarriere                                         |
| 10380-022 | 4020i-MOD-IS-LIM     | Elexantmodul mit Sicherheitsbarriere eigensicherer) und Begrenzer                   |
| 10380-023 | 4020i-MOD-3P         | Elexant 4020i 3-Phasen-Modul                                                        |
| 10380-024 | 4020i-MOD-3P-IS      | Elexant 4020i 3-Phasen-Modul Sicherheitsbarriere                                    |
| 10380-025 | 4020i-MOD-IS-PRF     | Elexant 4020i Modul mit Sicherheitsbarriere (eigensicherer) und Profibus            |
| 10380-026 | 4020i-MOD-IS-LIM-PRF | Elexant 4020i Modul mit Sicherheitsbarriere (eigensicherer), Begrenzer und Profibus |
| 10380-027 | 4020i-MOD-3P-IS-PRF  | Elexant 4020i 3-Phasen-Modul mit Sicherheitsbarriere (eigensicher) und Profibus     |

Tabelle 2 - Elexant 4020i Varianten

# 1.1.2 Produktmerkmale

Eine detaillierte Beschreibung der verfügbaren Funktionen des Elexant 4010i/4020i finden Sie weiter unten in diesem Handbuch. Highlights der spezifischen Funktionen folgen.

#### 1.1.2.1 Konfiguration

Der Elexant 4010i/4020i ist mit einer intuitiven Touchscreen-Benutzeroberfläche ausgestattet, die es dem Benutzer ermöglicht, das Produkt entsprechend seiner Anwendung zu konfigurieren und zu überwachen. Sie ermöglicht das Speichern/Wiederherstellen mehrerer Konfigurationsprofile über die USB-Schnittstelle. Dies vereinfacht den Prozess der Inbetriebnahme und des Firmware-Upgrades. Siehe Abschnitt 3.1 bis 3.9 für weitere Einzelheiten.

# 1.1.2.2 Alarme

Der Regler Elexant 4010i/4020i erzeugt verschiedene Arten von Alarmen, um den Benutzer auf jedes Ereignis aufmerksam zu machen, das nicht innerhalb der definierten Grenzen des Normalbetriebs liegt. In den Abschnitten 3.5 und 5.9 finden Sie eine detaillierte Beschreibung der verschiedenen Alarme, die vom Regler Elexant 4010i/4020i erzeugt werden.

#### 1.1.2.3 Regelung

Der Elexant 4010i/4020i unterstützt mehrere Regelungsalgorithmen, die unten aufgeführt sind. Es gibt Optionen, um einen Alarm auszulösen oder den Modus über externe Eingänge außer Kraft zu setzen (z.B. Hand/Aus/Auto-Betrieb). Darüber hinaus ist der Anschluss von externen Schützen, SSRs und analogen SSRs möglich.

#### Steuerungsmodi:

- Ein / Aus (Zweipunktregelung)
- Proportional (nur mit Halbleiterrelais (SSR) verwendbar)
- PASC (Proportionale Steuerung Umgebungstemperatur geführt)
- Immer EIN
- Immer AUS

Der Regler Elexant 4010i/4020i unterstützt außerdem Leistungsbegrenzung, Schutzschalterüberwachung, Temperaturfühler-Ausfall Ein/Aus, Lastabwurf und verschiedene andere Funktionen. Siehe Abschnitt 3.1.1 und 3.1.2 für eine detaillierte Beschreibung dieser Modi.

#### 1.1.2.4 Überwachung

Der Elexant 4010i/4020i misst eine Vielzahl von Parametern, einschließlich Temperatur und elektrische(r) Heizstrom(e) zur Gewährleistung der Systemintegrität. Siehe Abschnitt 3.2 für eine detaillierte Beschreibung dieser Parameter.

#### 1.1.2.5 Wartung

Das System Elexant 4010i/4020i protokolliert die maximalen und minimalen Temperaturen, Ströme, Erdschlüsse, Spannungen und andere Messungen, die an einem Regelkreis auftreten, um Fehler zu beheben oder Daten für zukünftige Auslegungen / Einstellungen zu sammeln. Darüber hinaus protokolliert das System akkumulierte Daten für Heizungs-Einschaltdauer, Leistung und andere. Siehe Abschnitt 3.2.3 für eine detaillierte Beschreibung der Wartungsdaten.

# 1.1.2.6 Überwachung

Der Elexant 4010i/4020i bietet mehrere Überwachungsfunktionen, einschließlich Erdschlussüberwachung, Schutz des Ausgangsrelais, Sicherheitstemperaturbegrenzer und Absicherung. Siehe Abschnitt 3.1.3.2 für eine detaillierte Beschreibung dieser Schutzfunktionen.

# 1.1.2.7 Kommunikation

Die Geräte Elexant 4010/4020i sind mit RS485- und Ethernet-Anschlüssen ausgestattet und können zur zentralen Programmierung, Statusüberwachung und Alarmmeldung problemlos an einen Host-PC mit der Windows-basierten Software nVent RAYCHEM Supervisor oder an ein Leitsystem (DCS) angeschlossen werden. Elexant 4010/4020i-Einheiten unterstützen das Modbus-Protokoll entweder durch Modbus RTU oder durch Modbus/TCP. Bei einigen Reglervarianten kann ein optionales Modul eingebaut werden, um die Profibus-Kommunikation zu ermöglichen. Siehe Abschnitt 3.3 für weitere Einzelheiten.

# 1.2 Wichtige Informationen

Dieses Handbuch ist ein Leitfaden für die Einrichtung und den Betrieb der Begleitheizungsregler Elexant 4010i/4020i.

**WICHTIG:** Alle Informationen, einschließlich der Abbildungen, gelten als zuverlässig. Benutzer sollten jedoch die Eignung jedes Produkts für ihre spezielle Anwendung unabhängig beurteilen.

nVent Thermal, LLC gibt keine Garantien bezüglich der Genauigkeit oder Vollständigkeit der Informationen und lehnt jegliche Haftung bezüglich seiner Verwendung ab.

Die einzigen Verpflichtungen von nVent Thermal LLC sind die in den nVent Thermal Standardverkaufsbedingungen für dieses Produkt, und in keinem Fall sind nVent Thermal oder seine Händler haftbar für zufällige, indirekte oder Folgeschäden, die aus dem Verkauf, Weiterverkauf, Gebrauch oder Missbrauch des Produktes entstehen. Die Spezifikationen können ohne Vorankündigung geändert werden. Darüber hinaus behält sich nVent Thermal das Recht vor, ohne Benachrichtigung des Käufers Änderungen an der Verarbeitung oder den Materialien vorzunehmen, die die Einhaltung der geltenden Spezifikationen nicht beeinträchtigen.

# 1.3 Technische Unterstützung

Kontaktieren Sie den nVent-Kundendienst unter

Nordamerika: E-Mail: thermal.info@nVent.com Tel: +1.800.545.6258

Europa, Naher Osten, Afrika: E-Mail: thermal.info@nVent.com Tel: +32.16.213.511

Asien-Pazifik: E-Mail: cn. thermal.info@nVent.com Tel: +86.21.2412.1688

Lateinamerika: E-Mail: thermal.info@nVent.com Tel: +1.713.868.480

# 2. INSTALLATION UND VERKABELUNG

# 2.1 Erstinspektion

Überprüfen Sie die Verpackung auf Beschädigungen. Wenn die Verpackung beschädigt ist, sollte sie so lange aufbewahrt werden, bis der Inhalt der Sendung auf Vollständigkeit überprüft wurde und die Ausrüstung mechanisch und elektrisch überprüft wurde. Wenn die Sendung unvollständig ist oder sichtbare Schäden aufweist, benachrichtigen Sie den nächsten nVent-Vertreter.

# 2.2 Bedienersicherheit

Die Elexant 4010i/4020i-Steuerungen mit Halbleiterrelais eignen sich für explosionsgefährdete Bereiche der Klasse 1, Division 2, Gruppen A, B, C und D und sind IEC Ex/ATEX Zone 2 zugelassen. Varianten mit EMR sind nur für in Nicht-EX-Bereichen geeignet.

Weitere Informationen finden Sie im Installationshandbuch des Elexant 4010i (H59271) und im Installationshandbuch des Elexant 4020i (H59270).

# 2.3 Elexant 4010i/4020i Details

Die Abbildungen unten zeigen die Details der 1-Phasen (Elexant 4010i) und 3-Phasen (Elexant 4020i) Regler.

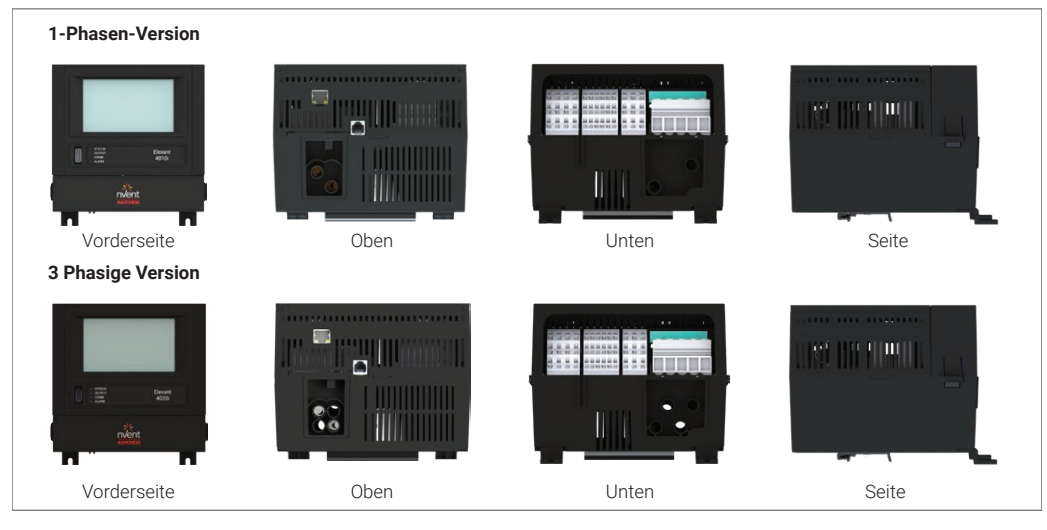

Abbildung 1 - Die Baugruppe Elexant 4010i/4020i

# 2.4 Anschluss und Meldungen

Die Abbildung unten zeigt die verschiedenen Anschlüsse und Meldungen für das Gerät Elexant 4010i/4020i.

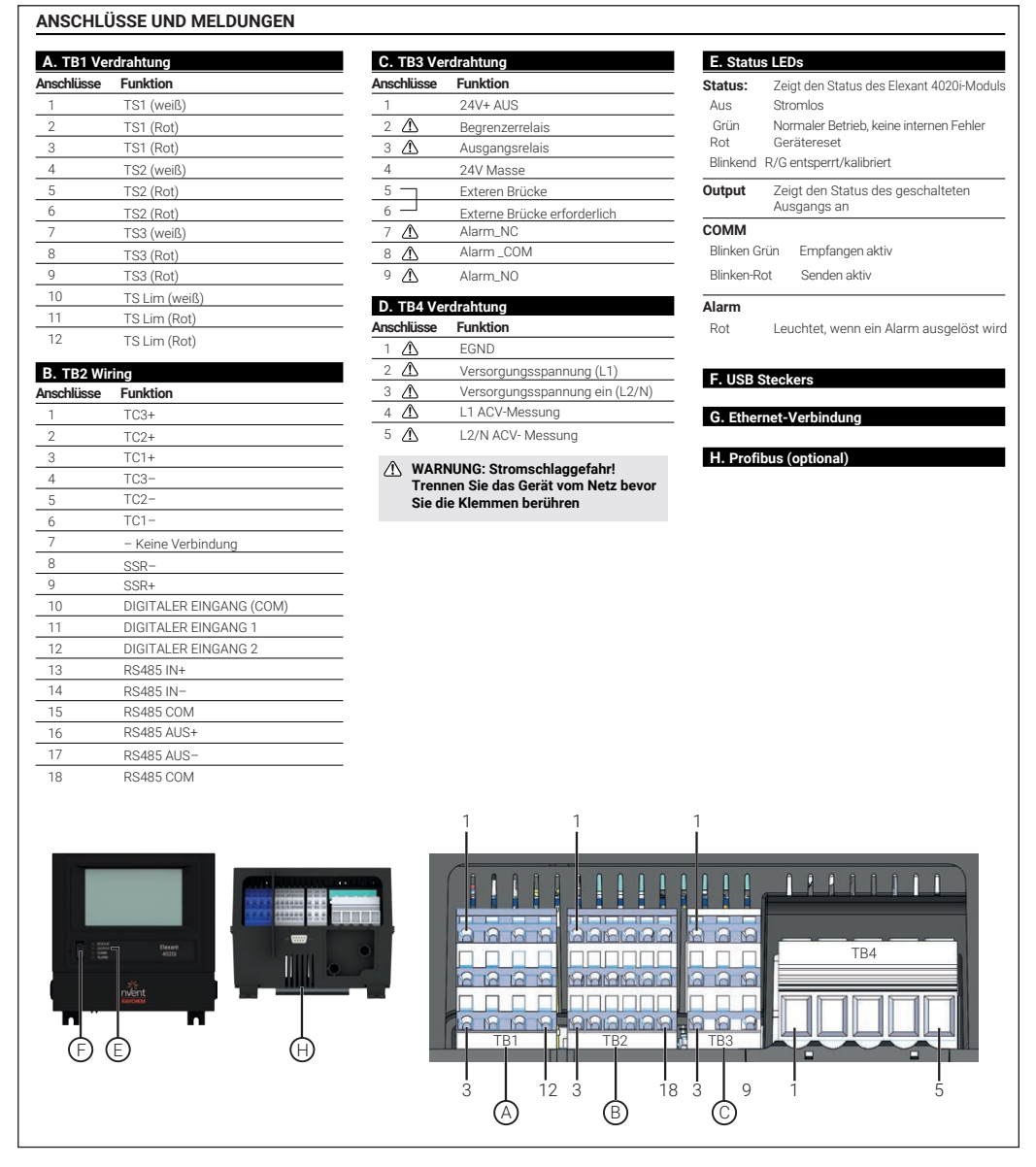

Abbildung 2 - Anschlüsse und Meldungen

# 2.5 Montage / Demontage

#### 2.5.1 Montage/Demontage von Elexant 4010i

Der Ein- und Ausbau des Elexant 4010i und 4010i-IS darf nur von geschultem Personal vorgenommen werden. Falls dies erforderlich ist, wenden Sie sich an den technischen Support von nVent (siehe Abschnitt 1.3).

#### 2.5.2 Montage/Demontage von Elexant 4020i

#### 2.5.2.1 Montage für Elexant 4020i

Haken Sie die Rückseite des Moduls in die DIN-Schiene ein und drücken Sie dann nach unten und innen, um den Clip einzurasten.

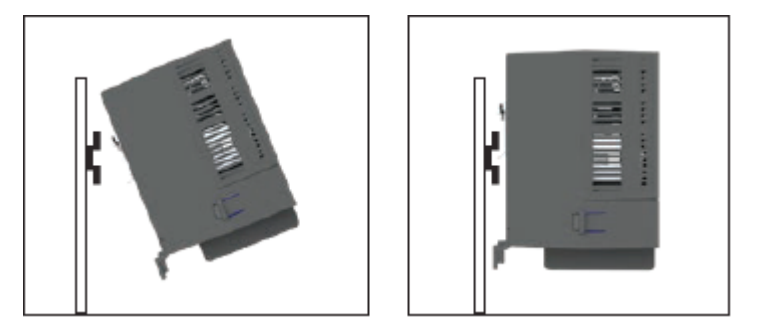

Abbildung 3 - Montage Elexant 4020i

# 2.5.2.2 Ausbau Elexant 4020i

Drücken Sie das Modul nach unten, um den Clip zu lösen, und heben sie das Modul nach oben ab.

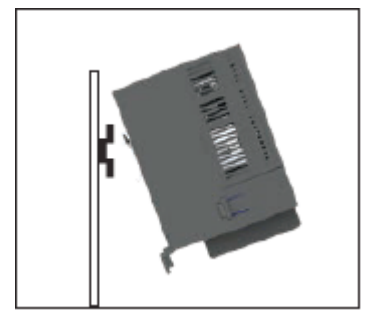

Abbildung 4 - Entfernen des Elexant 4020i

# 2.6 Anschluss und Schnittstellen

# 2.6.1 Spannungsversorgung

Die Spannungsversorgung wird an die Klemmleiste TB-4 angeschlossen. Einspeiseseitig muss der Regler geerdet werden. PE an Klemme 1, L1 an Klemme 2, L2 bzw. Neutralleiter an Klemme 3 der Klemmleiste TB-4 anschließen, so wie in der Abbildung unten dargestellt. Bei Elexant 4010i-Baugruppen wird die Erdung des Moduls werksseitig vorverdrahtet.

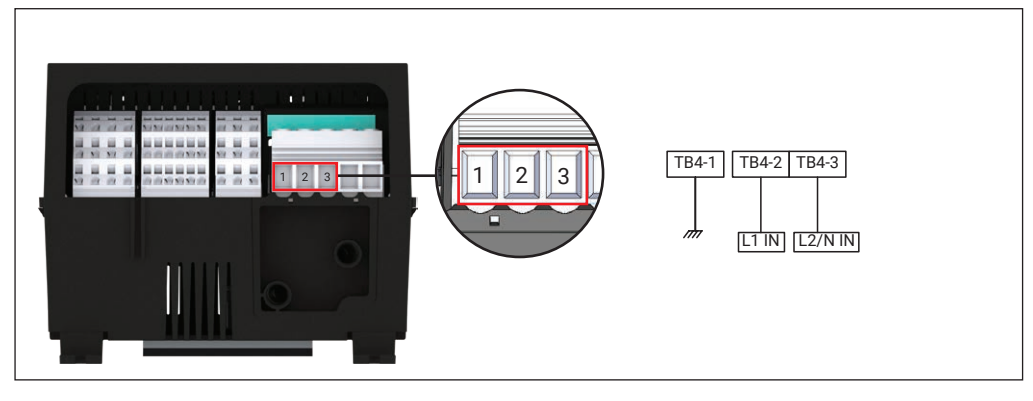

Abbildung 5 - Spannungsversorgung

# 2.6.2 Lastanschluss:

Dieser Abschnitt gilt nur für Elexant 4010i-Mod-Geräte.

Der Anschluss an die Last erfolgt über Schraubklemmen an TB4. Alle Varianten verwenden den gleichen Anschluss.

Der PE-Anschluss der Heizung ist an der Klemmleiste im Schaltschrank anzuklemmen.

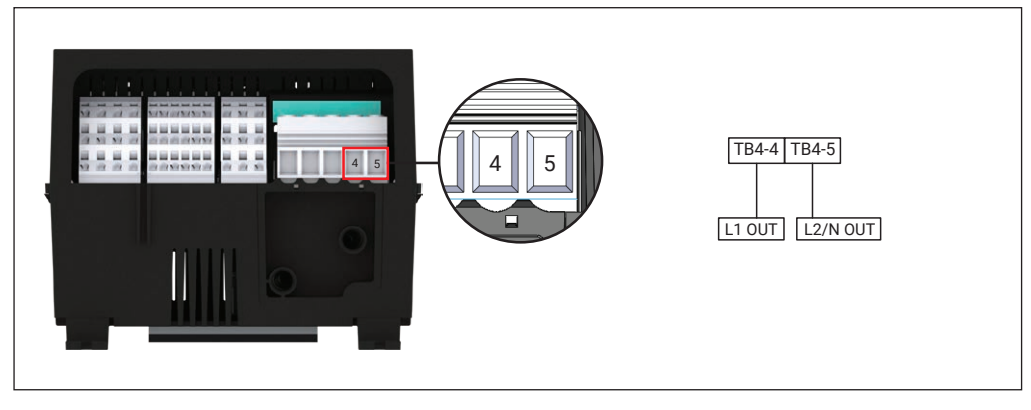

Abbildung 6 - Elexant 4010i - Lastanschluss

# 2.6.3 AC-Spannungsmessung

Dieser Abschnitt gilt nur für Elexant 4020i-Geräte.

Diese Eingangsklemmen werden zur Erfassung der Lastspannung verwendet und können direkt an die Last angeschlossen oder von einem externen Transformator gespeist werden. Schließen Sie entweder Phase an Neutralleiter (L-N) oder Phase an Phase (L-L) der Last an, um die AC-Spannungsmessfunktionen (maximal 277 VAC) zu nutzen. Phase 1 und Phase 2 für die ACV-Erfassung werden an die Klemmen 4 bzw. 5 des TB-4 angeschlossen, wie in der Abbildung unten dargestellt.

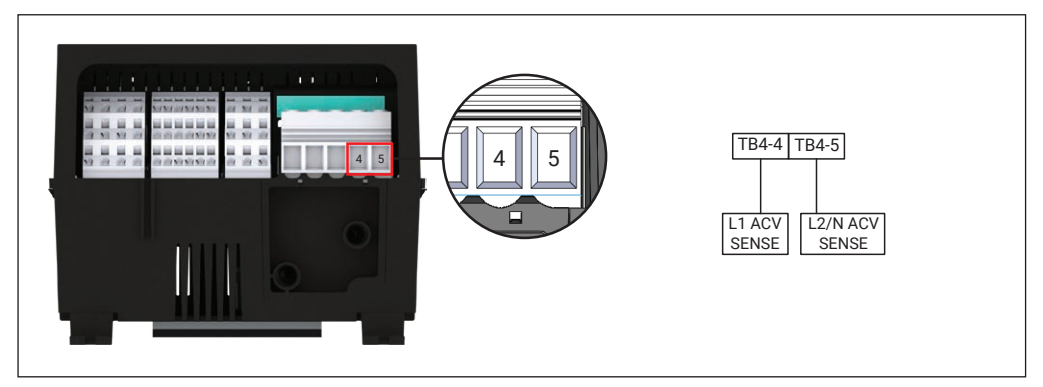

Abbildung 7 - Elexant 4020i - AC-Spannungsmessung

# 2.6.4 RS-485 EINGANG

RS-485 IN zusammen mit RS-485 OUT werden zum Einrichten serieller RS-485-Kommunikationsverbindungen bei Verwendung mehrerer Controllermodule verwendet.

Die Verdrahtung für die RS-485-Datenverbindungen kann direkt an den Klemmenblöcken Tb-2 des Moduls, oder an zusätzlich im Schrank eingebauten Feldklemmen angeschlossen werden. Abgeschirmte Kabel sollten nicht direkt an den Klemmen von TB2 angeschlossen werden. Schließen Sie die RS-485-Kabelabschirmungen an Feldklemmen an. (wie in der Abbildung unten dargestellt).

**Hinweis**: Für eine optimale Funktionsweise wird eine zusätzliche dritte Masseleitung zwischen TB2-15 (COM) und der Signalmasse des vorgeschalteten Geräts angeschlossen. Diese Verdrahtungsmethode reduziert Störungen aufgrund von unterschiedlichen Erdpotentialen.

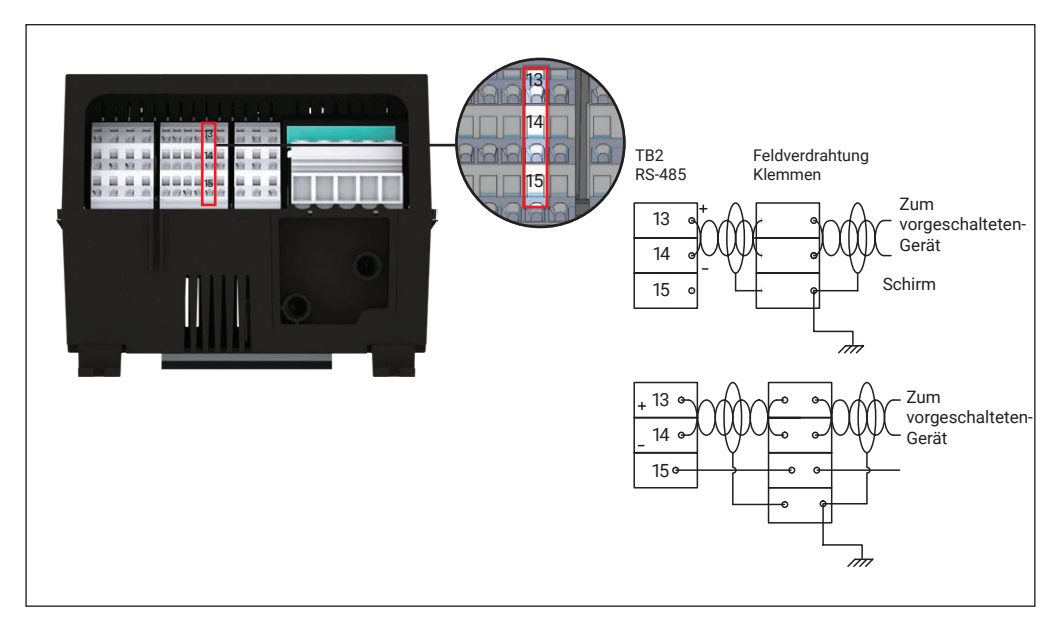

Abbildung 8 - RS-485 IN

# 2.6.5 RS-485-AUSGANG

Die Verdrahtung für die RS-485-Datenverbindungen kann direkt an den Klemmenblöcken des Moduls TB-2, wie abgebildet, oder an zusätzlich im Schrank eingebauten Feldklemmen angeschlossen werden. Abgeschirmte Kabel sollten nicht direkt an den Klemmen von TB2 angeschlossen werden. Schließen Sie die RS-485-Kabelabschirmungen an Feldklemmen an. (wie in der Abbildung unten dargestellt).

# Hinweis

 Installieren Sie, wie unten dargestellt, beim letzten Gerät im Kommunikationsbus, einen 120 Ohm Abschlusswiderstand

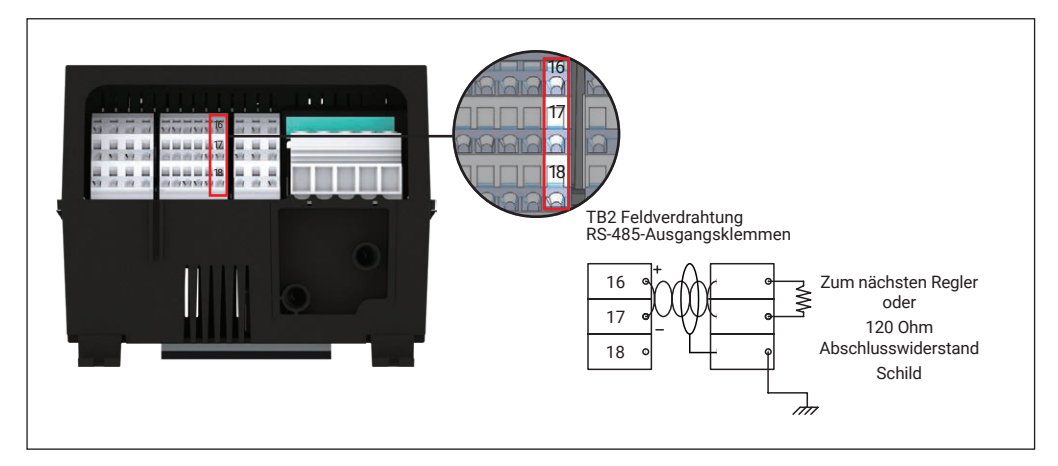

Abbildung 9 - RS-485-Ausgang

### 2.6.6 Ethernet

Eine Ethernet-Kommunikationsverbindung kann über den RJ45-Stecker unter Verwendung eines CAT 5E-Kabels hergestellt werden. Der RJ45-Anschluss befindet sich an der Oberseite des Geräts.

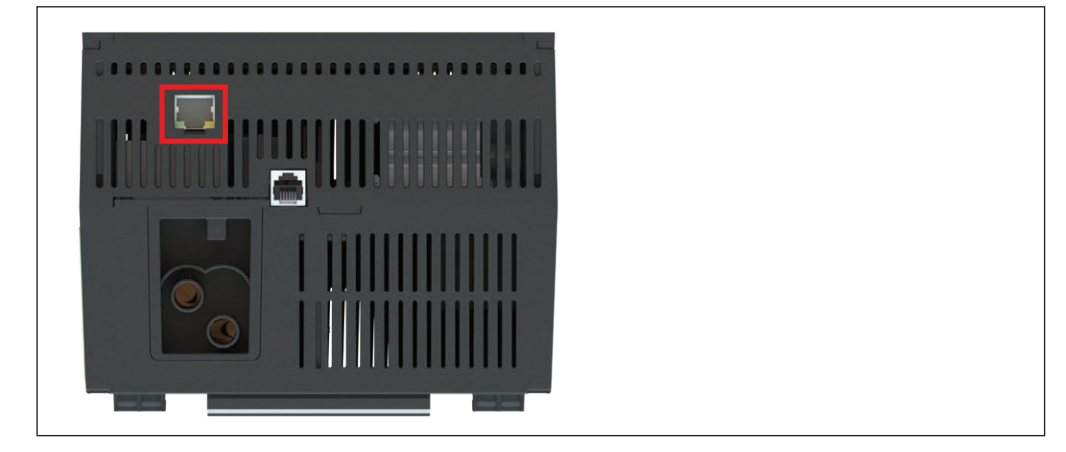

Abbildung 10 - Ethernet-Anschluss

# 2.6.7 Profibus

Profibus-Konnektivität ist nur bei bestimmten Elexant 4020i-Varianten verfügbar.

Der Anschluss erfolgt unter Verwendung eines zertifizierten Profibus-Steckers und Kabel über den DB9-Stecker an der Unterseite des Geräts.

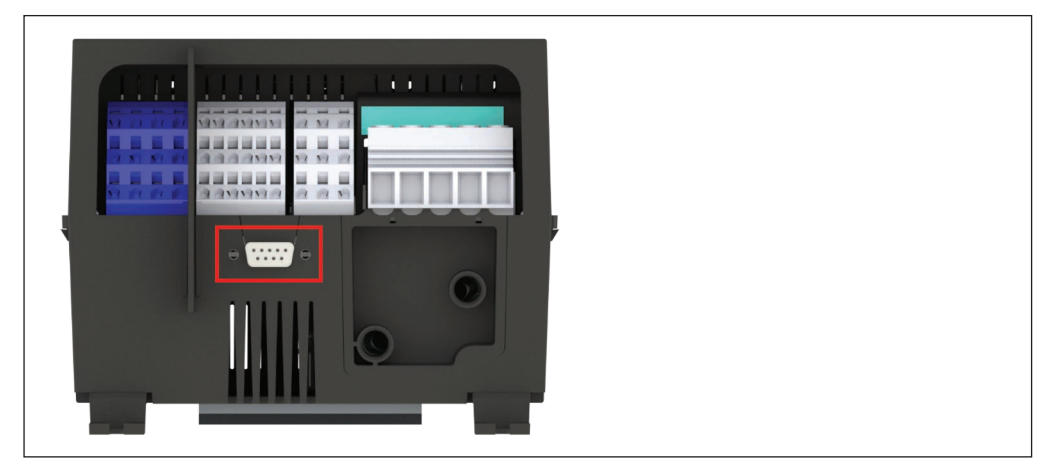

Abbildung 11 - Profibus-Schnittstelle bei der Variante Elexant 4020i

# 2.6.8 USB-Anschluss

Der USB-Anschluss an der Vorderseite des Geräts kann zum Importieren/Exportieren von Benutzereinstellungen verwendet werden, um Programmierung von Geräten und das Hochladen von Firmware zu erleichtern.

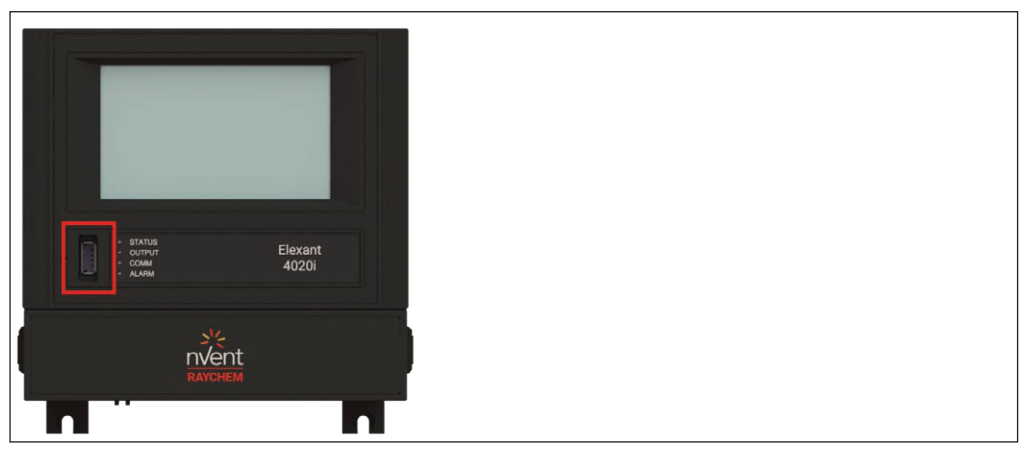

Abbildung 12 - USB-Anschluss des Elexant 4010i/4020i

# 2.6.9 Reset

Der Reset-Knopf befindet sich direkt links neben dem USB-Anschluss. Dieser Reset-Knopf kann verwendet werden, um einen Controller-Reset zu erzwingen, oder eine Kalibrierung der grafischen Benutzeroberfläche nötig wird. Siehe Abschnitt 5.14.4 für detaillierte Anweisungen zur GUI-Kalibrierung.

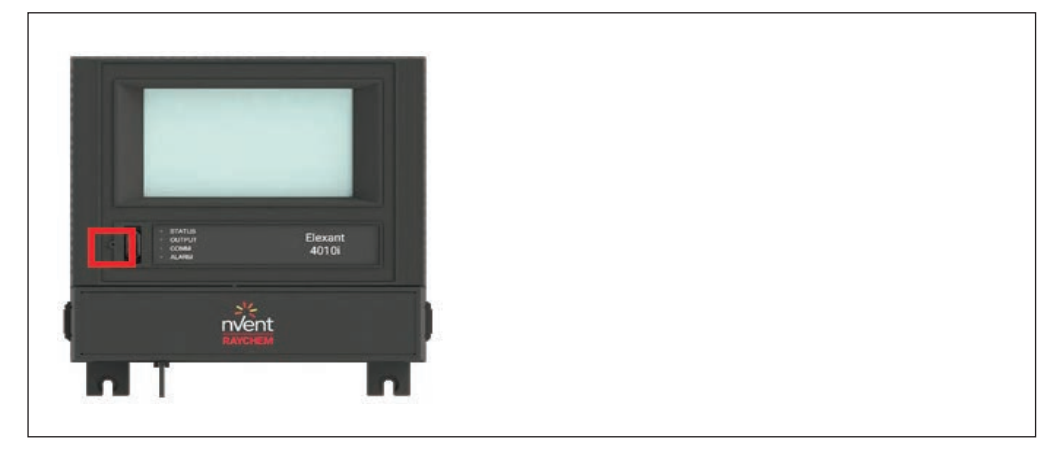

Abbildung 13 - Rücksetztaste auf dem Elexant 4010i/4020i

### 2.6.10 Widerstandsfühler mit 3-Leiter Anschluss (PT100)

Temperatursensoren (PT100) können an der Klemmenleiste TB-1 (Klemmen 1 bis 12) angeschlossen werden. Die Version des Reglers ohne Begrenzer kann mit bis zu drei PT-100 3-Leiter Fühlern betrieben werden. Die Version des Controllers mit Begrenzer kann zusätzlich mit einem optionalen Begrenzerfühler ausgerüstet werden. Die Anschlüsse sind für alle drei 3-Leiter-PT-100 -Eingänge und den optionalen vierten Eingang für den Begrenzer gleich. Schließen Sie alle Kabelabschirmungen an externen Feldklemmen im Schrank an.

**Hinweis:** Wenn ein Elexant über einen Begrenzer verfügt, muss der Begrenzerfühler angeschlossen sein, damit das Gerät funktionsfähig ist. Siehe Abschnitt 4.1 für eine detaillierte Beschreibung des Sicherheitsbegrenzers.

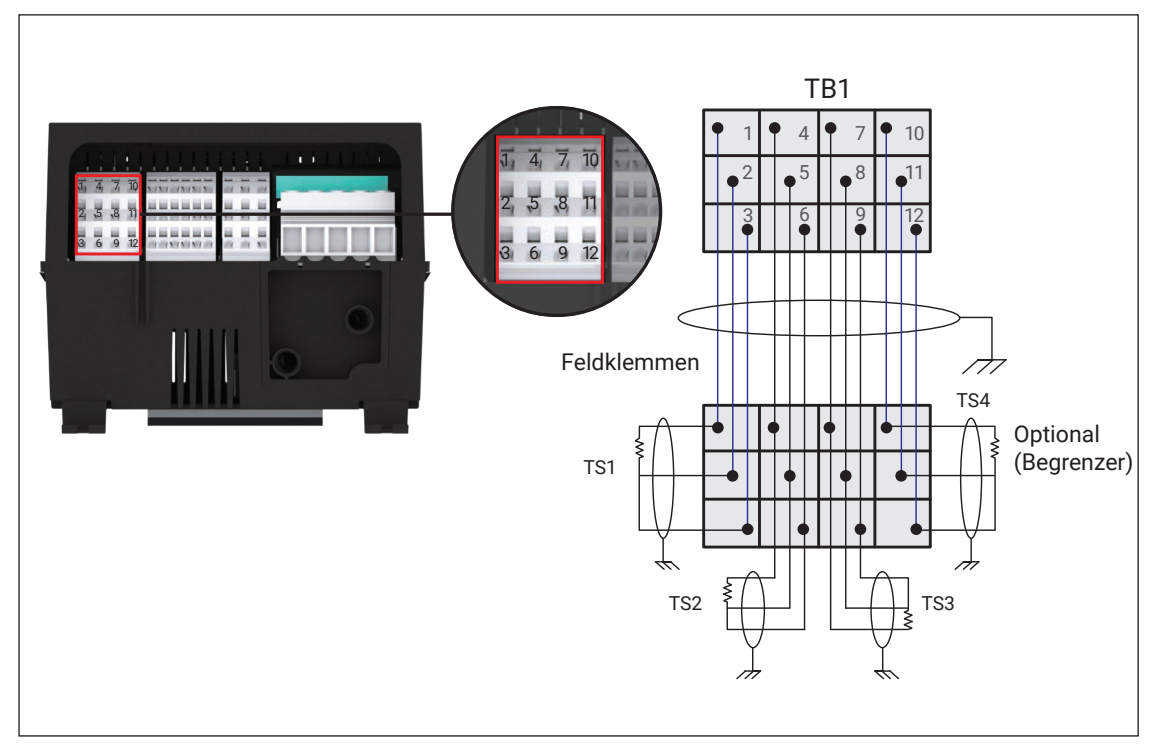

Abbildung 14 - 3-Leiter-PT-100-Anschlüsse

# 2.6.11 2-Leiter PT100

PT-100 2-Leiter können an Block TB-1 (Klemmen 1 bis 9) angeschlossen werden. Es können maximal drei 2-Leiter-PT-100 - angeschlossen werden. Die Anschlüsse sind für alle drei 2-Leiter PT-100 Eingänge gleich. Schließen Sie alle Schirme an externen Feldklemmen im Schrank an.

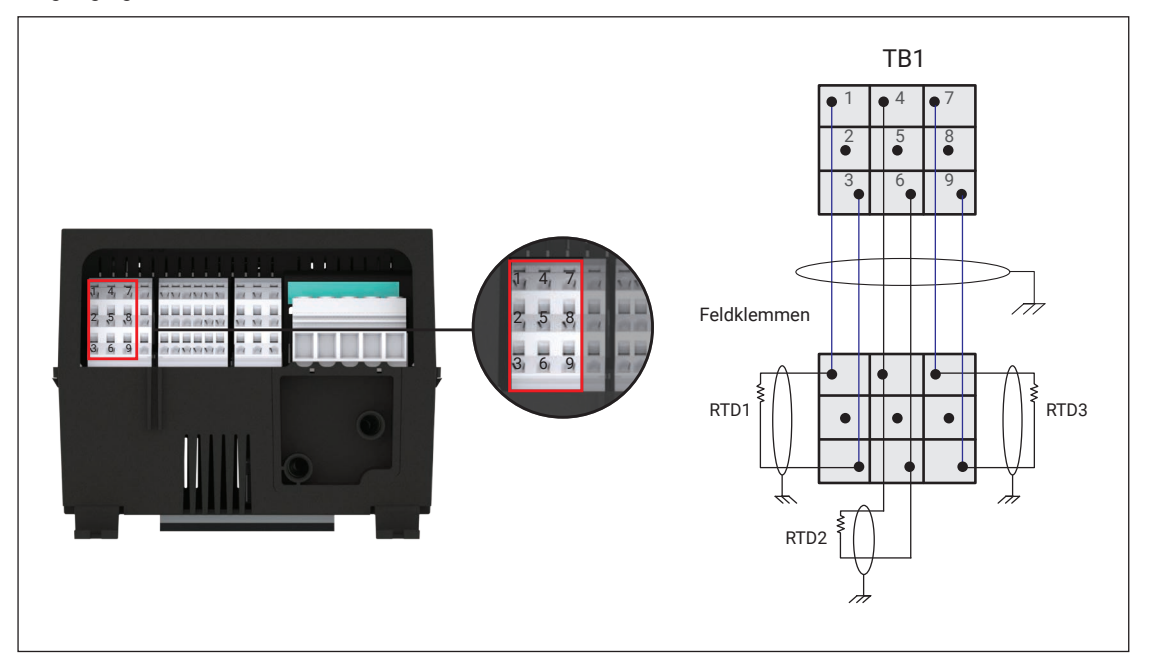

Abbildung 15 - 2-Leiter-PT-100-Verbindungen

# 2.6.12 4-20 mA-Anschlüsse

Die Verdrahtung für 4-20 mA-Anschlüsse kann an der Klemmenleiste TB-2 (Klemmen 1 bis 6) abgeschlossen werden. Die Anschlüsse sind für alle drei 4-20 mA-Kanäle gleich. Schließen Sie alle Kabelabschirmungen an externen Feldklemmen im Schrank an.

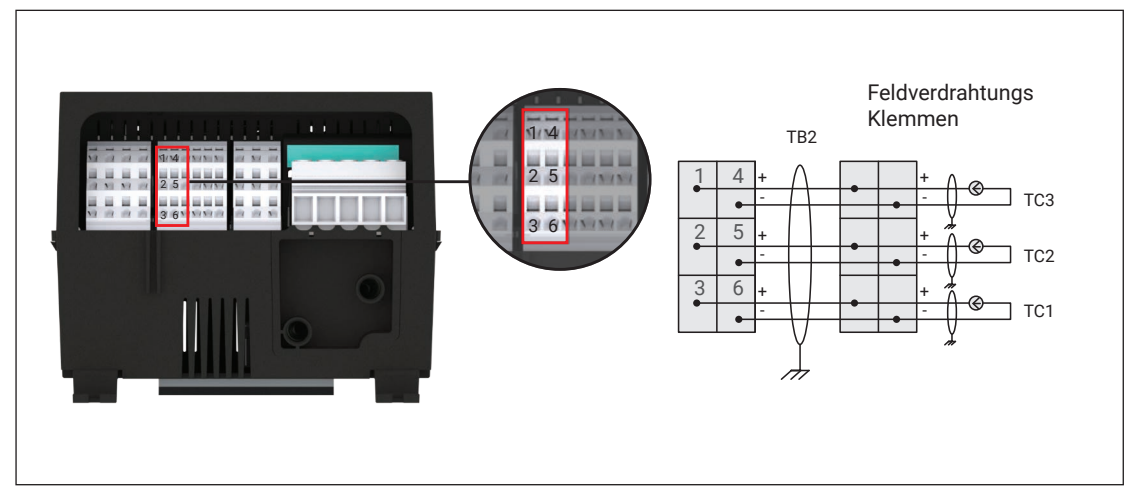

Abbildung 16 - Elexant 4-20 mA-Anschlüsse

# 2.6.13 Verbindungen zu SSRs

Der Anschluss der SSRs erfolgt über TB2 (Klemmen 8 und 9) Beachten Sie die Polarität.

VORSICHT: Stromschlaggefahr, trennen Sie das Gerät vom Netz bevor Sie die Klemmen berühren.

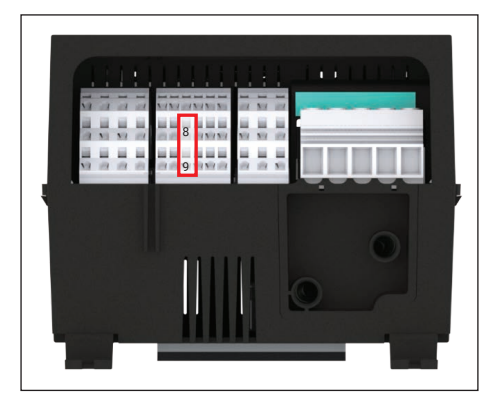

Abbildung 17 - Klemmen 8 und 9 auf TB2

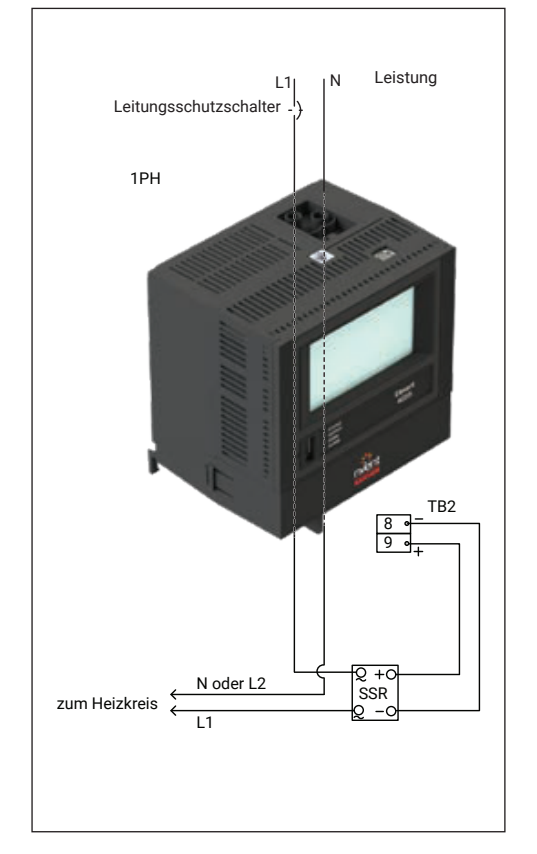

Abbildung 18 - Elexant 4020i Einphasig einpolig - Anschlüsse an SSR

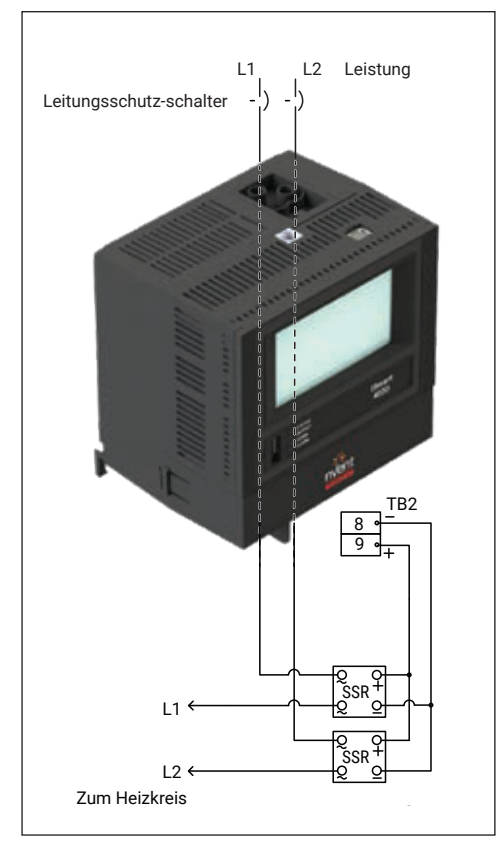

Abbildung 19 - Elexant 4020i Einphasig zweipolig - Anschlüsse an SSRs

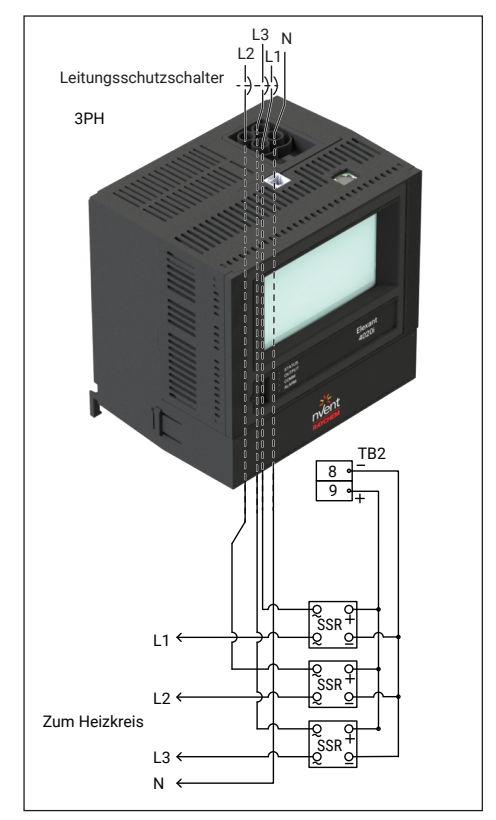

Abbildung 20 - Elexant 4020i Dreiphasig - Anschlüsse an SSRs

# 2.6.14 Alarm-Relais

Das Alarmrelais (Klemmen 7,8,9 von TB3) ist im Normalzustand (wenn keine Alarme vorliegen) angezogen und als ausfallsicher / Fail Safe konfiguriert. Die Anschlüsse des Alarmrelais (potentialfreier Wechslerkontakt) sind für für maximal 277 V (3 A) ausgelegt ist.

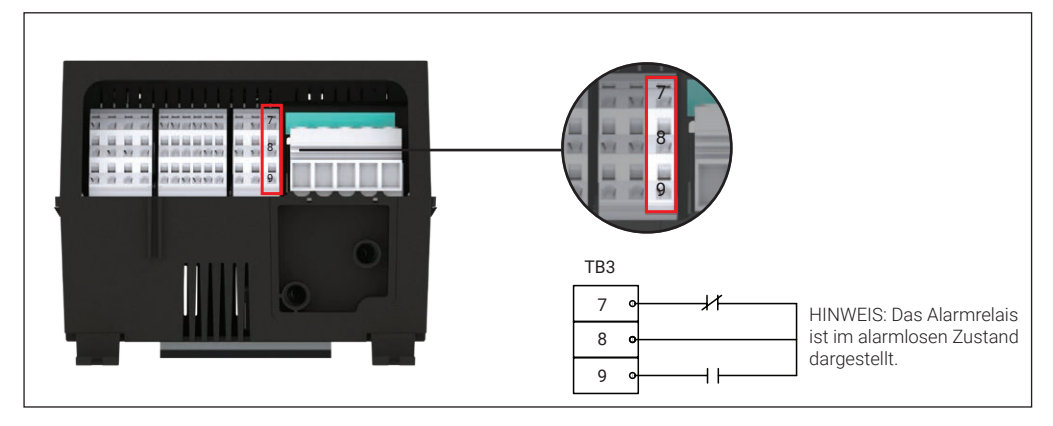

Abbildung 21 - Alarmrelais

#### 2.6.15 Digitale Eingänge

Der Elexant 4010i/4020i bietet Multifunktions-Eingänge (Klemmen 10,11,12 von TB2) für externe potentialfreie Kontakte oder Gleichspannungen für zusätzliche Funktionalitäten. Max. Schleifenwiderstand 100 Ohm oder 5 bis 24 VDC bei maximal 1 mA

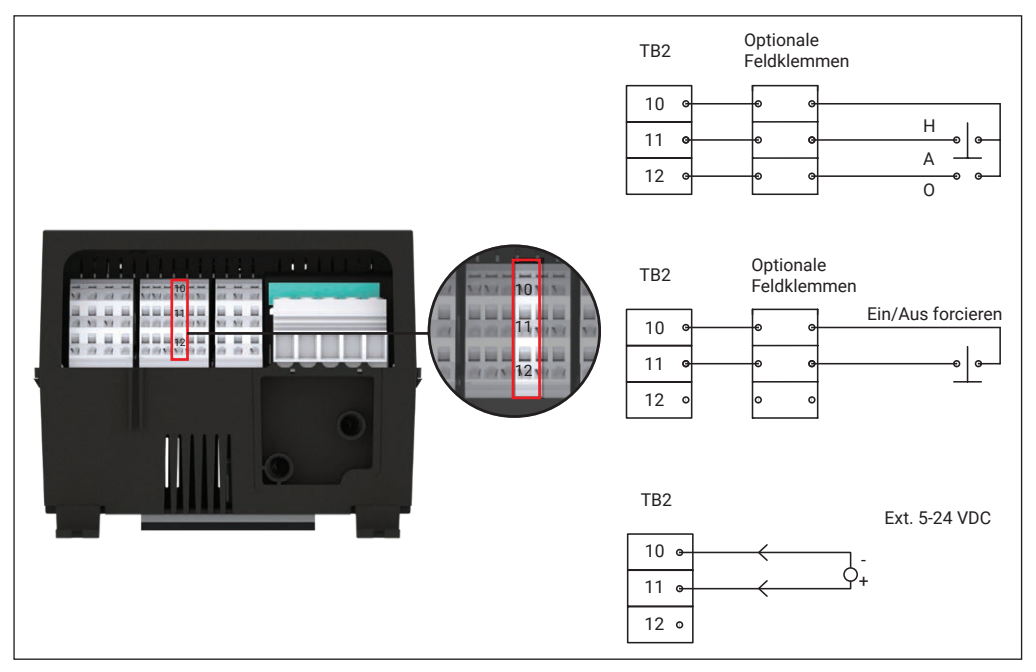

Abbildung 22 - Digitale Eingänge

## 2.6.16 24V-Hilfsausgang

Der 24V DC-Ausgang (Klemmen 1, 4 von TB3) kann bei Bedarf zum Anschluss von externen Komponenten verwendet werden.

Der 24-V- Ausgang hat eine Nennspannung von 24 Vdc welche auf eine maximale Belastung von 250 mA bei 40°C, und auf 165 mA bei 60°C begrenzt ist.

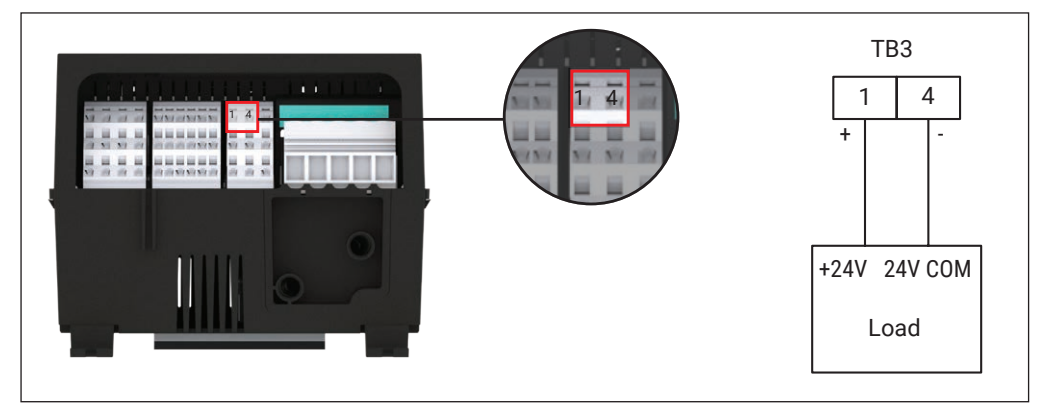

Abbildung 23 - AUX 24V-Ausgang

#### 2.6.17 Begrenzerrelais-Anschlüsse

Bei Versionen mit Limiter kann oprtional ein externes Begrenzerschütz angeschlossen werden. (Klemme 2 von TB3) Beachten Sie, dass es sich hierbei um einen mit der Versorgungsspannung potentialbehafteten Kontakt handelt, Das Begrenzerschütz wird in Reihe mit den Lastanschlüssen verschaltet, um sicherzustellen, dass das Begrenzerschütz nach Auslösen des Begrenzers den Lastkreis unterbricht. Siehe Kapitel 4.1 für eine detaillierte Beschreibung der Begrenzerfunktionalität.

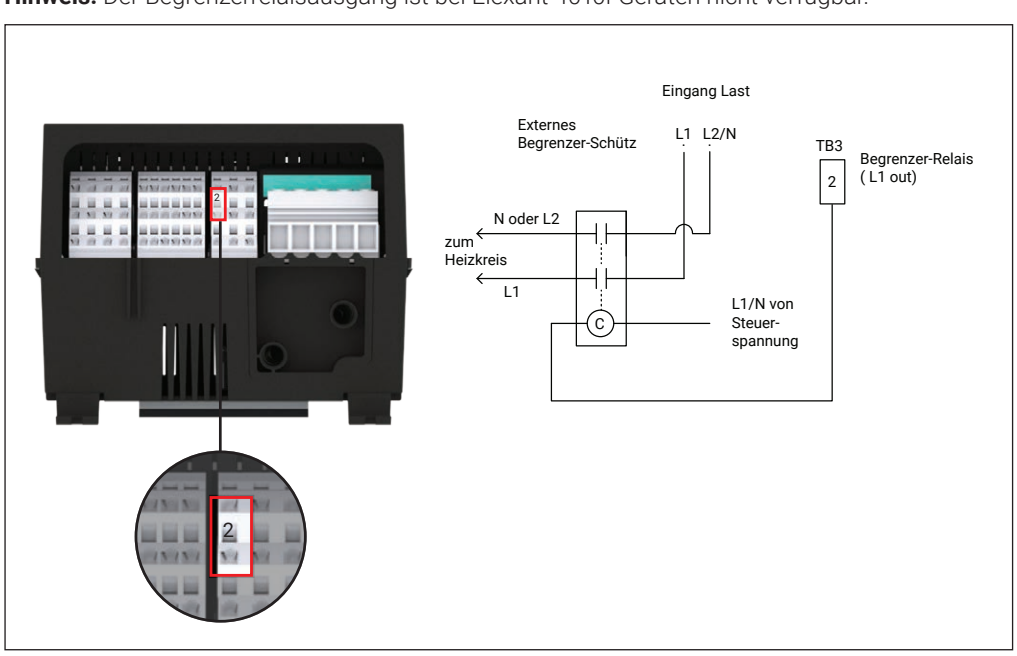

Hinweis: Der Begrenzerrelaisausgang ist bei Elexant 4010i-Geräten nicht verfügbar.

Abbildung 24 - Elexant 4020i - Anschlüsse für Begrenzerrelais

# 2.6.18 Schütz-Ausgang

Der Schützausgang des Reglers (Klemme 3 von TB3) schaltet das Lastschütz. Beachten Sie, dass es sich hierbei um einen von der Modulversorgungsspannung potentialbehafteten Kontakt handelt. Das Lastschütz ist in Reihe zu den Lastanschlüssen anzuschießen.

**Hinweis**: Bei Verwendung von Begrenzermodulen muss der Begrenzerausgang (siehe Abschnitt 2.6.17) ebenfalls angeschlossen werden, damit die Begleitheizung (EHT) mit Strom versorgt werden kann.

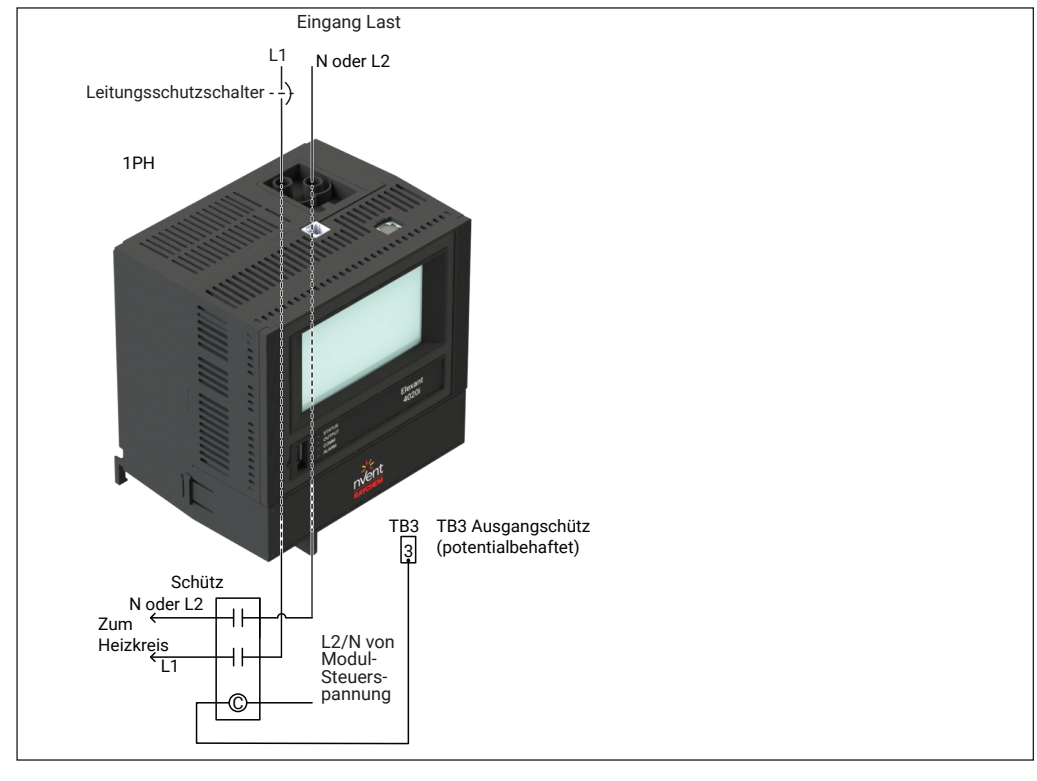

Abbildung 25 - Elexant 4020i Einphasig - Schütz-Ausgang

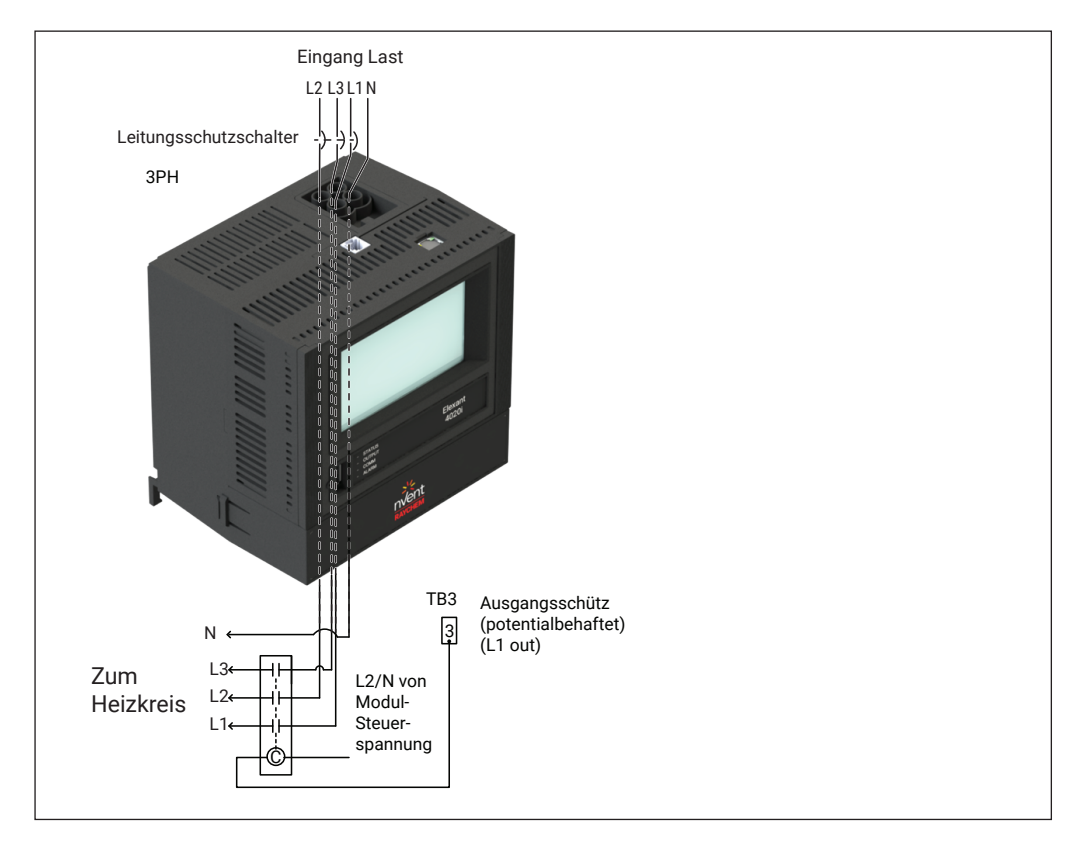

Abbildung 26 - Elexant 4020i Dreiphasig - Schütz-Ausgang

# **3. FUNKTIONSWEISE**

# 3.1 Regelfunktionen

Dieser Abschnitt beschreibt die in den Reglern Elexant 4010i/4020i verfügbaren Regelfunktionen und wie die zugehörigen Parameter eingestellt werden.

# 3.1.1 Ausgang-Typ

Der Controller Elexant 4010i/4020i unterstützt sowohl elektromechanische Relais- (EMR) als auch Solid-State-Relais-Ausgänge (SSR).

WARNUNG: Vergewissern Sie sich, dass der Ausgangstyp für Ihren Anwendungsfall richtig gewählt ist.

# 3.1.1.1 Schütz-Ausgang (Standard)

Dieser Ausgang wird bei EMR-Varianten von Elexant 4010i und Elexant 4020i verwendet. Der Ausgang benötigt 2 Sekunden zwischen 2 Schaltzyclen. Dies trägt zu einer längeren Lebensdauer der Schaltkontakte bei. Infolgedessen ist dieser Ausgangstyp nicht kompatibel mit Algorithmen und Funktionen, die auf schnellere Schaltvorgänge angewiesen sind.

Verfügbare Regelungsalgorithmen: Ein/Aus, PASC, Immer Ein, Immer Aus.

Verfügbare Schutzalgorithmen: Abschaltung bei zu hoher Temperatur, Abschaltung bei zu niedriger Temperatur, Fehlerstromauslösung.

# 3.1.1.2 SSR-Ausgang

Die Solid-State-Relais-Ansteuerung (SSR) eignet sich für Anwendungen, die ein schnelles Schalten erfordern. Dazu gehören Anwendungen mit allen gängigen elektrischen Begleitheizungskabeln, einschließlich Seriell-, Parallel-, selbstregelnden und Festwiderstandsheizungen, sowie Anwendungen, bei denen ein besonderer Schutz gewährleistet werden muss. Bei Verwendung des SSR-Ausgangs wird der Schütz-Ausgang ständig in einem benutzerdefinierten Zustand gehalten, es sei denn, das SSR fällt aus. In diesem Fall wird der Schütz-Ausgang geschaltet. Dadurch kann der Schütz-Ausgang des Reglers für ein externen Begrenzer-Schütz verwendet werden, welches die Last bei Übertemperatur abschalten kann.

Verfügbare Regelungsalgorithmen: Ein/Aus, PASC, Proportional, Immer Ein, Immer Aus.

Verfügbare Schutzalgorithmen: Leistungsbegrenzung, SSR-Schutz, Leitungsschutzschalterüberwachung, Hochtemperatur-Abschaltung bei zu hoher Temperatur, Tieftemperatur-Abschaltung bei zu niediger Temperatur, Fehlerstromauslösung.

# 3.1.1.3 Analoge SSR

Dieser Ausgang kann verwendet werden, um ein externes analoges Schaltgerät mit einem 0-10VDC-Signal anzusteuern, welches dann proportional in einem Tastverhältnis 0-100% einstellbar ist.

Verfügbare Regelungsalgorithmen: Ein/Aus, PASC, Proportional, Immer Ein, Immer Aus.

Verfügbare Schutzfunktionen: Abschaltung bei zu hoher Temperatur, Abschaltung bei zu niedriger Temperatur, Fehlerstromauslösung.

# 3.1.2 Regelmodus-Algorithmen

Dieser Abschnitt beschreibt die verschiedenen Regelungsalgorithmen, des Elexant 4010i/4020i und wie man die zugehörigen Parameter einstellt.

# 3.1.2.1 Ein/Aus (Standard)

Der Regler überwacht die Temperatur des Heizkreises und vergleicht sie mit der Solltemperatur. Liegt die gemessene Temperatur um mehr als den Wert der eingestellten Hysterese über dem Sollwert der Regeltemperatur, wird der Ausgang abgeschaltet. Wenn die Regeltemperatur unter den Regeltemperatur-Sollwert fällt, wird der Ausgang eingeschaltet. Wenn die Temperatur des Regelfühlers innerhalb der Hysterse liegt, ändert der Ausgang seinen Zustand nicht.

| Sensor Ist-Temperatur   | Schaltzustand Ausgang |
|-------------------------|-----------------------|
| Sollwert + Hysterese    | Aus                   |
| Sollwert oder darunter  | Ein                   |
| Innerhalb der Hysterese | Keine Änderung        |

Tabelle 3 - Status der Ein/Aus-Regelung

#### 3.1.2.2 PASC (Proportional Ambient Sensing Control)

Der PASC-Algorithmus hält die Temperatur des zu beheizenden Geräts mit Hilfe der Umgebungstemperatur aufrecht und minimiert gleichzeitig den Energieverbrauch und den Verschleiß des Schützes. Er verwendet die gemessene Umgebungstemperatur, die gewünschte Haltetemperatur, die angenommene minimalen Umgebungstemperatur und die Größe des geringsten Rohrdurchmessers im System, um zu berechnen, wie lange die Heizung ein- oder ausgeschaltet sein sollte, um eine nahezu konstante Rohrtemperatur aufrechtzuerhalten.

PASC macht sich die Tatsache zunutze, dass der Wärmeverlust am Rohr proportional zur Temperaturdifferenz zwischen Rohr und Umgebungsluft ist. Dies gilt unabhängig von der Art des Heizelements, der Isolierung oder des Rohrdurchmessers. Sobald die Begleitheizung und die Isolierung eines Rohres so ausgelegt sind, dass der Wärmeeintrag mit dem Wärmeverlust ausgeglichen und eine bestimmte Temperatur aufrechterhalten wird, ist die Umgebungslufttemperatur die wichtigste Variable bei der Regelung der Rohrtemperatur.

Dieser Ansatz reduziert den Energieverbrauch bei Anwendung einer PASC - Regelung im Vergleich zur traditionellen Umgebungstemperaturregelung erheblich.

# 3.1.2.3 Proportional

Der Proportionalalgorithmus überwacht die Temperatur des Heizkreises und vergleicht sie mit der Solltemperatur. Liegt die gemessene Temperatur auf oder unter der Solltemperatur, dann wird der Begleitheizungskreis mit einem Tastverhältnis von 100% mit Strom versorgt. Wenn die Temperatur gleich oder größer als die Solltemperatur + Proportionalband ist, dann hat der Relaisausgang ein Tastverhältnis von 0%. Die Temperatur wird ständig überwacht, und das Tastverhältnis des Ausgangs wird einmal pro Sekunde proportional angepasst.

| Sensor Ist-Temperatur              | Arbeitszyklus |
|------------------------------------|---------------|
| Sollwert + Proportionalbereich     | 0%            |
| Sollwert + Proportionalbereich / 2 | 50%           |
| Sollwert                           | 100%          |

Tabelle 4 - Proportionalregelung vs. Taktverhältnis

**Hinweis:** Bei Verwendung der Betriebsarten Solid State Relay (SSR) und Analog SSR zur präzisen Regelung der an einen Heizkreis angelegten Leistung kann der Ausgang sehr schnell ein-/ausgeschaltet werden. Daher sollte der proportionale Regelmodus nicht mit EMR (Schütz)-Ausgangstypen verwendet werden.

# 3.1.2.4 Immer eingeschaltet

Der Reglerausgang wird dauerhaft eingeschaltet. Der Begleitheizungskreis ist ständig unter Spannung.

# 3.1.2.5 Immer aus

Der Reglerausgang wird dauerhaft abgeschaltet und der Begleitheizungskreislauf ist spannungsfrei.

# 3.1.3 Vorrangschaltungen

Dieser Abschnitt listet Situationen auf, in denen die normale Regelung außer Kraft gesetzt werden kann: z. B. Digitaleingang (Hand/Aus/Auto), Lastabwurf, Temperaturabschaltung, Schutzauslösungen, Anlaufverzögerung, Konfigurationsverlust und Auslösung des Begrenzers.

Vorrang-Schaltungen nach Priorität aufsteigend aufgelistet:

| Priorität | Status                             | Beschreibung                                                                                                    |
|-----------|------------------------------------|----------------------------------------------------------------------------------------------------|
| 0         | Normal                             | Die Begleitheizung verhält sich entsprechend dem gewählten<br>Regelalgorithmus                                                                |
| 1         | Immer ein                          | Der Steuermodus "Immer ein" ist aktiviert. (Siehe Abschnitt 3.1.2.4)                                                                          |
| 2         | Test                               | Heizungstest ist derzeit aktiv. (Siehe Abschnitt 5.10.4.6)                                                                                    |
| 3         | Immer aus                          | Der Steuermodus "Immer aus" ist in Gebrauch.<br>(Siehe Abschnitt 3.1.2.5)                                                                     |
| 4         | Lastabwurf aktiv                   | Die Lastabwurffunktion ist aktiv. (Siehe Abschnitt 3.1.3.2.8)                                                                                 |
| 5         | Lastabwurf Failsave                | Die Lastabwurf-Ausfallmodus ist aktiv. (Siehe Abschnitt 3.1.3.2.8)                                                                            |
| 6         | Erzwungen Aus                      | Der digitale Eingang zwingt den Regler auszuschalten. (Siehe Abschnitt 3.1.3.1)                                                               |
| 7         | Erzwungen ein                      | Der digitale Eingang zwingt den Regler einzuschalten.<br>(Siehe Abschnitt 3.1.3.1)                                                            |
| 8,9       |                                    | N/A                                                                                                    |
| 10        | Temperaturbegrenzung               | Entweder hat die vorgegebene Ober- oder die<br>Untertemperaturgrenze den Regler abgeschaltet. (Siehe Abschnitt<br>3.1.3.2.1 oder 3.1.3.2.2.2) |
| 11        | Schalterfehler                     | Der Schalterfehleralarm ist aktiv. Der Ausgang ist gesperrt                                                                                   |
| 12        | SSR-Überstrom                      | Der eingestellte Nennstrom des SSR wurde überschritten                                                                                        |
| 13        | Fehlerstrom, Ausfall Stromwandler  | Der Fehlerstrom-Stromwandler ist beschädigt, und der Regler kann<br>nicht feststellen, ob ein Erdschluss vorliegt. Der Ausgang ist gesperrt   |
| 14        | Fi-Auslösung                       | Der Auslösewert des Fi wurde überschritten und der Ausgang wurde gesperrt                                                                     |
| 15        | Verzögerter Start / Start up delay | Während des Startes ist der Ausgang abgeschaltet                                                                                              |
| 16        | Daten verloren                     | Der interne Speicher des Reglers wurde beschädigt und<br>seine Einstellungen sind verlorengegangen. Regler ans Werk<br>zurücksenden           |
| 17        | Begrenzer ausgelöst                | Der Sichernheitsbegrenzer hat ausgelöst und der Ausgang ist abgeschaltet                                                                      |

Tabelle 5 - Regelung außer Funktion

#### 3.1.3.1 Digitaler Eingang (Standard: nicht verwendet)

Der Digitale Eingang ermöglicht in die Funktionalität des Reglers einzugreifen. Der 24V Digitaleingang (der auch 5V-Logikpegel oder potentialfreie Kontakte akzeptiert), löst einen Alarm aus oder setzt den Regelalgorithmus außer Kraft um den Ausgang ein- oder auszuschalten. Er unterstützt auch HOA (Hand/ Off/Auto) Funktionalität.

Die Verwendung eines digitalen Eingangs setzt die normale Regelung außer Kraft. Andere Funktionen haben eine höhere Priorität. Wenn die gewählte Funktionalität nicht erreicht wird, überprüfen Sie den Reglerstatus um die Ursache zu ermitteln.

Siehe Prioritäten gemäß der Tabelle in Abschnitt 3.1.3 – Funktionalitäten die höher als der Digitale Eingang gewertet sind, schalten diesen ab.

# 3.1.3.2 WARNUNG: Verlassen Sie sich nicht auf diese Funktion. Trennen sie das Gerät von allen Spannungsquellen und sichern Sie es gegen Wiedereinschalten sobald Sie Verdrahtungsmaßnahmen durchführen wollen!

Der Elexant 4010i/4020i bietet mehrere Schutzfunktionen, darunter die folgenden:

#### 3.1.3.2.1 Übertemperaturabschaltung (Voreinstellung: deaktiviert)

Der Algorithmus für die Übertemperaturabschaltung kann verwendet werden, um die Temperatur des Heizkabels durch den Einsatz zusätzlicher Fühler zu begrenzen. Sobald der Übertemperaturgrenzwert (Obergrenze Abschaltung) von einem einzelnen Fühler erreicht wird, für den die Hochtemperaturabschaltung konfiguriert ist, wird der Ausgang des Elexant 4010i/4020i abgeschaltet. Dies ist unabhängig davon, ob die Regeltemperatur den Sollwert erreicht hat oder nicht. Verwenden Sie diesen Schutzalgorithmus, um zu verhindern, dass die Oberfläche des Heizkabels zu heiß wird.

**Hinweis:** Diese Übertemperaturabschaltung ist nicht gleichbedeutend mit der Sicherheitstemperaturabschaltung, die bei der Elexant-Version mit Begrenzer vorhanden ist. Die Übertemperaturabschaltung verwendet die gleichen Sensoren und Schalttechnik welche auch für die normale Regelung verwendet werden. Für Anwendungen, die eine unabhängige Abschaltfunktionalität erfordern, verwenden Sie einen Elexant 4020i mit integriertem Begrenzer. Weitere Einzelheiten finden Sie in Abschnitt 3.1.3.2.7 Sicherheitsbegrenzer.

# 3.1.3.2.2 Abschaltung bei niedriger Temperatur (Standard: Deaktiviert)

Der Untertemperatur-Schutzalgorithmus verhindert, dass das Heizband eingeschaltet wird, wenn die Temperaturen unter den für das Heizband akzeptable Mindesttemperaturen fallen. Sobald die gemessene Temperatur unterhalb des eingestellten Untertemperaturwertes (Untergrenze Abschaltung) liegt, wird der Reglerausgang so lange ausgeschaltet, bis die gemessene Temperatur wieder einen Wert über dem Untertemperaturgrenzwert erreicht hat.

#### 3.1.3.2.3 Fehlerstromsauslösung (Standard: Aktiviert)

Der Elexant 4010i/4020i verfügt über eine Fehlerstromerkennung zum Schutz angeschlossener Komponenten.

Der Fehlerstromauslösesollwert wird zur Einstellung des oberen Grenzwerts für den zulässigen Leckstrom verwendet. Beim Überschreiten des eingestellten Wertes wird die Stromzufuhr zum Heizkreis unterbrochen.

Die Erfassung des Fehlerstroms entspricht UL 1053. Diese Norm dient dem Schutz von Geräten. Diese Funktion ersetzt nicht den gesetzlich vorgeschriebenen Personenschutz FI-Schutzschalter.

### 3.1.3.2.4 Ausgangsbegrenzung (Standard: keine)

Die Schutzalgorithmen zur Leistungsbegrenzung/Ausgangsbegrenzung werden verwendet, um den Ausgang des Reglers auf einen bestimmten Wert, basierend auf Durchschnittsstrom, Durchschnittsleistung oder Zykluszeit, zu begrenzen. Der Regler misst die Spannung und den Strom des Heizkreises und begrenzt die Leistung durch Änderung des Taktverhältnisses entsprechend der Voreinstellungen.

Die Ausgangsbegrenzung ist nur verfügbar, wenn der Ausgangstyp Solid State Relay (SSR) ausgewählt ist.

#### 3.1.3.2.5 Grenzwert Absicherung (Standard: deaktiviert)

Dieser Schutzalgorithmus wird verwendet, um das lästige Auslösen von Leitungsschutzschalten aufgrund von temporär zu hohem Einschaltstrom, zu minimieren. Die Begrenzungsfunktion ist immer aktiviert, wenn ein SSR verwendet wird.

### 3.1.3.2.6 Solid State Relay (SSR) Schutz (Standard: deaktiviert)

Der Algorithmus zum Schutz eines SSR kann verwendet werden, um dieses vor Schäden durch einen kurzzeitig zu hohen Einschaltstrom, zu schützen.

# 3.1.3.2.7 Sicherheitstemperaturbegrenzer

Der Sicherheitstemperaturbegrenzer bietet bei sicherheitskritischen Anwendungen eine unabhängige Übertemperatur-Abschaltfunktion. Der Sicherheitsbegrenzer unterbricht die Stromzufuhr zum Heizkreis und verhindert, dass das EHT-System ein sicheres Temperaturniveau überschreitet. Die Funktion des Sicherheitstemperaturbegrenzers ist nur für das Modell LIM verfügbar. Siehe Abschnitt 4.1 für weitere Einzelheiten.

#### 3.1.3.2.8 Lastabwurf (Standardeinstellungen: Deaktiviert)

Die Lastabwurffunktion kann verwendet werden, um die Abschaltung eines oder mehrerer Regler zu erzwingen, um den Energieverbrauch zu reduzieren, Stromspitzen zu vermeiden, oder um Heizkreise abzuschalten, die einer Dampfreinigung unterzogen werden sollen.

Eine Lastabwurfeinstellung darf nur von einem Modbus-Master wie z.B. einem PC mit nVent RAYCHEM Supervisor-Software initiiert werden. Dieser Modus setzt die Temperaturregelung außer Kraft und zwingt den Ausgang des Reglers ausgeschaltet zu bleiben, bis er vom Master zurückgesetzt wird.

Es können bis zu 8 Lastabwurfgruppen (Zonen) definiert werden, wobei jeder Regler zu einer oder mehreren Lastabwurfgruppen zugeordnet werden kann. Sobald ein Lastabwurfbefehl für eine bestimmte Gruppe initiiert wurde, geht jeder Regler dieser Gruppe, in den Lastabwurfmodus über.

Wenn der Regler zu einer Zone gehört, in der ein Lastabwurf aktiv ist, wird der Ausgang des Reglers so lange ausgeschaltet bleiben, bis eine der folgenden drei Bedingungen eintritt:

- 1. Der Modbus-Master, der den Lastabwurf initiiert hat, beendet den Lastabwurf t
- 2. Die Kommunikation zwischen dem Regler und dem Modbus-Master ist unterbrochen (z.B. eine beschädigte Kommunikationsleitung). Wenn die Kommunikation für einen bestimmten Zeitraum (60s bis 600s) unterbrochen wird, kehrt der Regler zum Normalbetrieb zurück.
- 3. Der "Lastabwurf-Fail Save Modus" beginnt. Siehe Abschnitt 5.6.6 für Einzelheiten zum ausfallsicheren (Fail Save) Modus des Lastabwurfs.

# 3.2 ÜBERWACHUNG

Dieser Abschnitt beschreibt die verschiedenen Paramete des Elexant 4010i/4020i welche für die Überwachung des Beheizungssystems verwendet werden, um die EHT Systemintegrität zu erhalten.

### 3.2.1 Temperatur

Die folgenden Abschnitte beschreiben die verschiedenen Temperatur-Parameter des Elexant 4010i/4020i, welche dem Nutzer zur Verfügung gestellt werden. Regeltemperatur (Standard: Niedrigste, Ausfall aus, TS1)

#### 3.2.1.1 Regeltemperatur (Standardeinstellung; niedrig, im Fehlerfall Aus, TS1)

**Zweck:** Dies ist die Temperatur, die der Regler verwendet, um das Ausgangsrelaus ein- oder auszuschalten. Die Temperaturregelung kann auf den niedrigsten Wert oder auf den Durchschittswert der Temperatursensoren konfiguriert werden. Abhängig von der Anzahl der installierten und konfigurierten Sensoren kann die Regeltemperatur aus einer beliebigen Kombination der Temperatursensoren oder 4-20 mA-Eingänge abgeleitet werden.

Siehe Abschnitt 5.1.1 für weitere Einzelheiten zu den Einstellungen der Regeltemperatur.

#### 3.2.1.2 TS X Temperaturmessung (TS1, TS2, TS3)

**Zweck:** Diese Temperatur ist der gemessene Wert des spezifischen Temperatursensoreingangs (TS X, wobei X = Sensoreingang 1, 2 oder 3). Je nach TS REGELMODUS- Einstellung kann er zur Regelung oder nur zur Überwachung genutzt werden. Das Gerät erkennt und meldet den Status jedes Sensors - wie: Gültig (Temperatur erkannt), Nicht bereit. (während des Starts), Ausfall (kein gültiger Messwert), N.A. (einige oder alle Sensoreingänge sind offen) oder Kurzschluss (einige oder alle Sensoren wurden kurzgeschlossen).

WICHTIG: Wenn der TS X-Eingang vom Regler nicht verwendet wird, wird auch kein Temp-wert angezeigt.

#### 3.2.1.3 Regelung / Überwachung-Umschaltung

**Zweck:** Mit diesem Parameter wird die Verwendung des Sensors für Regelungs oder Überwachung ausgewählt. Wenn der Sensor für die Regelung konfiguriert ist, wird sein Messwert im Menue "TEMPERATUR" angezeigt und kann zur Regelung und zur Übertemp/Untertemp-Überwachung verwendet werden. Wenn der Sensor für "Nur Überwachung" konfiguriert ist, liefert er nur einen Temperaturmesswert als Referenz.

TS1 Standard: Regelung

TS2 Standard: Überwachung

TS3 Stabdard: Überwachung

#### 3.2.1.4 Temperatur-Begrenzung

**Zweck:** Jeder Sensor kann für die Über- oder Untertemperaturabschaltung konfiguriert werden. (Temp hoch / Temp niedrig), bei Über- oder Unterschreiten der eingestellten Grenzwerte erfolgt eine Abschaltung des Heizkreises. Siehe Abschnitt 3.1.3.2.1 und 3.1.3.2.2.2 für Einzelheiten zu Über- und Untertemp. abschaltung.

### 3.2.1.5 Bezeichnung

**Zweck:** Hier kann eine kundenspezifische Heizkreisbezeichnung eingegeben werden, welche jedem Temperaturfühlereingang zugeordnet werden kann

Textlänge: max 40 Alphanumerische Zeichen

Voreinstellung: Elexant 4010i/4020i-TSx--xxxxxx. (Beispiel: Elexant 4010i/4020i-TS1-123456)

#### 3.2.1.6 Typ

**Zweck:** Dieser Parameter wird verwendet, um den Typ des Temperaturfühlers zu definieren. Auswahlmöglichkeiten sind: Keine., RTD–PT100, RTD-NiFe100, RTD-Ni100, oder 4-20mA Eingang,

TS1 Standard: RTD - PT100

TS2 Standard: Keine

TS3 Standard: Keine

#### 3.2.1.7 Leitungswiderstand

**Zweck:** Dieser Parameter gilt nur für 2-Leiter -100-Ohm -Nickeleisen- und 2-Leiter-100-Ohm-Nickel Fühler Da ein 2-Leiter-Widerstandsthermometer keine Kompensation des Leitungswiderstands hat, ermöglicht die Eingabe eines Wertes die Korrektur der Temperaturanzeige, um den Wert des Leitungswiderstandes.

Einstellbereich: 0 bis 20 Ohm.

Voreinstellung: 0 Ohm.

# 3.2.1.8 Einstellungen für Über-und Untertemperatur Alarm (Temp Hoch/Niedrig)

Hinweis: Siehe Abschnitt 3.5.2 für weitere Einzelheiten zur Alarmfunktionalität.

# a. Aktiv

Zweck: Dieser Parameter wird verwendet, um die Aktivierung der

Über/Untermemperaturalarme (Hoch/Tief-Alarme) zu aktivieren oder deaktivieren.

### Standardeinstellungen für den Übertemperatur-Alarm:

TS1: Deaktiviert

TS2: Deaktiviert

TS3: Deaktiviert

#### Standardeinstellungen für Untertemperatur-Alarm:

TS1: Aktiviert

TS2: Deaktiviert

TS3: Deaktiviert

#### b. Verriegeln

**Zweck:** Dieser Parameter wird verwendet, um das Verhalten der Hoch-/Niedrigalarm-Bedingungen zu konfigurieren. Durch Deaktivieren der Verriegelungsfunktion kann sich der Alarm selbst löschen, sobald der Alarmzustand behoben ist. Die Aktivierung der Verriegelung hält den Alarm aktiv, bis er vom Benutzer zurückgesetzt wird oder der Regler zurückgesetzt wird (z.B. durch Ein-/Ausschalten der Spannung).

#### Standardeinstellungen Übertemperatur-Alarmverriegelung:

- TS1: Deaktiviert
- TS2: Deaktiviert

TS3: Deaktiviert

#### Standardeinstellungen für Untertemperatur-Alarmverriegelung:

- TS1: Deaktiviert
- TS2: Deaktiviert

TS3: Deaktiviert

#### c. Sollwert

Zweck: Mit diesem Parameter wird ein Temperaturwert für den Über-/Untertemp.alarm eingegeben.

Bereich: -200°C bis 700°C.

### Voreinstellung-Hochalarm: 100°C.

Voreinstellung-Niedrig-Alarm: 5°C.

#### d. Filter

**Zweck:** Filter ist die minimale Zeitspanne / Verzögerungszeit, die ein Hoch-/Niedrig-Alarmzustand bestehen muss, bevor ein Über/-Untertemperaturalarm angezeigt wird.

Einstellbereich: 0 bis 59940 Sekunden.

Voreinstellung: 0 Sekunden

#### 3.2.1.9 Alarmeinstellungen

### a. Aktiviert

**Zweck:** Dieser Parameter wird verwendet, damit der Regler anzeigen kann, wenn das Gerät nicht in der Lage ist, aufgrund eines Fühlerbruchs oder Fühlerkurzschlusses eine Temperatur anzuzeigen.

Siehe Abschnitt 3.5 für weitere Einzelheiten.

TS1 Standard: Aktiviert:

TS2 Standard: Deaktiviert

TS3 Standard: Deaktiviert

#### b. Verriegelt

Zweck: Dieser Parameter wird verwendet, um die Alarmmeldung zu halten bis sie bewusst guittiert wird.

TS1 Standard: Aktiviert

TS2 Standard: Aktiviert

TS3-Standard: Aktiviert

#### 3.2.1.10 Ausfallmodus der Regeltemperatur (Standardeinstellungen: Aus)

**Zweck:** Wenn der Temperaturfühler einen Temperaturwert erfasset, kann der Ausgang des Reglers in einen definierten Zustand gesetzt werden.

| Modus   | Beschreibung                                                                                                    |
|---------|----------------------------------------------------------------------------------------------------|
| Aus     | Der Reglerausgang bleibt so lange ausgeschaltet, bis min. ein gültiger Temperaturwert erfasst wird.                                                                                                    |
| Ein     | Der Reglerausgang bleibt so lange eingeschaltet, bis min. ein gültiger Temperaturwert erfasst wird.                                                                                                    |
| Fest%   | Der Reglerausgang wird auf ein festes Ein/Aus Taktverhältnis gehalten, bis mindestens ein gültiger<br>Temperaturmesswert erfasst wird. Wenn diese Betriebsart gewählt wird, erscheint ein Fenster in dem<br>das gewünschte Taktverhältnis eingegeben werden kann. Siehe Abschnitt 5.4.3. |
| Letzte% | Der Reglerausgang regelt mit dem gleichen Taktverhältnis weiter, welches zum Zeitpunkt des Ausfalls bestand. Dieser Zustand bleibt bestehen, bis min. ein gültiger Temperaturmesswert erfasst wird.                                                                                      |

Tabelle 6 - Ausfallmodi der Regeltemperatur

#### 3.2.2 Elektrisch

Dieser Abschnitt beschreibt die elektrischen Einstellmöglichkeiten für die Regler Elexant 4010i/4020i.

#### 3.2.2.1 Heizstrom

Hiermit wird der Laststrom der elektrischen Begleitheizung überwacht.

Der Heizstrom entspricht dem für die Begleitheizung kalkulierten Phasenstrom. Bei einphasigen Lasten ist der Heizstrom gleich dem Phasenstrom. Bei Verwendung einer 3-Phasen-Variante des Elexant 4020i werden alle drei Phasenströme überwacht.

#### 3.2.2.2 Stromverhältnis bei Einsatz externer Stromwandler

Der Regler ermöglicht dem Benutzer auch die Einstellung des Stromwandlerverhältnisses für Anwendungen, bei denen die Last über einen externen Stromwandler geregelt wird. Das Verhältnis wird mit dem tatsächlich gemessenen Strom multipliziert, um dem Benutzer den eingestellten Messwert anzuzeigen. Siehe Abschnitt 5.8.1.2 für weitere Einzelheiten.

#### 3.2.2.2.1 Fehlerstrom

**Zweck:** Ein Fehlerstrom ist eine unbeabsichtigte Verbindung zwischen einem unter Spannung stehenden Leiter und Erde und kann einen gefährlichen Zustand hervorrufen. Dies kann auf fehlerhafte Installation, beschädigte Systemkomponenten/Isolierung, Eindringen oder Feuchtigkeit oder andere Faktoren zurückzuführen sein. Wenn der Elexant 4010i/4020i Fehlerströme erkennt, werden diese in mA angezeigt. Wenn bei der Inbetriebnahme der neuen Begleitheizung ein Fehlerstrom erkannt wird, ist dies vermutlich auf einen Verdrahtungsfehler oder beschädigte Heizkabel zurückzuführen. Um den Fehler zu lokalisieren:

- Überprüfen Sie, dass alle Lastleiter (einschließlich Neutralleiter) durch den Regler geführt und nicht nur an der Klemmleiste angeschlossen wurden. (Dies kannn passieren, wenn nur der Elexant-Regler nachgerüstet wurde)
- Bei Parallelschaltungen ist darauf zu achten, dass ALLE Neutralleiter durch den Regler geführt werden.

Verwenden Sie die in der Benutzeroberfläche von Elexant 4010i/4020i verfügbare Überwachungs-funktion (Abschnitt 5.8.2), um den gemessenen Fehlerstrom anzuzeigen. Wenn dieser Wert den max. möglichen Wert anzeigt (500 mA), ist dies in der Regel ein Anzeichen dafür, dass die Verdrahtung falsch ist. Beträgt der angezeigte Wert weniger als 500 mA, wird möglicherweise wirklich ein Fehlerstom erkannt.

**WICHTIG:** Der Controller überwacht seinen internen Stromwandler und die zugehörige Verkabelung mit einem periodisch durchgeführten Test. Wenn diese Prüfung einen Fehler feststellt, schaltet der Regler den Ausgang ab und meldet einen Stromwandlerfehler. Wenn dieser Zustand eintritt, muss der Regler ausgetauscht werden.

WICHTIG: Um störende Alarme zu minimieren, meldet der Regler keinen Leckstrom niedriger als 10 mA.

#### Fehlerstromauslösung

Sobald der eingestellte Fehlerstromwert überschritten wird, schaltet der Reglerausgang ab und eine Fehlermeldung wird angezeigt.

**Verfahren:** Wenn die Heizung auf Grund eines Fehlerstoms abgeschaltet werden soll, geben sie den gewünschten Wert ein und aktivieren sie "Auslösung" Wenn dies nicht gewünscht wird deaktivieren sie diese Funktion.

WICHTIG: Der Auslösealarm muss aktiviert sein um einen Wert eingeben zu können.

#### Voreinstellung: AKTIV

Ein Fehlerstromalarm kann bedeuten, dass das Heizkabel beschädigt oder unsachgemäß installiert wurde. Dies darf nicht ignoriert werden! Ein elektrischer Lichtbogen oder Brand kann die Folge sein. Sobald ein Fehlerstrom erkannt wurde, schalten Sie die Stromzufuhr zum Heizkabel ab um das Brandrisiko zu minimieren. Eine umgehende Reparatur ist durchzuführen.

#### WICHTIG:

# Die Fehlerstomauslösung des Elexant ersetzt NICHT den Einbau eines Fehlerstromschutzschalters! Für eine sichere Fehlerstromauslösung muss allpolig abgeschaltet werden.

Der Regler ermöglicht dem Benutzer auch die Einstellung des Stromverhältnisses für Anwendungen, bei denen ein externer Stromwandler eingesetzt wird. Das Verhältnis wird mit dem tatsächlich gemessenen Fehlerstrom multipliziert, um dem Nutzer den eingestellten Wert anzuzeigen. Siehe Abschnitt 5.8.2.2 für weitere Einzelheiten.

#### 3.2.2.3 Last-Spannung

Die Lastspannung (die dem EHT zugeführte Spannung) wird gemessen und kann überwacht werden. Sobald die eingegebene Spannung unter- oder überschritten wird, erfolgt ein Alarm. Das gilt auch für die Netzfrequenz.

Die Elexant 4010i messen die Spannung basierend auf die Versorgungsspannung des Reglers und der angeschlossenen Beheizung (bis max 277VAC).

Elexant 4020i-Module bieten eine Reihe von Eingangsklemmen für die Spannungsmessung bis max. 277V/AC. Es können auch höhere Spannungen überwacht werden, wenn ein externer Spannungswandler verwendet wird.

#### Spannungsverhältnis

Das Spannungsverhältnis passt die Spannungsmesswerte für Anwendungen an, bei denen ein Regler die Spannung über einen externen Wandler misst oder von einer Quelle mit einem anderen Spannungspegel als der Lastspannung gespeist wird. Der Wert des Spannungsverhältnisses kann zum Multiplizieren oder Dividieren des Wertes, verwendet werden. Siehe Abschnitt 5.8.3.2 für weitere Einzelheiten.

# 3.2.2.4 Heizwiderstand

Dieser Bereich wird verwendet, um den Widerstand eines Heizelementes zu überwachen. Wenn die Heizwiderstandswerte von den im Feld "Nominal" eingestellten Wert um einen festgelegten Prozentsatz abweichen, erfolgt eine Alarmmeldung (1 - 100% bei niedrigen Widerstandswerten, 1 - 250% bei hohen Widerstandswerten).

Der Heizwiderstand wird (in Ohm) unter Verwendung des eingestellten Spannungsmesswerts geteilt durch den eingestellten Strommesswert berechnet. Wenn die Heizung eingeschaltet ist, aber kein Strom fließt, zeigt der Widerstand "N/A" an. Siehe Abschnitt 5.8.4 für weitere Einzelheiten.

**WICHTIG:** Wenn der Ausgang des Reglers ausgeschaltet ist, zeigt der WIDERSTAND immer den letzten Widerstand an, der berechnet wurde, als der Ausgang zuletzt eingeschaltet war.

#### 3.2.2.5 Heizleistung

Die Heizleistung gibt einen Hinweis auf die durchschnittliche verbrauchte Leistung des Beheizungssystems

WICHTIG: Die Heizleistung wird berechnet durch Multiplikation des eingestellten Spannungsmess-wertes mit dem durchschnittlichen eingestellten Strommesswert. Sowohl das SPANNUNGS-VERHÄLTNIS als auch das STROMVERHÄLTNIS wirken sich auf die ermittelte Heizleistung aus.

#### 3.2.3 Wartung

In diesem Menue werden aktuelle Parameter des Begleitheizungssystems aufgezeichnet, um dem Wartungspersonal einen Einblick auf den Zustand der Begleitheizung zu geben. Diese Parameter können jederzeit über die Bedienfläche oder die Kommunikationsanschlüsse zurückgesetzt werden.

#### 3.2.3.1 Zyklus-Zählung

Die Schalthäufigkeit der Schütze seit dem letzten Reset Zählers wird aufgezeichnet. Damit kann der Zeitpunkt einer vorbeugenden Wartung (gemäß Herstellerangaben) festgelegt werden. Dieser Wert wird einmal alle 24 Stunden oder bei jeder Rücksetzung von Wartungsdaten durch den Benutzer in den nichtflüchtigen Speicher des Reglers geschrieben.

#### WICHTIG:

- Der Schaltzykluszählerwird nur angezeigt, wenn der Heizmodus entweder auf SCHÜTZ oder ANALOGES SSR eingestellt ist.
- Hinweis: Sobald der Zykluszähler 999.999.999 erreicht, hört er auf zu zählen, bis er zurückgesetzt wird.

# 3.2.3.2 Betriebsstunden

Diese Daten werden verwendet, um die Gesamtbetriebsstunden des Reglers seit seiner Inbetriebnahme zu dokumentieren. Es kann nützlich sein, die Betriebsstunden nach gewisser Zeit zu überprüfen, um dessen Zuverlässigkeit zu protokollieren. Der Wert dieses Zählers wird einmal alle 24 Stunden in den nichtflüchtigen Speicher des Reglers geschrieben oder wenn Wartungsdaten vom Benutzer zurückgesetzt werden.

#### 3.2.3.3 Einschaltdauer Heizung

Hier werden die Heizungs-Betriebsstunden aufgezeichnet, also wie lange die Heizung eingeschaltet war.

#### 3.2.3.4 Stunden seit Reset

### 3.2.3.5 Hier wird angezeigt wieviele Stunden vergangen sind, seitdem das Gerät zum letzen Mal eingeschaltet oder ein Reset der Wartungsdaten durchgeführt wurde. Trace Power

Dieser Parameter gibt die von der EHT verbrauchte Leistung an und dokumentiert die gesamte Leistung, die der Regelkreis seit dem letzten Reset verbraucht hat.

#### 3.2.3.6 Gerät zurücksetzen

Dieser Alarm wird direkt beim Start der Controller-Software angezeigt. Mögliche Ursachen sind unter anderem:

1. Die Stromversorgung des Reglers wurde unterbrochen.

- 2. Ein Störsignal hat einen Neustart des Geräts verursacht.
- 3. Ein internes Problem hat einen Neustart des Geräts verursacht.

### 3.2.3.7 Max/Min

Der Regler speichert die maximalen und minimalen Messwerte für die folgenden Parameter:

Temperatur (Regelung, TS1, TS2, TS3)

Heizstrom

Spannung

Fehlerstrom

Diese Messwerte informieren den Bediener über die höchsten und niedrigsten Werte, welche während des Betriebs erfasst wurden.

#### 3.2.3.8 Vorbeugende Instandhaltung

Der Regler enthält eine Funktion zum manuellen Heizungstest. (siehe Menue "Wartung") Durch anwählen von "Test" wird die Heizung für eine definierte Zeit ein- und nach 180 sec (Standard) wieder ausgeschaltet.

Der "Auto-Zyclus" funktioniert ähnlich wie der Heizungstest Er aktiviert den Heizkreis 30 Sekunden lang im voreingestellten Intervall, (Standard = 8 Stunden).

Heizungstest als auch AutoZyclus überprüfen die Funktion der Heizung. Im Gegensatz zu Auto-Zyklus kann der Heizungstest manuel Izu jedem Zeitpunkt gestartet werden. Beide erzwingen, dass der Ausgang auf EIN gesetzt wird, vorausgesetzt, es gibt keine höhere Priorität, die dies verhindert (z.B. Fehlerstrom, Stromwandlerausfall).

**WICHTIG:** Die Elexant 4020i mit Sicherheitsbegrenzer erfüllen die Anforderungen nach SIL2, wie in der IEC61508:2010 festgelegt. Gemäß dieser Norm müssen Regelgeräte nach der Inbetriebnahme in regelmäßigen Abständen einem Funktionstest unterzogen werden, um einen sicheren und zuverlässigen Betrieb zu gewährleisten. Das Verfahren der Funktionsprüfung wird in Abschnitt 4.1.9 behandelt.

#### 3.2.4 Externe Geräte

#### 3.2.4.1 Digitale Eingabe

Mit dem digitalen Eingang ist es möglich die Funktionalität des Reglers zu erweitern. Er bietet die Möglichkeit, den elektrischen Begleitheizungsmodus von einem externen Gerät aus zu beeinflussen bzw. Alarme zu generieren. Folgende Möglichkeiten bestehen:

- "Nicht verwendet": der Digitale Eingang wird nicht verwendet bzw. kein Gerät angeschlossen.
- "Ein erzwingen": Heizung einschalten indem dieser Eingang offen oder geschlossen ist (Öffnen/ Schließen ist ebenfalls konfigurierbar).
- "Aus erzwingen": Heizung ausschalten indem dieser Eingang offen oder geschlossen ist (Öffnen/ Schließen ist ebenfalls konfigurierbar).
- · Alarm, wenn der Eingang offen oder geschlossen ist (Öffnen/Schließen ist ebenfalls konfigurierbar).
- Hand/Aus/Auto dies ermöglicht den Anschluss eines HOA-Schalters, der zur Konfiguration des Reglers verwendet werden kann:
  - Hand setzt die normale Regelfunktion manuell außer Kraft und schaltet den Heizkreis ein.
  - Aus setzt die normale Regelfunktion manuell außer Kraft und schaltet den Heizkreis aus.
  - Auto kein manueller Eingriff, Normalbetrieb. Es wird nicht manuell in die Funktion des Reglers

# 3.3 KOMMUNIKATION

Der Elexant 4010i/4020i kann über Modbus oder Profibus an ein Netzwerk angeschlossen werden.

Dies ermöglicht es dem Benutzer, die Konfiguration des Reglers, und den Alarmstatus in Echtzeit von einem entfernten Standort aus anzuzeigen und zu bearbeiten.

#### 3.3.1 Modbus

Das dem Industriestandard entsprechende Master-Slave-Modbus-RTU-Protokoll wird mit RS-485-Kommunikation verwendet, und Modbus/TCP für Ethernet Verbindungen.

# 3.3.1.1 RS-485

Das Modbus-RTU-Protokoll (über eine RS-485-Verbindung) kann zur Kommunikation mit Geräten wie dem nVent RAYCHEM TOUCH 1500 oder der Software nvent RAYCHEM Supervisor verwendet werden. Die RS-485-Konfigurationsparameter und Standardeinstellungen sind unten dargestellt.

| Parameter                                  | Beschreibung                                                                                                  | Standard                   | Bereich/Optionen          |
|--------------------------------------------|----------------------------------------------------------------------------------------------------|----------------------------|---------------------------|
| Adress                                     | Modbus-adresse, die zur<br>Identifizierung verwendet wird.                                                    | 1                          | 1 bis 247                 |
| Baud-Rate                                  | Baudrate - die Rate, mit der die<br>Kommunikation im Netzwerk<br>erfolgt.                                     | 9600                       | 9600, 19200, 38400, 57600 |
| Parität                                    | Definiert den Typ der Parität<br>mit einem der drei seriellen.                                                |                            |                           |
| Kommunikationsanschlüsse.                  | Keine                                                                                                    | Keine, ungerade,<br>gerade |                           |
| Stoppbits                                  | Definiert die Anzahl der<br>Stoppbits, mit einem der drei.                                                    |                            |                           |
| seriellen<br>Kommunikationsschnittstellen. | 1                                                                                                    | 1, 2                       |                           |
| Verz-Übermitlg.                            | Legt die Zeit fest, die das Gerät<br>wartet, bevor es antwortet<br>nachdem es eine Nachricht<br>erhalten hat. | 20                         | 0 bis 5000 ms             |

Tabelle 7 - RS485-Einstellungen

# 3.3.1.2 Ethernet

Eine 10/100 Mbps-Ethernet-LAN-Verbindung kannbeim Elexant 4010i/4020i für die Kommunikation mit einem Leitsystem über das Modbus/TCP-Protokoll verwendet werden. Eine Ethernet-Verbindung kann über den RJ45-Anschluss auf der Oberseite des Geräts hergestellt werden. Die Konfigurationsparameter und Standardeinstellungen sind unten dargestellt.

| Parameter        | Beschreibung                                                                                                    | Standard      | Bereich/Optionen                |
|------------------|----------------------------------------------------------------------------------------------------|---------------|---------------------------------|
| DHCP aktivieren  | Ermöglicht die Verwendung von DHCP<br>Protokoll Konfigurationsprotokoll.                                                                        | Aktiviert     | Aktiviert, Deaktiviert          |
| Netzwerkadresse  | Definiert die IP-Adresse des Ethernet-Ports.                                                                                                    | 192.168.1.100 | 0 bis 255 für jedes Adressfeld. |
| Netzwerkmaske    | Eine 32-Bit-Zahl, die die Netzwerkadresse<br>darstellt und in Netzwerkadresse und<br>Hostadresse unterteilt.                                    | 255.255.255.0 | 0 bis 255 für jedes Maskenfeld. |
| Standard-Gateway | Dient als Host für die Weiterleitung an<br>andere Netzwerke, wenn keine andere<br>Routerspezifikation mit der Ziel-IP-Adresse<br>übereinstimmt. | 192.168.1.1   | 0 bis 255 für jedes Maskenfeld. |

Tabelle 8 - Ethernet-Einstellungen

#### 3.3.2 Profibus (optional)

Der Elexant 4020i ist optional mit einem Profibus-Kommunikationsanschluss erhältlich. Es handelt sich ebenfalls um ein Master-Slave-Protokoll, das dem Modbus-Protokoll ähnelt, aber die Fähigkeit besitzt, mehrere Master zu unterstützen. Wie Modbus läuft auch Profibus über eine RS-485-Verbindung. Die Profibus-Verbindung erfolgt über einen spezifischen DB9-Stecker und ein Profibus-Kabel.

| Parameter | Beschreibung                                             | Standard | Bereich/Optionen |
|-----------|----------------------------------------------------------|----------|------------------|
| Adresse   | Profibusadresse, die zur Identifizierung verwendet wird. | 5        | 1 bis 125        |

# 3.4 GERÄTEINFORMATIONEN

# 3.4.1 Informationen

Die folgenden wichtigen Informationen zur Identifizierung sind verfügbar:

- Bezeichnung 40 Zeichen lange, vom Benutzer konfigurierbare Bezeichnung des einzelnen Reglers.
- · Siehe Abschnitt 5.6.7.1 für weitere Informationen.
- Modell Die Modelbezeichnung des Reglersls (siehe Abschnitt 1.1.1.2 Produktvariante.
- Seriennummer identifiziert ein Gerät von der Herstellung bis zum Betrieb eindeutig.
- Herstellungsdatum nützlich bei der Bestimmung des Wartungsbedarfs.
- Firmware-Version die aktuelle Firmware-Version.
- Begrenzer-Version die Firmware-Version des Begrenzers (falls zutreffend).

# 3.5 Alarme

Das Elexant 4010i/4020i warnt den Benutzer bei jedem Vorfall, der außerhalb der definierten Grenzen liegt. Alarme werden über den Bildschirm(siehe Tabelle Alarmanzeigen, Abschnitt 3.5.3) und über einen potentialfreien Wechslerkontakt (siehe Abschnitt 3.5.1) gemeldet. Aktive Alarme werden auch über die Kommunikationsschnittstellen gemeldet.

Siehe Abschnitt 3.3 für die verschiedenen unterstützten Kommunikationsprotokolle.

Aktive Alarme können über den Touch-Bildschirm gelöscht werden (siehe Abschnitt 5.9).

# 3.5.1 Alarm-Relais-Modi

Das Alarmrelais ist als Wechslerkontakt ausgeführt. Das Relais ist ausfallsicher ausgeführt und meldet wenn der Regler spannungslos ist. Es können Weitermeldungen für ext. Überwachungeinrichtungen oder lokale Anzeigegeräte wie Lampen / Hupen angeschlossen werden.

Das Alarmrelais kann für drei Betriebsarten konfiguriert werden.

**Normal:** Im Falle eines Alarms fällt das Relais ab. Es bleibt abgefallen bis alle Alarme gelöscht sind. Wenn keine Alarme vorhanden sind, wird das Alarmrelais wieder eingeschaltet.

**Blinken:** Ein Alarm bewirkt, dass das Relais im Sekundenabstand ein- und ausgeschaltet wird. Wenn keine Alarme vorhanden sind, wird das Alarmrelais eingeschaltet.

**Umschalten:** Wenn ein Alarm vorhanden ist, wird das Alarmrelais ausgeschaltet. Sobald ein neues Alarmereignis eintritt, wird das Alarmrelais für eine kurze Zeitspanne an- und dann wieder ausgeschaltet. Wenn keine Alarme mehr anstehen, kehrt das Relais in seinen ursprüglichen Zustand zurück (ein).

# 3.5.2 Alarm-Funktionalität

Alarme und deren Funktionalität werden grundsätzlich ähnlich dargestellt.

Die Grundeinstellungen eines Alarms sind wie folgt:

**Aktivieren:** Die Option "Aktiv" legt fest, ob eine Bedingung oder ein Ereignis einen Alarm erzeugt. Das Setup des Begleitheizungssystems bestimmt, welche Alarme aktiviert oder deaktiviert werden sollen. Bei Deaktivierung erfolgen keine Alarme.

**Verriegelung:** Bei intermittierenden Alarmzuständen hält die Verriegelung einen Alarm auch dann aktiv, wenn die Ursache nicht mehr vorhanden ist. Wenn ein Alarm verriegelt ist, muss er manuell quititert werden, sobald die Ursache nicht mehr gegegeben ist.

**Sollwert:** Einige Alarme werden durch ein Ereignis ausgelöst, während andere auftreten, wenn ein Schwellenwert über-/unterschritten wurde. Der Sollwert legt den Schwellenwert fest, bei dem der Alarm auslöst wird.

**Filtern:** Für einige Parameter wird der Alarm nur dann gemeldet, wenn er eine definierte Zeitspanne lang ansteht. Mit der Filtereinstellung wird definiert wie lange diese Zeitspanne ist.

# 3.5.3 Alarme

Die überwachten Prozessparameter lösen einen Alarm aus, sobald sie sich außerhalb definierter Einstellwerte befinden. Wichtige Ereignisse, die sich auf die Funktion des Geräts auswirken, lösen ebenfalls Alarme aus. In der folgenden Tabelle werden die Bedingungen beschrieben, die die einzelnen Alarmtypen auslösen.

| Hauptschirm            | Untermenue               | Alarmmeldung                               | Beschreibung                                                                                                    |  |
|------------------------|--------------------------|--------------------------------------------|----------------------------------------------------------------------------------------------------|--|
| Regelung<br>einrichten | Soll-temperatur          | Temp Hoch                                  | Die Isttemperatur liegt über dem eingestellten<br>Übertemperaturwert.                                                                                        |  |
|                        |                          | Temp niedrig                               | Die Isttemperatur liegt unter dem eingestellten<br>Untertemperaturwert.                                                                                      |  |
|                        |                          | Ausfall der Regeltemperatur                | Es gibt keine Isttemperatur.                                                                                                    |  |
|                        | Ausgangs-<br>Begrenzung  | Ausfallmodus                               | Die Regelfunktion wird eingeschränkt weil die<br>aktuelle Leistung / der Strom den Sollwert höher<br>ist, als die eingestellten Sollwerte                    |  |
|                        |                          | SSR-Überstrom (L x)                        | Der Ausgang ist ausgeschaltet, weil der<br>gemessene Strom den SSR-Nennwert über einen<br>längeren Zeitraum überschritten hat.                               |  |
|                        |                          | Grenzwert Begrenzung                       | Der Betriebszyklus wird begrenzt, weil der<br>gemessene Strom nicht der Charakateristik / den<br>Werten des gewählten Leitungsschutzschalters<br>entspricht. |  |
|                        | Lastabwurf               | KommFehler Lastabwurf                      | Die Kommunikation Lastabwurf dauerte zu lange.                                                                                                    |  |
|                        | Sonstiges                | Schaltspiele Schütz                        | Die max. Anzahl von Schaltzyklen wurde<br>überschritten.                                                                                                    |  |
|                        |                          | Einschaltdauer Heizung                     | Die voreingestellten max. Betriebsstunden<br>(Wartungsintervall) wurden überschritten.                                                                       |  |
|                        |                          | Externer Eingang                           | Der Digitaleingang ist verwendet und generiert einen Alarm.                                                                                                  |  |
| Temperatur             | Temperatur-<br>sensor x  | Übertemp. Sensor                           | An einem Temperaturfühler (1-3) wird eine<br>Übertemp. erfasst.                                                                                              |  |
|                        |                          | Untertemp. Sensor                          | An einem Temperaturfühler (1-3) wird eine Untertemp. erfasst.                                                                                                |  |
|                        |                          | Ausfall Temperatursensor x                 | Der Fühler zeigt misst keine Temperatur.                                                                                                    |  |
|                        | Temperatur<br>Begrenzung | Obergrenze Abschaltung                     | Der Ausgang wird abgeschaltet, weil ein<br>Temperaturfühler über dem Sollwert für die obere<br>Grenzabschaltung liegt.                                       |  |
|                        |                          | Untergrenze Abschaltung                    | Der Ausgang wird abgeschaltet, weil ein<br>Temperaturfühler unter dem Sollwert für die<br>untere Grenzabschaltung liegt.                                     |  |
| Elektrisch             | Heizsstrom               | Hoher Heizstrom (L x)                      | Der gemessene Heizstrom an der jeweiligen<br>Phase übersteigt den eingestellten Grenzwert.                                                                   |  |
|                        |                          | Niedriger Heizstrom (L x)                  | Der gemessene Heizstrom an der jeweiligen<br>Phase unterschreitet den eingestellten Grenzwert.                                                               |  |
|                        | Fehlerstrom              | Fehlerstrom                                | Der gemessene Fehlerstrom überstreitet den<br>eingestellten Grenzwert.                                                                                       |  |
|                        |                          | Fi-auslösung                               | Der Ausgang ist abgeschaltet, weil der gemessene<br>Fehlerstom den eingestellten Grenzwert<br>überschreitet.                                                 |  |
|                        |                          | Fehlerstrom, Ausfall<br>Stromwandler       | Es gibt ein Problem mit dem internen<br>Stromwandler.                                                                                                    |  |
|                        | Heiz-spannung            | Hohe Heizspannung                          | Die gemessene Spannung übersteigt den<br>voreingestellten Wert.                                                                                              |  |
|                        |                          | Niedrige Heizspannung                      | Die gemessene Spannung liegt unter dem voreingestellten Wert.                                                                                                |  |
|                        | Heizwider-stand          | Heizwiderstand oberer<br>Grenzwert (Lx)    | Der berechnete Heizwiderstand übersteigt den voreingestellten Wert.                                                                                          |  |
|                        |                          | Heizwiderstand niedriger<br>Grenzwert (Lx) | Der berechnete Heizwiderstand liegt unter dem voreingestellten Wert.                                                                                         |  |

| Hauptschirm             | Untermenue | Alarmmeldung                                 | Beschreibung                                                                                                    |
|-------------------------|------------|----------------------------------------------|----------------------------------------------------------------------------------------------------|
| Begrenzer<br>(optional) | Begrenzer  | Sicherheitsbegrenzer<br>ausgelöst            | Der Begrenzer hat ausgelöst.                                                                                       |
|                         |            | Sicherheitsbegrenzer<br>Kommunikationsfehler | Die Konfiguration im Begrenzer kann nicht<br>wiederhergestellt werden. Es werden<br>Standardwerte verwendet.       |
|                         |            | KommFehler Begrenzer                         | Der Begrenzer kommuniziert nicht mit dem<br>Prozessor.                                                             |
|                         |            | Ausfall Begrenzerfühler                      | Der Begrenzer hat abgeschaltet, weil er keine<br>gültige Temperatur messen kann.                                   |
| Allgemein               | -          | Wenig Speicherkapazität                      | Der interne Speicher erreicht das Ende seiner<br>Lebensdauer. Der Regler sollte ersetzt werden.                    |
|                         |            | Gerät zurücksetzen                           | Der Regler wurde zurückgesetzt.                                                                                    |
|                         |            | Verlust der<br>Benutzereinstellungen         | Benutzereinstellungen gingen verloren und wurden durch Standardeinstellungen ersetzt.                              |
|                         |            | Verlust von Wartungsdaten                    | Die Wartungsdaten gingen verloren und wurden auf 0 zurückgesetzt.                                                  |
|                         |            | Verlust von Benutzerprofil x                 | Das Benutzerprofil x ging verloren und wurde durch ein Standardprofil ersetzt.                                     |
|                         |            | Verlust der<br>Werkseinstellungen            | Die Werkskonfiguration (einschließlich<br>Kalibrierung) gingen verloren und wurden durch<br>Standardwerte ersetzt. |
|                         |            | Schaltfehler (Phase x)                       | Der Regler hat festgestellt, dass ein<br>Ausgangsrelais in angezogenen Zustand<br>ausgefallen ist.                 |

Tabelle 9 - Alarme

# 3.6 Profile

Der Elexant 4010i/4020i kann Konfigurationsprofile bei Bedarf laden und speichern, was zur Verein-fachung des IBN-Prozesses beiträgt. Fast alle konfigurierbaren Werte werden als Teil eines Profils gespeichert. Die Profile sind in folgenden 5 Typen unterteilt:

- 1. Standard Laden Sie die werkseitigen Standardeinstellungen. Siehe Anhang A für weitere Einzelheiten.
- 2. **Prozess** Dieses Profil lädt Einstellungen, die für eine Regelung über eine direkte Messung der Prozesstemperatur (Anlegefühler) geeignet sind. Siehe Anhang A für weitere Einzelheiten.
- 3. **Umgebung** Dieses Profil lädt Einstellungen, die für die eine umgebungstemperaturgeführte Regelung vorgesehen sind. (Umgebungsfühler). Dieses Profil verwendet die Standardeinstellungen des PASC-Algorithmus. Siehe Anhang A für weitere Einzelheiten.
- 4. **Benutzer 1** Erlaubt dem bemnutzer das Profil zu benennen und die Einstellungen bei Bedarf zu laden und zu speichern.
- 5. **Benutzer 2** Erlaubt dem Benutzer, ein zweites Profil zu benennen und die Einstellungen bei Bedarf sowohl zu laden als auch zu speichern.

**HINWEIS:** Benutzerprofile können von einem / auf einen USB geladen und gespeichert werden. Aktuelle Reglereinstellungen können in einem Profil gespeichert oder aktive Reglereinstellungen von einem Profil geladen werden. Der Elexant zeigt automatisch die Wahl der Lade-/Speicherprofil an, sobald ein USB-Speichergerät angeschlossen wird.

**WICHTIG:** Bei einer Elexant 4020i Limiter-Variante kann auch ein neuer Limiter-Sollwert geladen werden. Der Bediener muss die Taste Set Config auf dem Regler drücken, damit das Gerät den neuen Begrenzer-Sollwert akzeptiert. Siehe Abschnitt 4.1.5.2 für Einzelheiten.

# 3.7 Interner Speicher

Der Controller verfügt über einen internen Speicher zur Speicherung akkumulierter Wartungsdaten, Benutzerprofile und Benutzereinstellungen.

Wartungsdaten werden nur einmal alle 24 Stunden im nichtflüchtigen Speicher gespeichert. Daher können Daten verloren gehen, wenn die Stromversorgung des Controllers abgeschaltet wird, bevor das Gerät die gesammelten Informationen speichert. Geänderte Wartungsdaten werden innerhalb von 5 Sekunden gespeichert.

Das Speichern Einstellungen, einschließlich Benutzerprofilen, kann bis zu 5 Sekunden dauern. Ein Stromausfall unmittelbar nach der Durchführung einer Änderung kann zum Verlust der Daten führen. Der interne Speicher ist so konstruiert, dass er bei einem Stromausfall während der Speicherung nicht beschädigt wird.

Der Regler meldet, wenn ein Teil der Einstellungen (Benutzer, Wartung, Profil 1, Profil 2, Werk) verloren geht.
Wenn die Werkseinstellungen verlorengangen sind, muss das Gerät ersetzt werden. Bei Verlust der Werks- oder Benutzerdaten wird verhindet, dass die Begleitheizung eingeschaltet bleibt.

Der Alarm "Wenig Speicherkapazität" zeigt an, dass sich dieser Speicher dem Ende seiner Lebensdauer nähert. In diesem Fall sollte ein neuer Regler eingebaut werden.

# 3.8 Grafische Benutzeroberfläche (GUI)

Der Elexant 4010i/4020i verfügt über einen integrierten resistiven Touchscreen. Die Bedienung ist intuitiv. Die Benutzeroberfläche kann in fünf Sprachen umgestellt werden (Englisch, Französisch, Deutsch, Spanisch und Russisch). Der Reglerkann über die GUI konfiguriert und überwacht werden. Siehe Abschnitt 5.1 für weitere Einzelheiten.

# 3.9 LED-Status-Anzeigen

| Die Frentelette de                                                                                                    | - Elaviant 1010:/1000  | : Dowlard vorfilet | Char 1   ED Anzainan |
|----------------------------------------------------------------------------------------------------|------------------------|--------------------|----------------------|
| $1$ $\mu$ $\epsilon$ $r_{0}$ $n_{1}$ $\mu$ $r_{0}$ $r_{1}$ $\mu$ $r_{1}$ $\mu$ $r_{1}$ $\mu$ $r_{1}$ $\mu$ $r_{2}$ $\mu$ $r_{1}$ $\mu$ $r_{2}$ $\mu$ $r_{2}$ $\mu$ | S EIAXANI 40 101/4070  | I RAMARS VALITIMI  | 1000041ED-4070000    |
| Dic i fortiplatte ac                                                                                                    | J LICKUIIL 10101/ 1020 |                    |                      |

| LED    | STATUS             | BESCHREIBUNG                         |
|--------|--------------------|--------------------------------------|
| STATUS | AUS                | Keine Spannung oder LED defekt       |
|        | Rot/Grün blinkend  | Kalibriert / Entsperrt               |
|        | Gelb/Grün blinkend | Unkalibriert / Gesperrt              |
|        | Gelb/Rot blinkend  | Unkalibriert / Entsperrt             |
|        | Einfarbig Rot      | Geräter-Reset-Alarm aktiv            |
|        | Einfarbig Grün     | Normalbetrieb / kein interner Fehler |
| OUTPUT | AUS                | Regelausgang AUS                     |
|        | Einfarbig Orange   | Regelausgang EIN 100%                |
|        | Orange blinkend    | Takt-Modus                           |
| COMM   | AUS                | Keine Kommunikation                  |
|        | Grün blinkend      | Aktiv empfangen                      |
|        | Rot blinkend       | Aktiv Übertragen                     |
| ALARM  | AUS                | Kein Alarm                           |
|        | Einfarbig Rot      | Alarm                                |

Tabelle 10 - LED-Status-Anzeigen

# 3.10 Bildschirmschoner-Modus

Der Elexant 4010i/4020i verfügt über einen integrierten Bildschirmschoner, der sich automatisch eine Stunde nach dem Einschalten des Geräts einschaltet. Wenn der Bildschirmschoner aktiviert ist, zeigt der Ruhebildschirm eine Minute lang eine geänderte Version der Anzeige an bei der jeder Pixel aktiviert wird.

# 4. SICHERHEITSBEGRENZER

# 4.1 Sicherheits(temperatur)begrenzer

Die Option Sicherheitsbegrenzer (-LIM-Option des Elexant 4020i, siehe Tabelle 2 - Varianten des Elexant 4020i) bietet einen unabhängigen Abschaltmechanismus, für den Einsatz in sicherheitskritischen Anwendungent. Er schaltet die Heizung bei Übertemperatur ab.

## 4.1.1 Sicherheitsfunktion des Begrenzers im Elexant 4020i

Die Sicherheitsfunktion wird bei Erreichen der Temperaturgrenze oder im Fehlerfall (z.B. Fühlerbruch, Fühlerkurzschluss, Bauteilausfall oder Spannungssausfall) auch dann aktiv, wenn die Prozessbedingungen innerhalb des zulässigen Temperaturbereichs liegen. Die Sicherheitsfunktion schaltet ohne Verzögerung ab.

Die Sicherheitsfunktion kann mit der Taste TRIP RESET auf der Vorderseite des Geräts oder über eine an die Kommunikationsanschlüsse angeschlossene Überwachungssoftware zurückgesetzt werden, sobald die Temperatur auf zulässiige Werte abgesunken ist.

Unter bestimmten Voraussetzungen, wenn eine Übertemperatur nicht durch die elektrische Beheizung ausgelöst wurde, und der Grund für eine Übertemperatur extern begründet ist, geht der Begrenzer nicht in Verriegelung. Der Begrenzer quittiert sich selbst sobald die Temperatur unter den eingestellten Sollwert absinkt. Dafür muss die Funktion "Intelligente Begrenzung" aktiviert sein!

## 4.1.2 Einsatzgebiet

Sicherheitsbegrenzer werden in Bereichen eingesetzt, in denen thermische Prozesse vor Überhitzung geschützt und das System im Fehlerfall in einen sicheren Betriebszustand versetzt werden muss. Ein typisches Beispiel dafür ist eine Beheizung im Ex-Bereich.

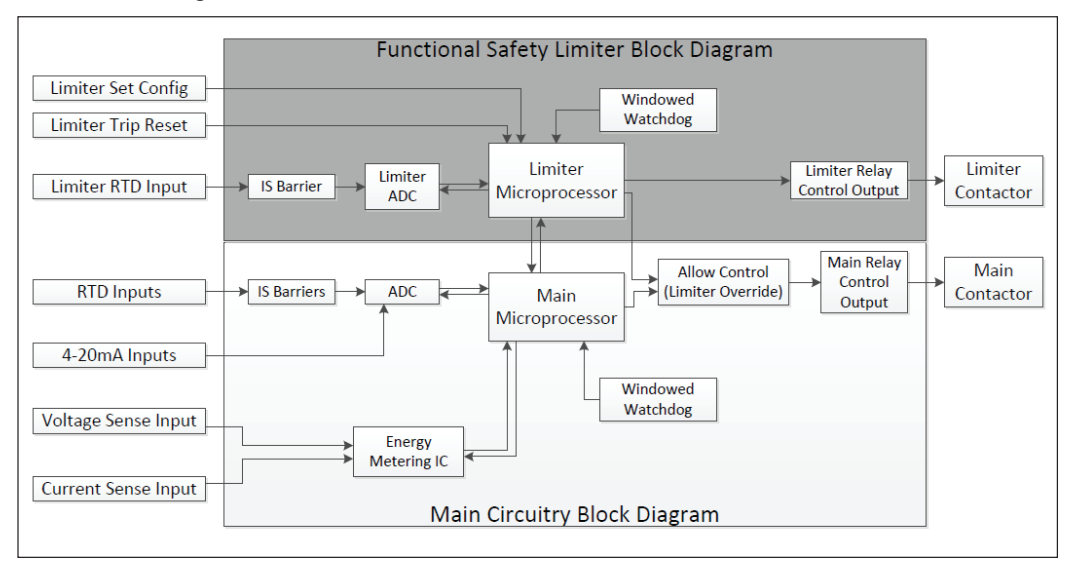

## 4.1.3 Blockdiagramm

Abbildung 27 - Blockdiagramm des Sicherheitsbegrenzers

## 4.1.4 Zurücksetzen des Sicherheitsbegrenzers

Eine Quittierung des Sicherheitsbegrenzers ist nur möglich, wenn sich die Temperaturen innerhalb der voreingestellten, sicheren Betiebsbedingungen befinden. Wenn die Funktion "Intelligente Begrenzung" aktiviert ist und zum Zeitpunkt der Übertemperaturbedingung kein Strom durch die Begleitheizung floss, setzt sich der Sicherheitsbegrenzer selbst zurück. Wenn die intelligente Begrenzung deaktiviert ist, oder wenn während der Begrenzerauslösung Strom durch die Begleitheizung floss, muss das Gerät manuell zurückgesetzt werden.

Um den Begrenzer nach dem Auslösen manuell zurückzusetzen, muss der Benutzer die rote Taste TRIP RESET drücken (in der Abbildung unten dargestellt). Alternativ kann der Begrenzer überden Touchscreen oder ferngesteuert über die nVent RAYCHEM Supervisor zurückgesetzt werden. Weitere Informationen zur Fernquittierung eines Sicherheitsbegrenzers finden Sie im Betriebshandbuch der nVent RAYCHEM Supervisor Software.

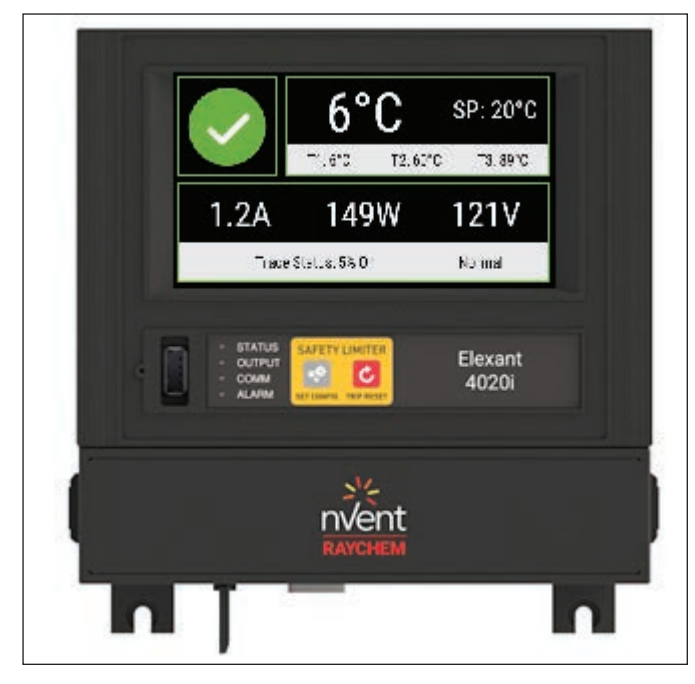

Abbildung 28 - Frontansicht des Elexant 4020i-MOD-IS-LIM

## 4.1.5 Einstellung des Begrenzersollwertes

#### 4.1.5.1 Auswählen eines Sollwerts

Die Auslösetemperatur (Sollwert) des Sicherheitsbegrenzers ist so einzustellen, dass die maximal zulässige Temperatur der Anlage nicht überschritten wird. Beispielsweise darf die Oberflächentemperatur eines Begleitheizungskabels in einem explosionsgefährdeten Bereich die örtlich zulässige Höchsttemperatur/T - Klasse nicht überschreiten. (Ex- Temperaturklasse). Der Sollwert sollte die maximal zulässige Temperatur abzüglich 5 K bei Temperaturen unter oder 200°C oder abzüglich 10 K über 200°C nicht überschreiten

## 4.1.5.2 Konfigurieren des Sollwerts

Die Änderung des Sollwerts erfordert direkten Zugang zum Elexant 4020it. Der Auslöse-Sollwert kann über den Touchscreen des Geräts oder über die nVent RAYCHEM Supervisor-Software eingegeben werden. Eine Bestätigung der Änderung efolgt grundsätzlich über die Set-Taste am Gerät. Das Verfahren zur Änderung des Begrenzer-Sollwerts ist für alle Benutzerschnittstellen gleich. Die Taste SET CONFIG muss innerhalb von 30 Sekunden nach Eingabe des neuen Sollwerts gedrückt werden.

Sollte die Taste vor Ablauf Zeit nicht gedrückt worden sein, wird der neue Wert verworfen und der alte Sollwert bleibt unverändert. Nachdem der neue Sollwert gespeichert wurde, wird der neue (oder, falls der Speichervorgang nicht erfolgreich war, der alte) Sollwert zurückgelesen und dem Benutzer zur Bestätigung angezeigt.

## 4.1.6 Verriegelung des Haupt-Ausgangs

Selbst wenn das Ausgangsrelais des Sicherheitsbegrenzers aus irgendeinem Grund schon ausgeschaltet ist, veriegelt ein internes Signal den Hauptausgang zusätzlich. Der Hauptausgang kann nur aktiviert werden, wenn ein Begrenzerfühler angeschlossen ist und die gemessene Temperatur unterhalb des eingestellten Begrenzersollwertes liegt. Diese Funktion kann nicht deaktiviert werden.

Obwohl der Begrenzer den Hauptausgang ansteuert, muss die Heizung so angeschlossen werden, dass beide Ausgänge die Heizung abschalten können. Die SIL2- Bewertung ist nicht mehr gegeben, wenn einer der beiden Ausgänge überbrückt wurde

## 4.1.7 Interne Überprüfung

Die interne Spannungsversorgung des Begrenzerkreises wird vom Begrenzermikroprozessor ständig überwacht. Jede erkannte Instabilität wird dem Benutzer über einen Alarm auf dem Touchscreen gemeldet. Bei regelmäßig wiederkehrenden Störmeldungen des Begrenzerausgangs befolgen Sie die Anweisungen in Kapitel 4.1.14 - Reaktion auf Fehlermeldungen.

## 4.1.8 Funktionsprüfung

Die Sicherheitsbegrenzer Elexant 4020i erfüllen die Anforderungen gemäß SIL2 wie in IEC61508:2010 festgelegt. Siehe Abschnitt 4.1.12 "Funktionale Sicherheit" (PFDavg). In Übereinstimmung mit dieser Norm werden die Anlagen nach der Inbetriebnahme und in regelmäßigen Abständen einem Funktionstest unterzogen, um einen sicheren und zuverlässigen Betrieb zu gewährleisten. Das Prüfintervall für den Sicherheitsbegrenzer kann je nach Anwendung auf 1, 10 oder 20 Jahre eingestellt werden. Der Ablauf der Funktionsprüfung ist in Abschnitt 4.1.9 - Funktionstest beschrieben. Die Konformität mit der SIL-Zertifizierung ist auf die 20-jährige Lebensdauer des Geräts beschrähkt.

| Тур              | SIL-Einordnung | SC-Bewertung | Prüfintervall       | Lebensdauer |
|------------------|----------------|--------------|---------------------|-------------|
| 4020i-Mod-IS-LIM | SIL 2          | SC 2         | 1, 10 oder 20 Jahre | 20 Jahre    |

Tabelle 11 - Funktionsprüfung

## 4.1.9 Funktionstest Prozedur

Die Funktionsprüfung wird nach der Inbetriebnahme und in regelmäßigen Abständen während der Betriebsdauer durchgeführt, um sicherzustellen, dass das Gerät noch in der Lage ist, seine vorgesehene Sicherheitsfunktion zu erfüllen. Diese Prüfung erfordert ein Voltmeter für die Erfassung der Heizspannung sowie eine kurze Prüfleitung (5 cm / 2 Zoll).

Durchführung eines Funktionstests anhand dieser Schritte:

- 1. "Intelligente Begrenzung" deaktivieren.
- 2. Setzen Sie alle limiterbezogenen Einstellungen zurück.
- 3. Alle Alarme löschen.
- 4. Der Status auf dem Hauptbildschirm ist "Normal".
- 5. Stellen Sie sicher, dass der Reglerausgang (und die Ausgangs-LED) eingeschaltet sind. Falls erforderlich den Regelmodus auf "Immer EIN", konfigurieren.
- 6. Prüfung: Messen Sie die Spannung am Ausgangsrelais des Begrenzerschützes, um zu überprüfen, ob die Heizung eingeschaltet ist.

Führen Sie wie nachfolgend beschrieben den Funktionstest durch:

- 1. Lösen Sie eine Ader des Begrenzerfühlers.
- 2. Ergebnis: Die rote Alarm-LED leuchtet auf und die Output-LED des Geräts erlischt. Die Meldung "Sicherheitsbegrenzer ausgelöst" wird im Alarmmenue angezeigt.
- 3. Prüfung / messen Sie ob der Ausgang am Begrenzerschütz spannungsfrei ist.
- 4. Schließen Sie den Fühler wieder an. Warten Sie etwa 10 Sekunden bis die Temperatur wieder angezeigt wird.
- 5. Drücken Sie die Taste TRIP RESET.
- 6. Löschen Sie die Alarme im Untermenue "Alarme".
- 7. Die orange Output-LED leuchtet nun und, die rote Alarm-LED ist aus.
- 8. Prüfen Sie ob die LED Output und Heizung wieder eingeschaltet sind und messen Sie die Spannung am Begrenzerschütz.

- 9. Simulieren Sie einen Kurzschluss des Begrenzerfühlers indem Sie an der Klemmleiste TB1 die Klemmen 10 und 12 kurzschließen. Warten Sie etwa 10 Sekunden, bis der Kurzschluss erkannt wird.
- 10. Ergebnis: Die rote Alarm-LED leuchtet auf und die Ausgangs-LED des Geräts erlischt. Im Alarmmenue wird die Meldung "Sicherheitsbegrenzer ausgelöst" angezeigt.
- 11. Prüfen / messen Sie ob der Ausgang zum Begrenzerschütz spannungsfrei ist.
- 12. Entfernen Sie die Drahtbrücke. Warten Sie 10 Sekunden bis die Temperatur wieder angezeigt wird.
- 13. Drücken Sie die Taste TRIP RESET.
- 14. Löschen Sie die Alarme.
- 15. Die orange Output-LED leuchtet nun, und die rote Alarm-LED ist aus.
- 16. Prüfen Sie ob die LED Output und Heizung wieder eingeschaltet sind und messen Sie die Spannung am Begrenzerschütz.

Auf Ursprungswerte zurückstellen:

- 1. Begrenzerwerte auf ihre ursprüngliche Einstellung zurückstellen.
- 2. Falls der Regelmodus auf "Immer Ein" geändert wurde, diesen wieder auf den ursp. Modus zurückstellen.

## 4.1.10 Test im Falle eines Fehlers

Im Falle eines Systemfehlers ist das Gerät so konstruiert, dass es wann immer möglich sicher ausfällt. Wenn der Begrenzerausgang auch nach Drücken der Taste TRIP RESET nicht schließt, überprüfen Sie den Begrenzerfühler und den Status des Sicherheitsbegrenzers im Menue "Wartung" sowie alle aktiven Alarme. Wenn an diesen Stellen keine Probleme angezeigt werden oder der Fehler vom Installateur nicht behoben werden kann, muss das Gerät möglicherweise ausgetauscht werden. Siehe Abschnitt 1.3 für Kontaktinformationen des nVent Kundendienstes.

## 4.1.11 Bestimmung der Sicherheitsintegrität des Elexant 4020i-Mod-IS-LIM

Der Elexant 4020i-Mod-IS-LIM ist ein System Typ B, wie in IEC61508-2:2010 definiert. Für ein System vom Typ B, müssen alle folgenden Punkte zutreffen:

- 1. Der Ausfallmodus von mindestens einer verwendeten Komponente ist nicht ausreichend definiert.
- 2. Die Reaktion des Subsystems unter Fehlerbedingungen kann nicht vollständig bestimmt werden.
- 3. Für das Teilsystem sind keine ausreichend zuverl., auf Felderfahrungen basierenden Fehlerdaten verfügbar, um die angenommenen Ausfallraten für erkannte und nicht erkannte gefährliche Ausfälle zu unterstützen.

Die Elexant 4020i-Begrenzer-Variante erfüllt die Anforderungen für die Systematic Capability (SC) 2. Die folgende Tabelle zeigt den erreichbaren Sicherheits-Integritätslevel (SIL) in Abhängigkeit von der Safe Failure Fraction (SFF) und der Hardware-Fehlertoleranz (HFT) für sicherheitsbez. Teilsysteme vom Typ B.

| SFF eines Elements | Hardware-Fehlertoleranz |       |       |
|--------------------|-------------------------|-------|-------|
|                    | 0                       | 1     | 2     |
| < 60%              | Nicht erlaubt           | SIL 1 | SIL 2 |
| 60% - 90%          | SIL 1                   | SIL 2 | SIL 3 |
| 90% - 99%          | SIL 2                   | SIL 3 | SIL 3 |
| ≥ 99%              | SIL 3                   | SIL 3 | SIL 3 |

Die nachstehende Tabelle ist gültig für Elexant 4020i-MOD-IS-LIM:

Tabelle 12 - Maximaler SIL für Typ B mit SC 2

Der Elexant 4020i-MOD-IS-LIM hat eine HFT von 0, SIL2 (90% - 99%) für sicherheitsbezogene Teilsysteme vom Typ B. Der Elexant 4020i-MOD-IS-LIM hat eine HFT von 0, SIL2 (90% - 99%) für sicherheitsbezogene Teilsysteme vom Typ B.

#### 4.1.12 PFDavg Sicherheitsfunktion

Der Temperaturbegrenzer-Sensor, die Begrenzer-Elektronik und das Begrenzer-Relais bilden zusammen das sicherheitsrelevante System, das die Sicherheitsfunktion ausführt. Die "mittlere Wahrscheinlichkeit des gefahrbringenden Ausfalls einer Sicherheitsfunktion für das gesamte sicherheitsbezogene System" (PFDavg) wird auf die Teilsysteme aufgeteilt. Ein externes Gerät, wie z.B. ein externes Leistungsschütz, das in einer Schaltanlage installiert ist, ist anlagenspezifisch und muss in Übereinstimmung mit den Normen für den Sicherheitskreis separat betrachtet werden.

| Тур                  | SIL 1 | Architektur | MTTR <sup>2</sup><br>(Std.) | HFT <sup>3</sup> | SFF <sup>4</sup> | Prüfintervall<br>(Jahre) | PFD<br>Durchschnitt <sup>6</sup> |
|----------------------|-------|-------------|-----------------------------|------------------|------------------|--------------------------|----------------------------------|
|                      |       |             |                             |                  |                  | 1                        | 1.64E-05                         |
| 4020i-Mod-<br>IS-LIM | SIL 2 | 1001        | 8                           | 0 (1001) 5       | 98.91%           | 10                       | 1.64E-04                         |
|                      |       |             |                             |                  |                  | 20                       | 3.28E-04                         |

Tabelle 13- Sicherheits-Integritätslevel

Sicherheits-Integritätslevel

- <sup>1</sup> SIL = Sicherheitsintegritätslevel
- <sup>2</sup> MTTR = Mittlere Zeit bis zur Reparatur
- <sup>3</sup> HFT = Hardware-Fehlertoleranz
- <sup>4</sup> SFF = Safe Failure Fraction 5 1001 = Einer von einem
- <sup>6</sup> PFD = Wahrscheinlichkeit eines Ausfalls auf Anforderung

### 4.1.13 Systemausfall-Modi

Bei der Verwendung der Elexant 4020i-Limiter-Variante in einer sicherheitskritischen Anwendung ist es notwendig, den Ausfallmodus aller Elemente und die Wahrscheinlichkeiten dieser Ausfälle sowie deren mögliche Auswirkungen zu berücksichtigen, um zu verstehen, welche vorbeugenden Maßnahmen erforderlich sein könnten. Die nachstehende Tabelle zeigt die Fehlermöglichkeiten.

| Beschreibung                                              | Ausfallmodus                                                                                                    | Erkannt/<br>Unentdeckt | Sicher/<br>Gefährlich/<br>Keine<br>Änderung | 1 Jahr<br>Wahrschei<br>nlichkeit | 10 Jahr<br>Wahrschei<br>nlichkeit | 25 Jahr<br>Wahrschei<br>nlichkeit |
|-----------------------------------------------------------|----------------------------------------------------------------------------------------------------|------------------------|---------------------------------------------|----------------------------------|-----------------------------------|-----------------------------------|
| Verlust der<br>Redundanz                                  | Einer der Relaisausgänge ist<br>immer geschlossen.<br>Der andere Ausgang funktioniert<br>weiterhin normal.                                                  | Unentdeckt             | Gefährlich                                  | 3.88E-04                         | 3.87E-03                          | 9.65E-03                          |
| K                                                         | Eine Auslösung wird ohne<br>Benutzereingriff zurückgesetzt                                                                                                  | Entdeckt               | Gefährlich                                  | 3.60E-04                         | 3.59E-03                          | 8.96E-03                          |
| Kurzes Internes<br>Signal                                 | Eine erzwungene Auslösung<br>löscht sich von selbst oder kann<br>nicht erzwungen werden.                                                                    | Unentdeckt             | Gefährlich                                  | 4.00E-05                         | 4.00E-04                          | 1.00E-03                          |
| Ausgang kurz                                              | Das Ausgangsrelais<br>des Begrenzers (nicht<br>die Ansteuerung des<br>Hauptausgangs) bleibt<br>unabhängig von der Temperatur<br>in der EIN-Stellung hängen. | Detected<br>Unentdeckt | Gefährlich<br>Gefährlich                    | 8.15E-03<br>7.41E-04             | 7.85E-02<br>7.38E-03              | 1.85E-01<br>1.84E-02              |
| Nicht<br>berichteter<br>Interer Strom-<br>diagnose fehler | Keine Änderung der Bedienung.<br>Der gemeldete Stromfehler hat<br>keine bekannten Auswirkungen.                                                             | Unentdeckt             | Keine<br>Änderung                           | 1.21E-03                         | 1.20E-02                          | 2.97E-02                          |

Tabelle 14 - Ausfallmodi

### 4.1.14 Vorgehensweise bei Fehlfunktionen

Falls ein Ausfall des Sicherheitssystems entdeckt wird, entweder während des Betriebs, bei der Routinewartung oder bei der Durchführung eines Funktionstests sollte das Gerät abgeschaltet und außer Betrieb genommen werden. Defekte im Sicherheitssystem können nicht vor Ort behoben werden. Defekte Geräte sind auszutauschen und an den Hersteller zur Untersuchung zu senden. Bitte kontaktieren Sie Ihren nächsten nVent Vertreter für weitere Anweisungen. Informationen über das Gerät, einschliesslich der Geräteseriennummer und der Limiter-Firmwareversion, können von der nVent Vertretung angefordert werden. Diese Informationen sind über den Info-Bildschirm des Gerätes verfügbar (Abschnitt 5.3). Eine Liste der weltweiten Vertretungen finden Sie unter www.nVentthermal.com

# 5. GRAFISCHE BENUTZEROBERFLÄCHE

In den Bildern dieser BA ist die Benutzeroberfläche in englisch dargestellt. Am Regler selbst ist es möglich die deutsche Sprache einzustellen. (siehe Kapitel 5.14)

# 5.1 Startbildschirm

Der Startbildschirm ist das Hauptmenü für die Benutzeroberfläche von Elexant4010i/4020i. Von hier aus kann der Benutzer zum Hauptbildschirm (siehe Abschnitt 5.2.1) zurückkehren, die Informationen über das Gerät anzeigen oder eines der Symbole wählen, um die entsprechende Funktionalität anzuzeigen.

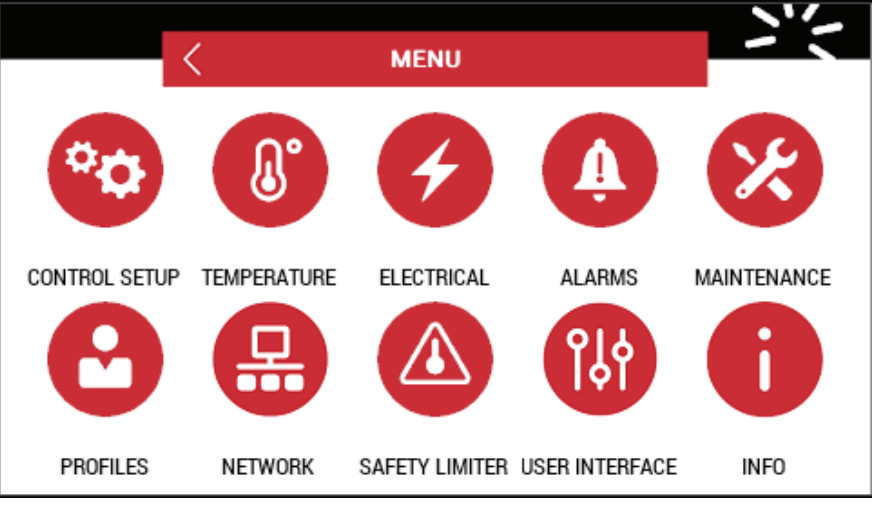

Abbildung 29 - Startbildschirm

## 5.1.1 Regelung einrichten

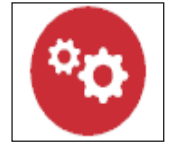

Abbildung 30 – Regelungssymbol

Betätigen Sie dieses Symbol, um zum Menue für die Einrichtung der Regelfunktionenzu gelangen. In diesem Menue kann der Benutzer die Konfigurationsparameter für den Temperatursollwert, den Regelmodus, die Ausgangsart, den Lastabwurf und sonstige Einstellungen festlegen. Die Einzelheiten werden in Abschnitt 5.4 behandelt.

## 5.1.2 Temperatur

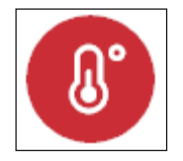

Abbildung 31 - Temperatursymbol

Betätigen Sie dieses Symbol, um zum Menue für Temperatursensoren zu gelangen. Dort kann der Benutzer die von den Sensoren erfassten Ist-Temperaturen überwachen, sowie die Art der verwendeten Sensoren, die Fühlernamen und die Temperatursensor-Alarme einstellen. Die Einzelheiten werden in Abschnitt 5.7.1 behandelt.

## 5.1.3 Elektrisch

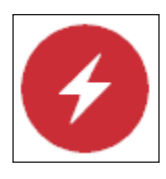

Abbildung 32 - Elektriksymbol

Betätigen Sie dieses Symbol, um zum Menue für elektrische Parameter zu gelangen. Dieses Menue ermöglicht dem Benutzer die Überwachung von Heizstrom, -spannung und -widerstand sowie der Fehlerstromparameter. Der Benutzer kann auch die entsprechenden Alarmeinstellungen konfigurieren. Die Einzelheiten werden in Abschnitt 5.8 behandelt.

## 5.1.4 Alarme

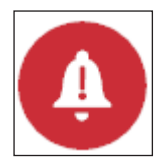

Abbildung 33 – Alarmsymbol

Betätigen Sie dieses Symbol, um zum Menue für Alarme zu gelangen. Hier kann der Benutzer die Liste der aktiven Alarme sehen. Hier ist die Quittierung vorhandener Alarme möglich. Die Einzelheiten werden in Abschnitt 5.9 behandelt.

## 5.1.5 Wartung

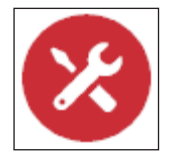

Abbildung 34 - Wartungssymbol

Betätigen Sie dieses Symbol, um zum Menue für Wartungsinformationen zu gelangen. In diesem Bildschirm kann der Benutzer die aktuellen Temperaturen jedes Reglersensors, die gemessene Spannung, Leistung und Strom sowie verschiedene andere Min/Max-Parameter, sehen. Diese können hier auch zurückgesetzt werden. Die Einzelheiten werden in Abschnitt 5.10 behandelt.

#### 5.1.6 Profile

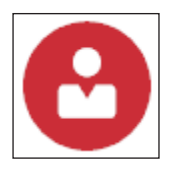

Abbildung 35 - Symbol für Profile

Betätigen Sie dieses Symbol, um zum Menue mit den Konfigurationsprofilen zu gelangen. Dieses Menue ermöglicht es benutzerdefinierte Konfigurationseinstellungen zu laden und zu speichern, um den Inbetriebnahmeprozess zu vereinfachen. Die Einzelheiten werden in Abschnitt 5.11 behandelt.

## 5.1.7 Netzwerk

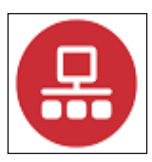

Abbildung 36 - Netzwerk

Betätigenn Sie dieses Symbol, um zum Bildschirm für Modbus- und Ethernet-Kommunikationseinstellungen zu gelangen. Bei Profibus-Reglern sind die Konfigurationseinstellungen ebenfalls in diesem Bereich verfügbar. Die Einzelheiten werden in Abschnitt 5.12 behandelt.

### 5.1.8 Sicherheitsbegrenzer

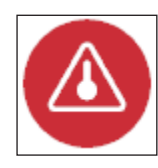

Abbildung 37 - Symbol für Sicherheitsbegrenzer

Durch Betätigen dieses Symbols kann der Benutzer den nach SIL (Safety Integrity Level) 2 zertifizierten Sicherheitsbegrenzers konfigurieren. (nur für Elexant 4020i-IS-LIM-Varianten verfügbar) Die Einzelheiten werden in Abschnitt 5.13 behandelt.

## 5.1.9 Benutzeroberfläche

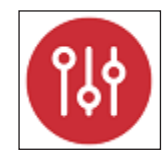

Abbildung 38 - Benutzeroberfläche

Durch Betätigen dieses Symbols gelangen Sie zu dem Menue in welchen das Benutzerpasswort und die Temperatureinheit (°C oder °F) eingestellt wird. Die Einzelheiten werden in Abschnitt 5.14 behandelt.

#### 5.1.10 Info

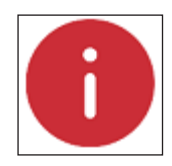

Abbildung 39 - Info

Durch Betätigen dieses Symbols wird zum Informationsmenue navigiert, wo Informationen über das spezifische Gerät wie z.B. Modell, Firmware-Version, Herstellungsdatum, Seriennummer und die Version des Begrenzers (falls zutreffend) angezeigt werden. Die Einzelheiten werden in Abschnitt 5.3 behandelt.

# 5.2 Hauptbildschirm

Der Hauptbildschirm wird angezeigt, wenn der Benutzer die Zurück-Schaltfläche in der Startansicht betätigt. Nach 300 Sekunden ohne Betätigung in einem anderen Menue wird automatisch auf den Hauptbildschirm gewechselt.

## 5.2.1 Hauptbildschirm: Einphasige Regler

Der Hauptbildschirm ist in 3 Hauptbereiche unterteilt:

- A. Im oberen linken Bereich wird der Alarmstatus angezeigt. Wenn Sie diesen Bereich betätigen, springt die Anzeige direkt auf den Alarmbildschirm.
- B. Im rechten oberen Bereich werden Informationen zur Temperatur angezeigt.
- C. In der unteren Hälfte des Bereichs werden die elektrischen Informationen des Heizkreises (HK) angezeigt.

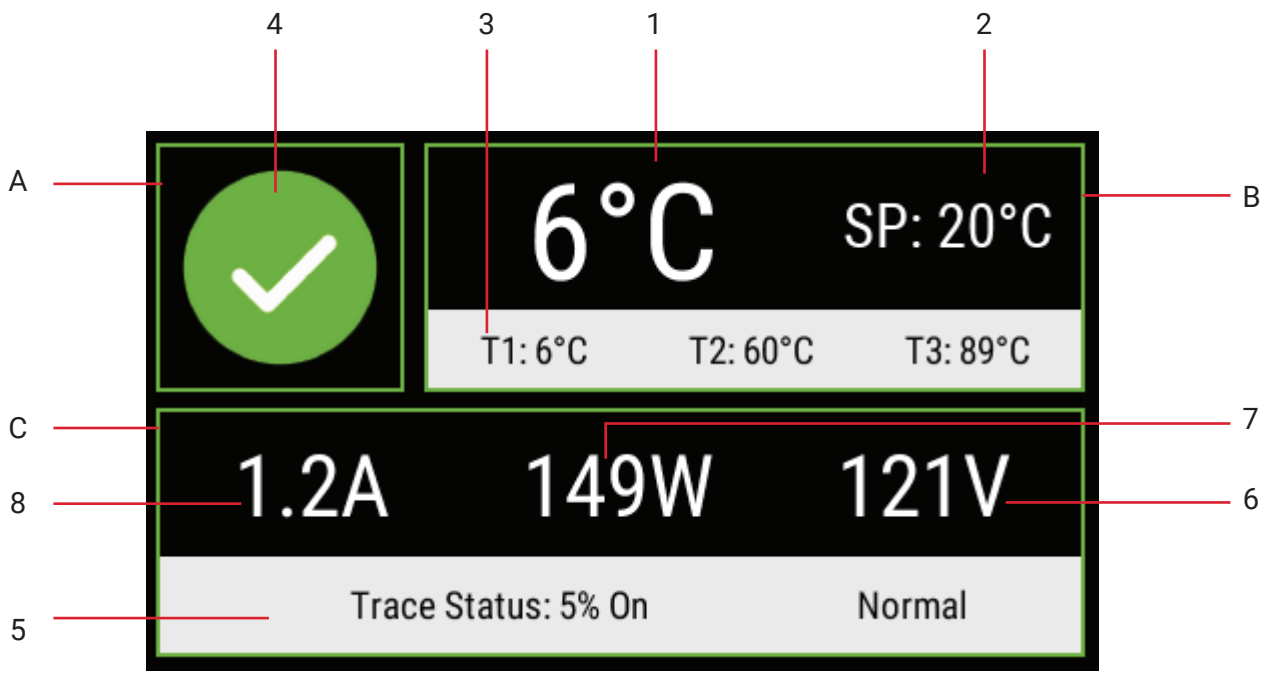

Abbildung 40 - Hauptbildschirm für Einphasenregler

Details des Hauptbildschirms:

- 1. Isttemperatur
- 2. Sollwert
- 3. Temperaturfühler 1, 2, 3
- 4. Alarm-Status
- 5. HK Status
- 6. HK Spannung
- 7. HK Leistung
- 8. HK Strom

## 5.2.2 Alarm-Status

Der Alarmstatus wird durch einen der drei verschiedenen Zustände angezeigt:

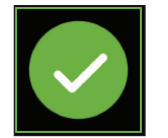

Dieses Symbol wird angezeigt, wenn keine Alarme vorliegen. Durch Betätigen dieses Symbols wird zur Alarmseite navigiert.

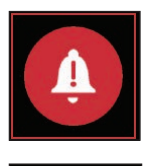

Dieses Symbol zeigt neue Alarme an, und der gesamte Bildschirm blinkt, um den Benutzer zu warnen. Durch Betätigen dieses Symbols wird zur Alarmseite navigiert.

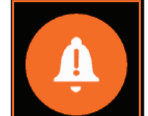

Quittierte Alarme -

Keine Alarme -

Neue Alarme -

Das Symbol (nicht blinkend) wird angezeigt, sobald der Benutzer die aktiven Alarme betrachtet hat. Es bleibt so lange aktiviert, bis alle Alarme gelöscht und zurückgesetzt wurden. Durch Betätigen dieses Symbols wird zur Alarmseite navigiert.

Abbildung 41 - Alarmstatus

## 5.2.3 Heizkreisstatus

In diesem Menue wird der aktuelle Status des Heizkreises dargestellt und warum sich der HK nicht wie erwartet verhält. In der nachfolgenden Tabelle sind die verschiedenen Statusmeldungen, nach Priorität sortiert, aufgelistet. Bei mehreren, gleichzeitig vorhandenen Meldungen, hat die Meldung mit der höheren Priorität Vorrang.

| Priorität (aufsteigend) | Status                            | Beschreibung                                                                                                    |
|-------------------------|-----------------------------------|----------------------------------------------------------------------------------------------------|
| 1                       | Normal                            | Die Begleitheizung befindet sich im Regelbetrieb.                                                                                                    |
| 2                       | Immer ein                         | Die Heizung ist immer eingeschaltet.                                                                                                    |
| 3                       | Heizungstest                      | Heizungstest ist derzeit aktiv.<br>(Siehe Abschnitt 5.10.4.6)                                                                                              |
| 4                       | Immer aus                         | Die Heizung ist immer ausgeschaltet.                                                                                                    |
| 5                       | Lastabwurf aktiv                  | Die Lastabwurffunktion ist aktiv.<br>(Siehe Abschnitt 5.6.5)                                                                                               |
| 6                       | Lastabwurf Failsafe ausfallsicher | Die Lastabwurfsicherung ist aktiv.                                                                                                    |
| 7                       | Erzwungen Aus                     | Der digitale Eingang schaltet die Heizung aus.<br>(Siehe Abschnitt 5.6.7.4)                                                                                |
| 8                       | Erzwungen Ein                     | Der digitale Eingang schaltet die Heizung ein.<br>(Siehe Abschnitt 5.6.7.4)                                                                                |
| 9                       | Temp. Grenz Absch.                | Entweder das Überschreiten der Hoch- oder der<br>Tieftemperaturgrenze hat die Heizung abgeschaltet.<br>Ausgabe. (Siehe Abschnitt 5.7.2)                    |
| 10                      | Schalter-Ausfall                  | Der Schalterausfallalarm ist aktiv, und der Ausgang ist gesperrt.                                                                                          |
| 11                      | SSR-Überstrom                     | Der SSR-Laststrom überschreitet die eingestellten die SSR-Nennwerte.                                                                                       |
| 12                      | Fi-Stromwandlerfehler             | Die Fehlerstromerkennung hat versagt. Der Regler<br>ist nicht in der Lage festzustellen, ob ein Erdschluss<br>vorliegt. Der Ausgang ist gesperrt.          |
| 13                      | Fi Auslösung                      | Der Fehlerstrom überschreitet den eingestellten<br>Auslösewert und der Ausgang wird gesperrt.                                                              |
| 14                      | Einschaltverzög.                  | Während der Anlaufphase ist der Ausgang gesperrt.                                                                                                    |
| 15                      | Verlorene Config                  | Der interne Speicher des Controllers ist beschädigt,<br>und seine Einstellungen sind verloren gegangen. Das<br>Gerät muss ans Werk zurückgeschickt werden. |
| 16                      | Begrenzer ausgelöst               | Der Sicherheitsbegrenzer hat ausgelöst. Der Ausgang ist gesperrt.                                                                                          |

Tabelle 15 – Heizkreisstatus

## 5.2.4 Hauptbildschirm: Dreiphasiger Regler

Der Hauptbildschirm für eine 3-Phasen-Variante von Elexant 4020i ist unten abgebildet:

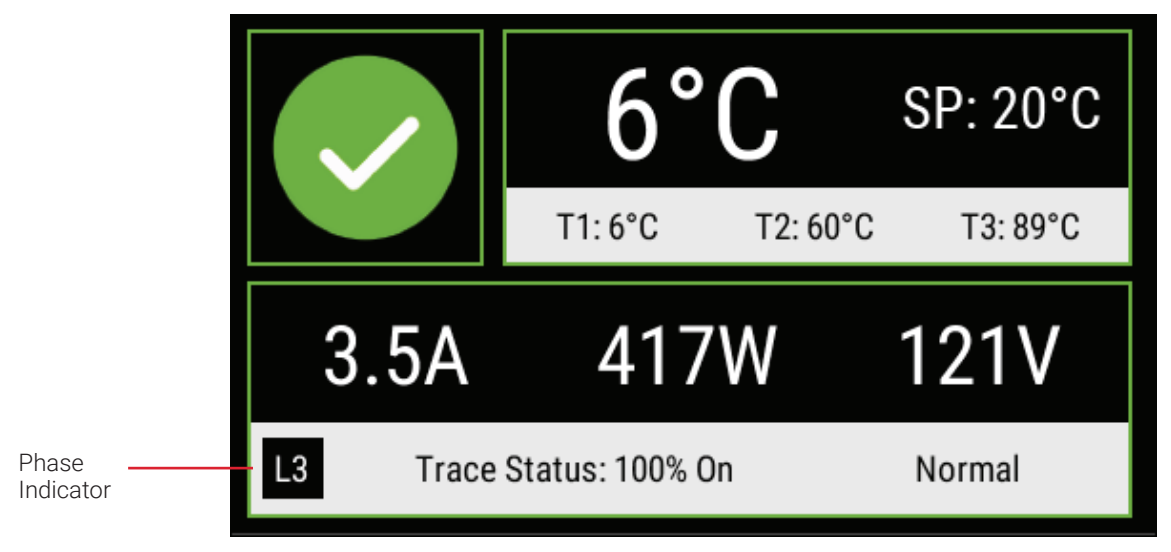

Abbildung 42 - 3-phasiger Hauptbildschirm

Der Hauptbildschirm des Dreiphasenreglers ist dem des Einphasenreglers ähnlich, außer dass er die Werte der 3 Phasen anzeigt. Die Phasen werden abwechselnd mit aktualisierten Strom-/ Leistungswerten angezeigt.

# 5.3 Informationsbildschirm

Der Informationsbildschirm zeigt Informationen über das spezifische Gerät an, wie z.B. Modell, Firmware-Version, Herstellungsdatum, Seriennummer und die Version des Begrenzers (falls zutreffend).

| $\wedge$ |                  |               |  |
|----------|------------------|---------------|--|
|          |                  | ~ <           |  |
|          |                  |               |  |
|          | Model            | 4020i-Mod-LIM |  |
|          | Firmware Version | v1.0.999      |  |
|          | Manufacture Date | 1 Jan 2014    |  |
|          | Serial Number    | 123456        |  |
|          | Limiter Version  | v1.3.532.4671 |  |
|          |                  | I             |  |
|          |                  |               |  |

Abbildung 43 - Informationsbildschirm

Dieser Bildschirm kann durch Betätigen der Infotaste **1** auf dem Hauptbildschirm angezeigt werden. Mit der Schaltfläche "<" kehren Sie zurück zum Hauptbildschirm.

# 5.4 Einrichtung der Regelung

Die Seite Regelung einrichten ist, wie unten dargestellt, in fünf Untermenues unterteilt.

Zweck: Einstellungen von Temperaturen um die Regelfunktion zu gewährleisten.

| $\hat{\Box}$ | <      | C      | ONTROL    | . SET  | UP       |         | >      | ~   |
|--------------|--------|--------|-----------|--------|----------|---------|--------|-----|
| CONTROL TEMP | МО     | DE     | OUTPUT LI | MITING | LOAD SH  | IEDDING | м      | ISC |
| Setpoint     | 20     | °C     |           | (      | Avera    | nge     |        |     |
| Fail Mode    | Off    | $\geq$ |           | (      | Cowe     | st      |        |     |
|              | Enable |        | Latch     | :      | Setpoint |         | Filter |     |
| High Temp    |        |        |           |        | 100      | •c      | 0      | Sec |
| Low Temp     |        |        |           |        | 10       | •c      | 0      | Sec |
| Failure      |        |        |           |        |          |         |        |     |

Abbildung 44 - Seite zur Temperatureinstellung

Die folgenden Einstellungen können konfiguriert werden:

#### 5.4.1 Regelung Temp-Sollwert

| Setpoint | 20 | ۰c |
|----------|----|----|
|----------|----|----|

Abbildung 45 - Einstellung des Regeltemperatursollwerts

## Zweck:

Dies ist der Sollwert auf den der Heizkreis geregelt werden soll. Abhängig von der gemessenen Isttempperatur und dem vorgegebenen Regelalgorithmus wird die Heizung ein- oder ausgeschalltet.

**Bereich:** -200 bis 700°C.

## Verfahren:

Wenn Sie das Textfeld neben **Sollwert** berühren, erscheint die numerische Eingabetastatur wie unten dargestellt. Geben Sie den gewünschten Wert über angezeigte Tastatur ein und bestätigen sie mit der Taste

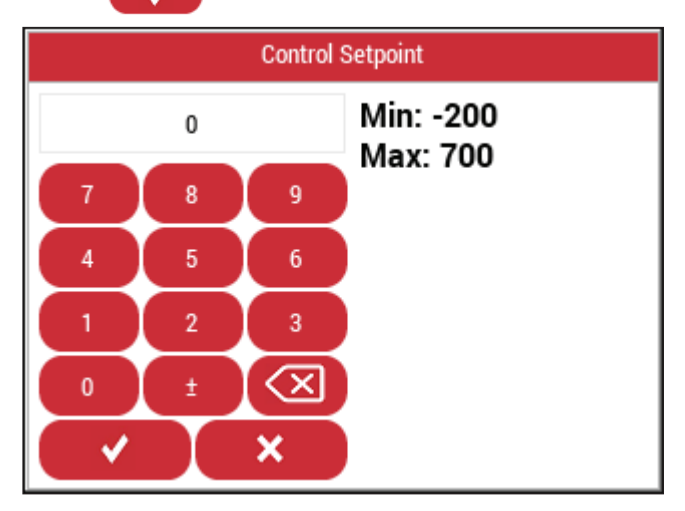

Abbildung 46 - Numerische Eingabetastatur

|              | <      | C      | ONTROL SET      | ŪΡ        |         | _>     | ~   |
|--------------|--------|--------|-----------------|-----------|---------|--------|-----|
| CONTROL TEMP | МО     | DE     | OUTPUT LIMITING | G LOAD SH | IEDDING | М      | SC  |
| Setpoint     | 20     | •c     | (               | Avera     | ige     |        |     |
| Fail Mode    | Off    | $\geq$ | (               | O Lowe    | st      |        |     |
|              | Enable |        | Latch           | Setpoint  |         | Filter |     |
| High Temp    |        |        |                 | 100       | °C      | 0      | Sec |
| Low Temp     |        |        |                 | 10        | °C      | 0      | Sec |
| Failure      |        |        |                 |           |         |        |     |

Abbildung 47 - Seite zur Einstellung der Temperatureinstellungr

#### 5.4.2 Regelung mit mehren Fühlern

| $oldsymbol{O}$ | Average |
|----------------|---------|
| 0              | Lowest  |

Abbildung 48 - Regeltemperatursmodus

#### Zweck:

Mit dieser Einstellung wird das Regelverhalten bei Einsatz von mehreren Sensoren festgelegt.

#### **Optionen:**

**Durchschnitt:** Wenn Sie diese Option wählen, wird auf den Mittelwert der erkannten Temperaturmesswerte aller verwendeten Fühler geregelt.

Unterste: Der niedrigste Messwert von einem der eingesetzten Fühler schaltet die Heizung ein.

#### Verfahren:

Markieren Sie einen der beiden Auswahlknöpfe (Durchschnitt/Unterste).

| $\wedge$     |                 |    |                 |           |        |        | -   |
|--------------|-----------------|----|-----------------|-----------|--------|--------|-----|
|              | < CONTROL SETUP |    |                 |           |        |        |     |
| CONTROL TEMP | МО              | DE | OUTPUT LIMITING | G LOAD SH | EDDING | М      | SC  |
| Setpoint     | 20              | ۰c | (               | Avera     | ige    |        |     |
| Fail Mode    | Off             | >  | (               |           | st     |        |     |
|              | Enable          |    | Latch           | Setpoint  |        | Filter |     |
| High Temp    |                 |    |                 | 100       | •c     | 0      | Sec |
| Low Temp     |                 |    |                 | 10        | •c     | 0      | Sec |
| Failure      |                 |    |                 |           |        |        |     |
|              |                 |    |                 |           |        |        |     |

Abbildung 49 - Seite zur Einstellung der Steuertemperatur

## 5.4.3 Temperatur Ausfall-Modus

| Fail Mode | Off | $\geq$ |
|-----------|-----|--------|
|-----------|-----|--------|

Abbildung 50 - Einstellung des Temperaturausfallmodus

## Zweck:

Diese Einstellung definiert den Status des Reglers im Falle eines Sensorausfalls.

## **Optionen:**

| Modus   | Beschreibung                                                                                                    |
|---------|----------------------------------------------------------------------------------------------------|
| Aus     | Die Heizung bleibt so lange ausgeschaltet, bis ein Reglerfühler wieder funktionsfähig ist.                                                                                                    |
| Ein     | Die Heizung bleibt so lange eingeschaltet, bis ein Regelerfühler wieder funktionsfähig ist.                                                                                                    |
| Fest%   | Der Regelmodus wird auf einem festen Taktzyklus gehalten, bis ein Reglerfühler wieder betriebsbereit ist. Wenn diese Betriebsart gewählt wird, erscheint ein zusätzliches Feld, in das der Benutzer das gewünschten Taktverhältnis eingeben kann, (siehe Abschnitt 5.4.3) |
| Letzte% | Die Leistung der Begleitheizung wird auf dem gleichen Taktzyklus gehalten, welcher<br>zum Zeitpunkt des Ausfalls bestand. Dieser Zustand wird so lange beibehalten, bis ein<br>Reglerfühler wieder betriebsbereit ist.                                                    |

Tabelle 16 - Ausfallmodi

## Verfahren:

Wählen Sie in den Optionen die Option Ausfallmodus aus.

Wenn der Modus Fixed % aktiviert ist, stellen sie diesen auf den gewünschten % - Wert ein.

| Fail Mode |
|-----------|
| Off       |
| 0-        |
| Oh        |
| Fixed %   |
| Last %    |
|           |

Abbildung 51 - Temperaturausfallmodus

| Fail Mode | Fixed % | $\geq$ | 50 | % |
|-----------|---------|--------|----|---|
|-----------|---------|--------|----|---|

Abbildung 52 - Fester %-Ausfallmodus

## 5.4.4 Temperatur-Alarme

|           | Enable | Latch | Setpoint |    | Filter |     |
|-----------|--------|-------|----------|----|--------|-----|
| High Temp |        |       | 100      | °C | 0      | Sec |
| Low Temp  |        |       | 10       | °C | 0      | Sec |
| Failure   |        |       |          |    |        |     |
|           |        |       |          |    |        |     |

Abbildung 53 - Temperatur-Alarme

#### Zweck:

Folgenden Alarme können, wie oben gezeigt konfiguriert werden.

#### Optionen:

- Temperatur hoch
- Temperatur niedrig
- Fehler

#### Verfahren:

Betätigen Sie das entsprechende Kontrollkästchen **Aktiv.**, um die entsprechende Alarmanzeige ein-/ auszuschalten, und/oder das entsprechende Kontrollkästchen **Verrieg.**, um einen verriegelnden oder nicht verriegelnden Alarmtyp zu konfigurieren. Wenn Verrieg. ausgewählt ist, muss der Alarm bei jedem Auftreten manuell zurückgesetzt werden.

|           | Enable | Latch |
|-----------|--------|-------|
| High Temp |        |       |
| Low Temp  |        |       |
| Failure   |        |       |

Abbildung 54 - Einstellungen für Regeltemperaturalarme

Wenn Sie das Feld unter **Sollwert** oder **Filter** betätigen, öffnet sich eine Eingabetastatur. Geben Sie den gewünschten Wert über das Tastenfeld ein und betätigen Sie

| Setpoin | t  | Filter |     |
|---------|----|--------|-----|
| 100     | °C | 0      | Sec |
| 10      | °C | 0      | Sec |
| 10      | v  | Ŭ      | 000 |

Abbildung 55 - Regeltemperaturalarm/Filtereinstellungen

**Filter:** Wenn die Temperatur den Alarm-Sollwert über- oder unterschreitet, löst das Gerät nur dann einen Alarm aus, wenn der entsprechende Hoch-/Niedrigalarm während der gesamten Zeitspanne vorhanden war. Wenn ein sofortiger Alarm erforderlich ist, sollte der entsprechende Filterwert auf 0 gesetzt werden.

| Alarm              | Beschreibung                                                                                                    | Werkseinstellung | Bereich             | Filter                   |
|--------------------|----------------------------------------------------------------------------------------------------|------------------|---------------------|--------------------------|
| Temperatur hoch    | Dieser Alarm ist aktiv, wenn die<br>Regeltemperatur den eingestellten<br>Übertemperaturwert des gewählten Fühlers<br>überschreitet.   | 100°C            | -200°C bis<br>700°C | 0 bis 59940<br>Sekunden. |
| Temperatur niedrig | Dieser Alarm ist aktiv, wenn die<br>Regeltemperatur den eingestellten<br>Untertemperaturwert des gewählten Fühlers<br>unterschreitet. | 5°C              | −200°C bis<br>700°C | 0 bis 59940<br>Sekunden. |
| Fehler             | Dieser Alarm ist aktiv, wenn kein gültiger<br>Temperaturwert erfasst werden kann                                                      | E,L              | E/D                 | K.A.                     |

Tabelle 17 - Regeltemperaturalarme

# 5.5 Regelmodus

In diesem Menue werden Regelalgorithmus/Schaltmodus und der Ausgangstyp festgelegt. Je nach Auswahl beeinflusst das die Regelung erheblich.

| $\hat{\Box}$                | CONTROL SETUP                      | シミ   |
|-----------------------------|------------------------------------|------|
| CONTROL TEMP                | MODE OUTPUT LIMITING LOAD SHEDDING | MISC |
| Control Mode<br>Output Type | On/Off ><br>Contactor >            |      |
| Deadband                    | 3 °C                               |      |

Abbildung 56 - Elexant 4010i/4020i Einphasig - Menue "Regelung einrichten"

| $\wedge$ .    |   |      |          |             |               | 24   |
|---------------|---|------|----------|-------------|---------------|------|
|               | < |      | CONT     | ROL SETI    | ~ `           |      |
| CONTROL TEMP  |   | MODE | OUTP     | UT LIMITING | LOAD SHEDDING | MISC |
| Control Mode  |   | (    | Dn/Off   | >           |               |      |
| Output Type   |   | Co   | ontactor | >           |               |      |
| Heater Config | 1 | 3-pł | nase WYE | >           |               |      |
| Deadband      |   | 3    | •c       |             |               |      |
|               |   |      |          |             |               |      |
|               |   |      |          |             |               |      |

Abbildung 57- Elexant 4020i Dreiphasen-Elexant 4020i - Menue "Regelung einrichten"

## 5.5.1 Schaltmodus

Control Mode On/Off >

Abbildung 58 - Einstellung des Schaltrmodus

## Zweck:

So stellen Sie den Schaltmodus für den Controller ein.

## **Optionen:**

Die verschiedenen Optionen werden in der folgenden Tabelle beschrieben:

| Sschaltmodus        | Beschreibung                                                                                                    | Algorithmus-Einstellungen                              |
|---------------------|----------------------------------------------------------------------------------------------------|--------------------------------------------------------|
| Ein/Aus             | In diesem Modus überwacht der Regler die<br>Temperatur des Heizkreises und vergleicht sie mit<br>dem Regelsollwert plus der Hysterese. Der Ausgang<br>wird ausgeschaltet, wenn die Regelungstemperatur<br>über dem Sollwert plus der Hysterese liegt,<br>andernfalls wird der Ausgang eingeschaltet.                                                                   | Hysterese                                              |
| PASC                | Dieser Algorithmus verarbeitet die gemessene<br>Umgebungstemperatur, die Solltemperatur,<br>die minimale Umgebungstemperatur und den<br>kleinsten Rohrdurchmessers, um das optimale<br>Taktverhältnis und die optimale Zyklusdauer<br>zur Temperaturhaltung, Minimierung des<br>Energieverbrauchs und Verlängerung der<br>Lebensdauer des Ausgangsrelais zu ermitteln. | Minimaler<br>Rohrdurchmesser bei<br>minimaler Umgebung |
| Proportional        | Dieser Algorithmus überwacht mitlaufend die<br>Temperatur des Regelsensors und passt das<br>Taktverhältnis des Ausgangs proportional im<br>Bereich zwischen 0% bis 100% an. Hinweis:<br>Diese Betriebsart ist mit dem Modus "Schütz"<br>nicht kompatibel.                                                                                                    | Proportionales Band                                    |
| Immer eingeschaltet | Der Ausgang ist, unabhängig von der Solltemperatur<br>permanent eingeschaltet.                                                                                                    | Keine                                                  |
| Immer aus           | Der Ausgang ist unabhängig von der Solltemperatur<br>permanent abgeschaltet.                                                                                                    | Keine                                                  |

Tabelle 18 - Regelmodus

#### Verfahren:

Betätigen Sie den Menuepunkt und wählen Sie den Schaltmodus aus der Liste aus.

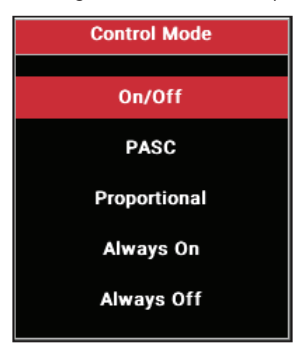

Abbildung 59 - Schaltmodus

5.5.2 Algorithmus-Einstellungen

|                             | < | C            | じい              |               |      |
|-----------------------------|---|--------------|-----------------|---------------|------|
| CONTROL TEMP                | I | MODE         | OUTPUT LIMITING | LOAD SHEDDING | MISC |
| Control Mode<br>Output Type |   | On/<br>Conta | Off > actor >   |               |      |
| Deadband                    |   | 3            | •C              |               |      |

Abbildung 60 - Einstellung der Hysterese

|               | <  | CONTROL SETUP |          |         |               |     | ×    |
|---------------|----|---------------|----------|---------|---------------|-----|------|
| CONTROL TEMP  | МО | DE            | ΟυΤΡυΤ Ι | IMITING | LOAD SHEDDING | N   | AISC |
| Control Mode  |    | PAS           | sc >     | EM      | R Output      |     |      |
| Output Type   |    | SS            | r >      | 0       | Inactive      |     |      |
|               |    |               |          | ۲       | Active        |     |      |
| Min. Ambient  |    | -40           | •c       | Pov     | ver Adjust    | 100 | *    |
| Min Pipe Size |    | 0.5" (12.     | .5mm) >  |         |               |     |      |

Abbildung 61 - Einstellungen der PASC-Parameter

|                | <    | С       | ンと       |          |               |      |
|----------------|------|---------|----------|----------|---------------|------|
| CONTROL TEMP   | МО   | DE      | OUTPUT   | LIMITING | LOAD SHEDDING | MISC |
| Control Mode   |      | Proport | tional > | EM       | R Output      |      |
| Output Type    |      | SS      | R >      | 0        | Inactive      |      |
|                |      |         |          | ۲        | Active        |      |
| Proportional E | Band | 3       | •c       |          |               |      |
|                |      |         |          |          |               |      |

Abbildung 62 - Proportional - Einstellungen

Den Regelalgorithmus bestimmen

## **Optionen:**

| Einstellung                | Beschreibung                                                                                                    | Standardmäßig  | Bereich                                          |
|----------------------------|----------------------------------------------------------------------------------------------------|----------------|--------------------------------------------------|
| Hysterese                  | Hysterese innerhalb des Ein/Aus-<br>Regelungmodus Algorithmus.                                                                                                    | 3°C            | 1°C bis 50°C                                     |
| Minimale Umgebung          | Die minimale Umgebungstemperatur,<br>bei der die Begleitheizung in der<br>Lage sein sollte, das Rohr auf<br>der Regelungs-Solltemperatur zu<br>halten. Dies ist typischerweise die<br>minimale Auslegungstemperatur.<br>Diese Einstellung gilt nur für den<br>PASC-Modus. | -40°C          | −73°C bis 51°C                                   |
| Minimaler Rohrdurch-messer | Der kleinste Rohrdurchmesser des<br>Begleitheizungssystems. Verwenden<br>Sie den kleinsten Rohrdurchmesser<br>aller gruppierten Rohre. Diese<br>Einstellung gilt nur für den<br>PASC-Modus.                                                                               | 0,5" (12,5 mm) | 0,5" (12,5 mm) /<br>1,0" (25mm) /<br>2,0" (50mm) |
| Leistungseinstellung       | Dieser Wert kann zur Feinabstimmung<br>des PASC-Algorithmus und zur<br>Reduzierung oder Erhöhung des<br>vom PASC-Algorithmus berechneten<br>Ausgabe-Taktverhältnisses verwendet<br>werden.                                                                                | 100%           | 10% bis 200%                                     |
| Proportional Band          | Dieser Wert repräsentiert das<br>Proportionalband innerhalb des<br>Proportionalalgorithmus.                                                                                                    | 2°C            | 1°C bis 50°C.                                    |

Tabelle 19 - Regelalgorithmen

## Verfahren:

Wählen Sie einen Algorithmus aus und konfigurieren Sie ihn entsprechend.

## 5.5.3 Ausgabe-Typ

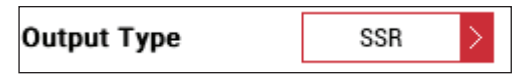

Abbildung 63 - Einstellung des Ausgabetyps

## Zweck:

So wählen Sie den passenden Ausgangstyp aus.

## Optionen:

| Ausgabe-Typ | Beschreibung                                                                                                    |
|-------------|----------------------------------------------------------------------------------------------------|
| Schütz      | Dieser Ausgabetyp sollte gewählt werden, wenn ein Leistungsschütz verwendet wird. Der<br>Ausgang wird nach einem erfolgten Schaltvorgang für zwei Sekunden an der Änderung<br>seines Zustands gehindert, um die Schalthäufigkeit zu verringern. Dieser Ausgangstyp ist<br>nicht für Anwendungen geeignet, die auf kurze Schalltzyklen angewiesen sind. |
| SSR         | Dieser Ausgangstyp wird für SSR / Halbleiterrelais verwendet. Der Ausgang wird zur präzisen<br>Regelung mit schnellen Zykluszeiten an/aus verwendet. Bei dieser Betriebsart wird der<br>Schütz-Ausgang in einem Zustand gehalten, der vom Benutzer definiert werden kann.                                                                              |
| Analoge SSR | Ein 0-10V-Signal wird zur Ansteuerung externer analoger SSRs bereitgestellt. Der Ausgangswert entspricht dem berechneten Ausgangs-Tastverhältnis von 0-100%.                                                                                                    |

Tabelle 20 - Ausgabetyp

Siehe Abschnitt 3.1.1 für weitere Einzelheiten.

#### Verfahren:

Wählen Sie den Ausgabetyp aus der Auswahl-Liste aus.

| Output Type |
|-------------|
| Contactor   |
| SSR         |
| Analog SSR  |

Abbildung 64 - Ausgabetyp

Wählen Sie einen inaktiven oder aktiven Schütz-Ausgangsstatus, wenn Sie SSR eingestellt haben.

Standard-Voreinstellung Schützausgang: Aktiv

| EMR Output |
|------------|
| O Inactive |
| Active     |

Abbildung 65 - Einstellung des Schütz-Ausgangs

Wenn ein SSR als primärer Steuerausgang verwendet wird, bleibt der Schütz-Ausgang in der konfigurierten Stellung, es sei denn das SSR ist defekt.

#### 5.5.4 Heizkabel-Konfiguration

Dieser Abschnitt gilt für die 3-Phasen-Varianten des Elexant 4020i.

| Heater Config | 3-phase WYE | > |  |
|---------------|-------------|---|--|
|---------------|-------------|---|--|

Abbildung 66 - Auswahl der Heizkabelkonfiguration

#### Zweck:

Wählt die Verschaltung des 3-Phasen-Heizelements aus, damit der Regler die Begleitheizungsleistung und den Heizstrom richtig berechnen kann.

Tabelle 21 listet verschiedene 3-Phasen-Schaltungen auf, die für die Berechnung von Phasenspannung und Phasenstrom verwendet werden.

## **Optionen:**

- 3-Phasen Stern
- 3-Phasen Dreieck

#### Verfahren:

Wählen Sie die passende Ausführung aus der Auswahlliste aus. Stellen Sie sicher, dass die Parameter für die Spannungsmessung ebenfalls passend für die Anwendung eingestellt sind. - siehe Abschnitt 5.8.3.1.

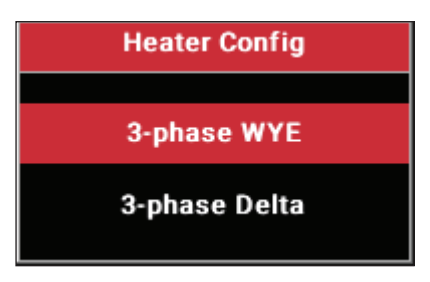

# Abbildung 67 - Heizkabelkonfiguration

| Spannung<br>Regleranschluss | Heizkabel-<br>Konfiguration | Parameter-<br>einstellung<br>Spannung | Einstellung<br>Heizkabel-<br>konfiguration | 4020i Berechnete<br>Spannung | 4020i Berechneter<br>Strom |
|-----------------------------|-----------------------------|---------------------------------------|--------------------------------------------|------------------------------|----------------------------|
| L-L <sup>1</sup>            | L-L                         | L-L                                   | Dreieck                                    | Gemessene Spannung           | Gemessener Strom<br>/ √3   |
| L-L                         | L-N                         | L-L                                   | Stern                                      | Gemessene Spannung<br>/ √3   | Gemessener Strom           |
| L-N <sup>2</sup>            | L-L                         | L-N                                   | Dreieck                                    | Gemessene Spannung<br>* √3   | Gemessener Strom<br>/ √3   |
| L-N                         | L-N                         | L-N                                   | Stern                                      | Gemessene Spannung           | Gemessener Strom           |

Tabelle 21 - Konfigurationseinstellungen der 3-Phasen-Heizung

<sup>1</sup> L-L: Phase gegen Phase

<sup>2</sup> L-N: Phase gegen Neutralleiter

# 5.6 Menue Ausgabebegrenzung

Dieses Menue ist nur verfügbar, wenn als Ausgabeart SSR ausgewählt ist.

|              | <    | CONTROL SETUP   |               |       |  |  |  |
|--------------|------|-----------------|---------------|-------|--|--|--|
| CONTROL TEMP | MODE | OUTPUT LIMITING | LOAD SHEDDING | MISC  |  |  |  |
| Mode         |      | None >          | ALARMS        |       |  |  |  |
| С.В. Туре    |      | NEMA >          | Enable        | Latch |  |  |  |
| SSR Rating   |      | 30.0 <b>A</b>   |               |       |  |  |  |
| C.B. Rating  |      | 30.0 <b>A</b>   |               |       |  |  |  |
|              |      |                 |               |       |  |  |  |
|              |      |                 |               |       |  |  |  |
|              |      |                 |               |       |  |  |  |

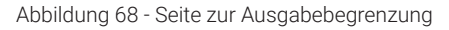

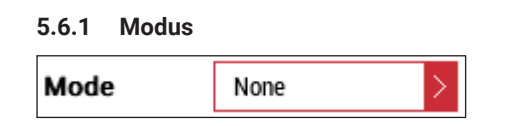

Abbildung 69 - Einstellung des Ausgabebegrenzungsmodus

#### Zweck:

Der Ausgang des Reglers kann auf mittlere Leistung, Strom oder auf ein maximales Taktverhältnis (Prozent) begrenzt werden. Der Controller misst die Spannung und den Strom der Begleitheizung und schaltet den Ausgang, um die Leistung oder den Strom des Heizkreises zu begrenzen.

## Optionen:

- Keine
- Leistung
- Strom
- Prozent

## Voreinstellung: Keine

#### Verfahren:

Die Ausgangsbegrenzungsparameter werden durch Auswahl des Modus, Einstellung des Grenzwerts und Aktivierung der gewünschten Alarme festgelegt.

| $\hat{\Omega}$ | 1    | CONTROL SET     | IP            | シミ    |
|----------------|------|-----------------|---------------|-------|
|                | N    | CONTROL CEN     | 21            |       |
| CONTROL TEMP   | MODE | OUTPUT LIMITING | LOAD SHEDDING | MISC  |
| Mode           |      | Percent >       | ALAR          | MS    |
| С.В. Туре      |      | NEMA >          | Enable        | Latch |
| SSR Rating     |      | 30.0 <b>A</b>   |               |       |
| C.B. Rating    |      | 30.0 <b>A</b>   |               |       |
| Limit          |      | 0%              |               |       |
|                |      |                 |               |       |
|                |      |                 |               |       |

Abbildung 70 - Ausgangsbegrenzungsparameter

Wenn ein Begrenzungs- Alarm aktiviert ist, wird der Benutzer nur informiert, dass die Ausgangsbegrenzung aktiv ist. Er hat keinen Einfluss auf das Verhalten der eingestellten Begrenzungen.

Die maximale Leistungsbegrenzung ist eine Funktion des externen Stromwandlererhältnisses (siehe Abschnitt 5.8.1.2) und des externen Spannungswandlerverhältnisses (siehe Abschnitt 5.8.3.2).

Die vom Elexant 4010i/4020i unterstützte maximale Strombegrenzung ist eine Funktion des externen Stromwandlerverhältnisses (siehe Abschnitt 5.8.1.2).

## 5.6.2 SSR-Nennstrom (SSR-Schutz)

| SSR Rating | 20.0 | A |
|------------|------|---|
|            |      |   |

Abbildung 71 - Einstellung des SSR-Nennstroms

Bereich: 20,0 A bis 100,0 A für ein Stromwandlerverhältnis 1:1

#### Voreinstellung: 30,0 A

#### Zweck:

Die Funktion SSR-Nennstrom (Schutz des SSR) ist anwählbar, wenn ein SSR als Ausgangstyp verwendet wird. Mit dieser Einstellung wird bei ungewöhnlich hohen Einschaltstömen eine Beschädigung des SSR verhindert.

Der SSR-Nennstrom-Alarm, falls aktiviert, informiert den Benutzer nur darüber, dass die Begrenzung aktiv ist und ein übermäßig hoher Strom vorhanden ist.

Der Regler schaltet (taktet) den Ausgang in kurzen Intervallen und erfasst dabei den Strom. Wenn dieser Strom höher ist als der voreingestellten Nennwert, wird das Taktverhältnis so reduziert, dass der rechnerische Durchschnitt den eingestellten SSR-Nennwert nicht mehr überschreitet.

**WICHTIG:** Dieser Alarm sollte generell aktiviert bleiben. Ströme die den SSR-Nennwert überschreiten, können nicht als normal angesehen werden und sollten untersucht werden.

Der maximale SSR-Nennwert, ist eine Funktion des externen Stromwandlerverhältnisses (siehe Abschnitt 5.8.1.2).

### Verfahren:

Bertätigen Sie das Feld SSR-Strom, und geben Sie über die Tastatur den entsprechenden Wert ein.

Durch Betätigen des Kontrollkästchen **Aktiv**. kann der Alarm ein- bzw. ausgeschaltet werden. Mit dem Feld **Verrieg**. können Sie festlegen ob ein Alarm manuell zurückgesetzt werden muss oder ob er sich wieder selbstständig quittiert sobald der Strom wieder auf den Nennwert abgesunken ist.

| ALAF   | RMS   |
|--------|-------|
| Enable | Latch |
|        |       |

Abbildung 72 - SSR-Alarmeinstellungen

#### 5.6.3 Leitungsschutzschalter-Typ

## 5.6.3.1 Leitungsschutzschalter

| С.В. Туре | NEMA | > |
|-----------|------|---|
|           |      |   |

Abbildung 73 - Leitungsschutzschaltertyp

#### Zweck:

Legt die passende "Auslösecharakteristik" fest. Jeder Schaltertyp verfügt über eine unterschiedliche Überlastauslöserwerte. Der Typ muss passend für die Begleitheizungsanwendung ausgewählt werden.

### **Optionen:**

- NEMA
- IEC B
- IEC C
- IEC D

## Voreinstellung: NEMA

#### Verfahren:

Wählen Sie aus der Dropdown-Liste

| С.В. Туре |  |
|-----------|--|
|           |  |
| NEMA      |  |
| IEC B     |  |
| IEC C     |  |
| IEC D     |  |

Abbildung 74 - Auswahl Charakteristik

#### 5.6.3.2 Sicherungsnennstrom

| C.B. Rating | 30.0 | A |
|-------------|------|---|
| -           |      |   |

Abbildung 75 - Einstellung Sicherungsnennstrom

#### Zweck:

Die Einstellung der Nennwerte trägt dazu bei, das Auslösen des Leitungsschutzschalters zu verhindern. Der Alarm informiert den Benutzernur nur darüber, dass die Begrenzung des Sicherungsnennstroms aktiv ist.

Einstellbereich: 1,0 A bis 100,0 A für das Stromwandlerverhältnis 1:1

Voreinstellung: 30,0 A

#### WICHTIG:

Der maximale Sicherungsnennstrom, ist eine Funktion des externen Stromwandlerverhältnisses (siehe Abschnitt 5.8.1.2).

#### Verfahren:

Betätigen Sie das Eingabefeld und geben Sie über die Tastatur den entsprechenden Wert ein.

Betätigen Sie das entsprechende Kontrollkästchen **Aktiv.** um die Alarmanzeige ein-/auszuschalten, und/ oder das entsprechende Kontrollkästchen **Verrieg.** um einen verriegelnden oder nicht verriegelnden Alarmtyp zu konfigurieren. Wenn Verrieg. ausgewählt ist, muss der Alarm bei jedem Auftreten manuell zurückgesetzt werden.

| ALAR   | MS    |
|--------|-------|
| Enable | Latch |
|        |       |

Abbildung 76 - Alarmeinstellungen

## 5.6.4 Wandlerabhängige Einstellungen

Wenn der eingestellte Wert der Ausgangsbegrenzung blinkt und rot hervorgehoben ist, befindet sich der Wert außerhalb des möglichen Einstellbereiches. In diesem Fall muss ein sinnvoller Wert eingetragen werden. Diese Einstellung muss mit dem Strom- und Spannungswandlerverhältnis im Menue ELECTRICAL übereinstimmen. Siehe Kapitel 5.8.1.2 und 5.8.3.2 für weitere Einzelheiten.

|              | < |      | C | ONTROL SE     | ETL    | JP            | 214   |
|--------------|---|------|---|---------------|--------|---------------|-------|
| CONTROL TEMP |   | MODE |   | OUTPUT LIMITI | NG     | LOAD SHEDDING | MISC  |
| Mode         |   |      |   | Power         | $\geq$ | ALA           | RMS   |
| С.В. Туре    |   |      |   | NEMA          | $\geq$ | Enable        | Latch |
| SSR Rating   |   |      |   | 200.0         | A      |               |       |
| C.B. Rating  |   |      |   | 10.0          | A      |               |       |
| Limit        |   |      |   | 10            | W      |               |       |
|              |   |      |   |               |        |               |       |

Abbildung 77 - Ungültige SSR-Einstellung

| 合            | <    | CONTROL SET     | UP            | シド    |
|--------------|------|-----------------|---------------|-------|
| CONTROL TEMP | MODE | OUTPUT LIMITING | LOAD SHEDDING | MISC  |
| Mode         |      | Power >         | ALA           | RMS   |
| С.В. Туре    |      | NEMA >          | Enable        | Latch |
| SSR Rating   |      | 200.0 <b>A</b>  |               |       |
| C.B. Rating  |      | 10.0 <b>A</b>   |               |       |
| Limit        |      | 1               | v             |       |
|              |      |                 |               |       |

Abbildung 78 - Ungültige Leistungsgrenze

|              | < |      | C | ONTROL     | SETL   | JP   |          |     | ど     |
|--------------|---|------|---|------------|--------|------|----------|-----|-------|
| CONTROL TEMP |   | MODE |   | OUTPUT LIN | IITING | LOAD | SHEDDING |     | MISC  |
| Mode         |   |      |   | None       | >      |      | ALA      | RMS |       |
| С.В. Туре    |   |      |   | NEMA       | >      | E    | nable    | L   | .atch |
| SSR Rating   |   |      |   | 200.0      | A      |      |          |     |       |
| C.B. Rating  |   |      |   | 1.0        | A      |      |          |     |       |
|              |   |      |   |            |        |      |          |     |       |
|              |   |      |   |            |        |      |          |     |       |
|              |   |      |   |            |        |      |          |     |       |

Abbildung 79 - Ungültiger Begrenzungsmodus

## 5.6.5 Lastabwurf

| $\wedge$ .   |          |                 |         |         | _ \'/ |  |
|--------------|----------|-----------------|---------|---------|-------|--|
|              | <        | CONTROL SETU    | P       |         |       |  |
| CONTROL TEMP | MODE     | OUTPUT LIMITING | LOAD SH | IEDDING | MISC  |  |
| Enable       | Failsafe | Time            | eout    | 60      | Sec   |  |
| Zone 1       | Zone 5   |                 |         |         |       |  |
| Zone 2       | Zone 6   |                 |         |         |       |  |
| Zone 3       | Zone 7   |                 |         |         |       |  |
| Zone 4       | Zone 8   |                 |         |         |       |  |

Abbildung 80 - Lastabwurfzonen

## Zweck:

Der Elexant 4010i/4020i-Regler wird erst in einen Lastabwurfmodus versetzt, wenn er einen Lastabwurfbefehl von einem Modbus-Master erhalten hat. Dieser Modus setzt die Temperaturregelung außer Kraft und schaltet den Reglerausgang so lange aus, bis er durch den Modbus-Master zurückgesetzt wird.

Der Modbus-Master gibt mindestens einmal je eingestellter Timeout-Periode einen -Befehl zum Lastabwurf an die Regler weiter. Wenn der Regler diese Funktion aktiviert hat und das Signal nicht innerhalb der Timeout-Periode empfängt, wird ein KOMM.-FEHLER LASTABWURF ALARM ausgelöst.

## **Optionen:**

Einem Regler können bis zu 8 verschiedene Lastabwurfzonen zugeordnet werden.

#### Verfahren:

Der vom Modbus-Master gesendete Befehl gibt an, welche dieser Zonen abgeschaltet werden soll.

Wenn der Regler zu einer aktivierten Lastabwurfzone gehört, wird er ausgeschaltet. Der Regler bleibt so lange ausgeschaltet, wie einer der 3 nachfolgenden Bedingungen erfüllt ist.

- 1. Der Modbus-Master, der den Lastabwurf initiiert hat, beendet den Lastabwurfmodus.
- 2. Die Kommunikation zwischen dem Regler und dem Modbus-Master wird durch einen Bruch der Kommunikationsleitung unterbrochen. Wenn die Kommunikation für einen bestimmten Zeitraum unterbrochen ist, (60s bis 600s) kehrt der Regler automatisch zum Normalbetrieb zurück.
- 3. Der ausfallsichere Betrieb beginnt. Siehe Abschnitt 5.6.6 für Einzelheiten Lastabwurf-Faile Save.

#### 5.6.6 Lastabwurf Failsafe Modus Zweck:

Der Lastabwurf-Failsafe-Modus wird verwendet, um die Begleitheizungsheizkreis vor dem Einfrieren zu schützen, wenn der Reglerausgang durch einen Lastabwurfbefehl des Masters ausgeschaltet ist.

Sobald die Isttemperatur unter den eingestellten Untertemperaturalarmwert sinkt, wird das Ausgangsrelais eingeschaltet. Als temporärer Regelsollwert wird dann dieser Untertemperaturwert verwendet.

#### Verfahren:

Betätigen Sie das Kontrollkästchen Failsafe, um Failsafe für den Lastabwurf zu aktivieren.

Wenn der Failsafe-Parameter aktiviert ist, muss mindestens ein Untertemperatur-Alarm aktiviert sein. Wenn die Alarmtemperatur den Regelsollwert überschreitet, wird der Failsafe-Modus deaktiviert. Sobald die Isttemperatur unter den Untertemperaturwert absinkt, wird der Ausgang eingeschaltet.

WICHTIG: Der Controller kehrt zum normalen Betrieb zurück, wenn die Kommunikation zwischen dem Modbus-Master und dem Regler irgendeiner Weise gestört wird. Der Regler führt während des Betriebs im Lastabwurfmodus keinen periodischen Autozyklustest durch.

## Voreinstellung: Deaktiviert

## 5.6.7 Menue SONST.

#### Zweck:

In diesem Menu sind weitere Einstellmöglichkeíten beschrieben.

| $\triangle$  | < n    | ONTROL SETI     | ID            | 26        |
|--------------|--------|-----------------|---------------|-----------|
|              |        |                 |               |           |
| CONTROL TEMP | MODE   | OUTPUT LIMITING | LOAD SHEDDING | MISC      |
| Tag          |        | Elexant 4010i/4 | 020i-123456   |           |
|              | Enable | Setpoint        | Digital       | Input     |
| Cycle Count  |        | 100000          | N             | ot Used > |
| Heater On Ti | me     | 100000          |               |           |
| Autocycle    |        | 8               | Hrs           |           |
| Alarm Mode   | Normal |                 | 1             |           |

Abbildung 81 - Menue SONST

### Verfahren:

Betätigen sie das Feld um Werte/Texte zu verändern

#### 5.6.7.1 Reglerbezeichnung

| Tag | Elexant 4010i/4020i-123456 |
|-----|----------------------------|
|     |                            |

Abbildung 82 - Reglerbezeichnung / Name

#### Zweck:

Hier kann eine Reglerbezeichnung bzw. Heizkreisbezeichnung mit max 40 Stellen eingegeben werden.

Bereich: Alphanumerische Zeichen.

Voreinstellung: Elexant 4010i/4020i-xxxxxxx.

### 5.6.7.2 Autom.-Zyklus

| Autocycle 8 Hrs |
|-----------------|
|-----------------|

Abbildung 83 - Autozyklus-Einstellungen

Einstellbereich: 1 bis 750 Stunden

## Zweck:

Das Autozyklus-Intervall ist vom Benutzer programmierbar und schaltet den Ausgang periodisch für 30 Sekunden ein, um eventuelle Alarme zu erkennen. Alarme werden somit schon während des Autozyklus erkannt und nicht erst wenn die Heizung tatsächlich benötigt wird. Durch diesen regelmäßigen Überprüfungszyklus werden notwendige, vorbeugende Wartungen überflüssig.

#### Voreinstellung: 8 Stunden

#### 5.6.7.3 Alarm Modus Zweck:

Der Alarmmodus definiert das Verhalten des Alarmausgangs.

| Alarm Mode | Normal | Σ |  |
|------------|--------|---|--|
|------------|--------|---|--|

Abbildung 84 - Alarmmodus Normal

Der Alarmausgang ist aktiv, wenn eine Alarmbedingung vorliegt, inaktiv, wenn keine Alarmbedingung vorliegt.

#### 2. Umschalten:

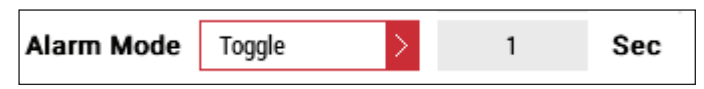

Abbildung 85 - Umschalten in vorgegebenem Zeitraumn

Der Alarmausgang ist aktiv, sobald ein Alarm vorliegt Das Alarmrelais ändert seinen Schaltzustand bei einem neuen Alarm für eine bestimmte Zeit (die Umschaltzeit). Der Benutzer kann die Umschaltzeit durch Eingabe der gewünschten Dauer definieren.

#### 3. Blitzlicht:

| Alarm Mode | Flash | $\geq$ |
|------------|-------|--------|
|            |       |        |

Abbildung 86 - Blinken

Das Alarmrelais öffnet und schließt abwechselnd etwa einmal pro Sekunde.

**WICHTIG:** Wenn der Alarmausgang zur Ansteuerung einer Kontrollleuchte verwendet wird, wird empfohlen, den Modus Blinken zu wählen. Wenn der Alarmausgang dann auf Normal geschlossen konfiguriert ist, leuchtet die Kontrollleuchte dauerhaft, sie blinkt dann im Alarmfall. Sie erlischt aufgrund eines Lampenausfalls oder Stromausfalls. Wenn Alarmausgänge von verschiedenen Reglern in Reihe verdrahtet sind sollte Normal eingestellt werden.

### 5.6.7.4 Digitale Eingang

| Digital Input |   |
|---------------|---|
| Not Used      | > |
|               |   |

Abbildung 87 - Einstellung des digitalen Eingangs

#### Zweck:

Der digitale Eingang bietet die Möglichkeit, einen Alarm zu erzeugen oder die Regelung durch einen externen Wecchsler oder eine Gleichspannung abzuschalten. Der digitale Eingang kann auf folgende Weise konfiguriert werden:

- Nicht verwendet: keine Maßnahmen ergriffen
- "Ein erzwingen", wenn Eingang offen ist
- "Ein erzwingen", wenn der Eingang geschlossen ist
- "Aus erzwingen", wenn der Eingang offen ist
- · Aus erzwingen, wenn der Eingang geschlossen ist
- Alarm, wenn der Eingang offen ist
- · Alarm, wenn der Eingang geschlossen wird
- Hand/Aus/Auto

#### Voreinstellung: keine

#### 5.6.7.5 Alarm für Schaltspiele

|             | Enable | Setpoint |
|-------------|--------|----------|
| Cycle Count |        | 100000   |

Abbildung 88 - Einstellung der Schaltspiele

Bereich: 1 bis 1.000.000 Zyklen.

#### Voreinstellung: 100000

## Zweck:

Es erfolgt ein Alarm, wenn die Anzahl der Schaltvorgänge eines mechanischen Schützes den eingestellten Maximalwert erreicht oder überschreitet. Dies dient als Erinnerung an die Durchführung einer vorbeugenden Wartung bzw. ein Austausch des Schützes, sobald die vom Hersteller empfohlene maximale Anzahl von Schaltspielen erreicht wurde.

#### 5.6.7.6 Einschaltdauer Heizung

| Heater On Time | 100000 |  |
|----------------|--------|--|
|----------------|--------|--|

Abbildung 89 - Einschaltdauer der Heizung

Einstellbereich: 1 bis 250.000 Stunden

Voreinstellung: 100000

Zweck:

Es erfolgt ein Alarm, sobald die Heizung die eingestellte Anzahl von Betriebsstunden erreicht oder überschritten hat.

# 5.7 Menü Temperatur

In diesem Menü werden die Temperatursensoren definiert, sowie Temperatureinstellungen festgelegt. Dieses Menue bietet Zugriff auf die Auswahl und Einstellungen von Temperatursensor (x) und auf Temperaturbegrenzende (Über-/Untertemp) Einstellungen.

|             | <                              | TEMPE        | ATURE              |     | いい           |  |
|-------------|--------------------------------|--------------|--------------------|-----|--------------|--|
| TEMP SENSOR | R1 TI                          | EMP SENSOR 2 | TEMP SENSOR 3      | TEI | MP LIMITING  |  |
| 6°0         | 2                              | Type RTD - F | PT100 ><br>Monitor |     |              |  |
| Tag         | Elexant 4010i/4020i-TS1-123456 |              |                    |     |              |  |
|             | Enable                         | Latch        | Setpoint           | Fi  | lter         |  |
| High Temp   |                                |              | 100                | °C  | 0 <b>Sec</b> |  |
| Low Temp    |                                |              | 5                  | °C  | 0 Sec        |  |
| Failure     |                                |              |                    |     |              |  |

Abbildung 90 - Seite Temperatur

## 5.7.1 Temperatursensor (x)

#### Zweck:

Die angezeigte Ist-Temperatur wird am entsprechenden Eingang angeschlossenen Temperatursensor, abhängig vom konfigurierten Regelmodus, gemessen.

**WICHTIG:** Wenn an den entsprechenden Eingangsklemmen kein Sensor / Fühler angeschlossen ist, wird N/A angezeigt.

5.7.1.1 Regelung / Überwachung

|            | < TEMPERATURE                  |               |           |          |    |          |        |  |  |
|------------|--------------------------------|---------------|-----------|----------|----|----------|--------|--|--|
| TEMP SENSO | R 1                            | TEMP SENSOR 2 | TEMP      | SENSOR   | 3  | TEMP LIN | NITING |  |  |
| 6°(        |                                | Type RT       | D - PT100 | >        |    |          |        |  |  |
| 00         | ر<br>ا                         | 💽 Control     | O Mon     | itor     |    |          |        |  |  |
| Tag        | Elexant 4010i/4020i-TS1-123456 |               |           |          |    |          |        |  |  |
|            | Enable                         | e Latc        | h S       | Setpoint | t  | Filter   |        |  |  |
| High Temp  |                                |               |           | 100      | °C | 0        | Sec    |  |  |
| Low Temp   |                                |               |           | 10       | °C | 0        | Sec    |  |  |
| Failure    |                                |               |           |          |    |          |        |  |  |

Abbildung 91 - Temperaturfühler-Regelmodus

Mit diesen Optionsfeldern kann der Benutzer festlegen, ob ein Sensor zur Regelung oder "nur" zu Überwachungszwecken verwendet wird.

Durch die Auswahl Regler werden die Felder für Über – und Untertemperatureinstellungen und Alarme aktiviert. Bei Regelung erfolgt die Regelung entsprechend dem eingestellten Regelalgorithmus.

Bei Auswahl von Überwachg. sind die Einstellungen für hohe und niedrige Temperaturen deaktiviert.

| Voreinstellung: | TS1:      | Regelung   |  |
|-----------------|-----------|------------|--|
|                 | TS2, TS3: | Überwachg. |  |

|            | <                              |         | TEMPE              | RATUI | RE         |    | >        | ~      |
|------------|--------------------------------|---------|--------------------|-------|------------|----|----------|--------|
| TEMP SENSO | OR 1                           | TEMP SE | NSOR 2             | TEM   | P SENSOR   | 3  | TEMP LIM | IITING |
| 6°         | С                              | Туре    | RTD - F<br>Control | PT100 | ><br>nitor |    |          |        |
| Tag        | Elexant 4010i/4020i-TS1-123456 |         |                    |       |            |    |          |        |
|            | Ena                            | ble     | Latch              |       | Setpoint   |    | Filter   |        |
| High Temp  |                                |         |                    |       | 100        | °C | 0        | Sec    |
| Low Temp   |                                |         |                    |       | 5          | °C | 0        | Sec    |
| Failure    |                                |         |                    |       |            |    |          |        |

Abbildung 92 - Temperatursensor-Modus

5.7.1.2 Typ.

| Туре | RTD - PT100 | Σ |  |
|------|-------------|---|--|
|      |             |   |  |

Abbildung 93 - Einstellung des Sensortyps

In diesem Feld wird der Fühlertyp festgelegt.

Folgende Temperatursensortypen sind einstellbar:

- RTD-PT100
- RTD-NiFe100
- FTE Ni100
- 4-20mA
- Keine

Voreinstellung: TS1: 3-

TS2, TS3:

3-Draht 100-Ohm Platin (Pt100).

Keine

#### 5.7.1.3 Bezeichng.

| Tag         Elexant 4010i/4020i-TS1-123456 |  |
|--------------------------------------------|--|
|--------------------------------------------|--|

Abbildung 94 - Fühlername

**Zweck:** Hier kann eine Fühlerbezeichnung / Fühlername mit max. 40 Stellen eingegeben werden, um z.B. den Montageort / Anlagenbereich leicht identifizieren zu können,

**Voreinstellung:** Standardeinstellung: Elexant 4010i/4020i-TSx- (wobei x für den entsprechenden Sensor 1, 2 oder 3 steht).

#### 5.7.1.4 Leitungswiderstand

| Туре | RTD - NiFe100 > | Lead | 0.00 | Ω |  |
|------|-----------------|------|------|---|--|
|      |                 |      |      | _ |  |

Abbildung 95 - Einstellung des Leitungswiderstands

## Zweck:

Bei Verwendung von speziellen 2-Leiter-Temperatursensoren kann die Eingabe eines Widerstandswertes nötig sein, um eine eine korrekte Temperaturanzeige zu erhalten.

Dieses Feld wird nur für RTD-NiFe100- oder RTD-Ni100-Temperatursensoren angezeigt.

Einstellbereich: 0,00 bis 20,00 Ohm.

Voreinstellung: 0 Ohm.

## 5.7.1.5 Einstellungen für Hoch-/Niedrigtemperatur-Alarm

|           | Enable | Latch | Setpoint | Filter       |
|-----------|--------|-------|----------|--------------|
| High Temp |        |       | 100 °C   | 0 Sec        |
| Low Temp  |        |       | 10 °C    | 0 <b>Sec</b> |
| Failure   |        |       |          |              |

Abbildung 96 - Einstellungen der Temperaturalarme

Wenn "Regler" ausgewählt ist, können die Alarmeinstellungen für den Temperatursensor konfiguriert werden.

#### Verfahren:

Betätigen Sie das entsprechende Kontrollkästchen **Aktiv.**, um die entsprechende Alarmanzeige ein-/ auszuschalten, und/oder das entsprechende Kontrollkästchen **Verrieg.**, um einen verriegelnden oder nicht verriegelnden Alarmtyp zu konfigurieren. Wenn Verrieg. ausgewählt ist, muss der Alarm bei jedem Auftreten manuell zurückgesetzt werden.

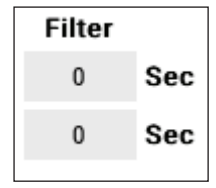

Abbildung 97 - Filtereinstellung

**Filter:** Wenn die Temperatur den Alarm-Sollwert über- oder unterschreitet, löst das Gerät nur dann einen Alarm aus, wenn der entsprechende Hoch-/Niedrigalarm während der gesamten Zeitspanne vorhanden war. Wenn ein sofortiger Alarm erforderlich ist, sollte der entsprechende Filterwert auf 0 gesetzt werden.

| Alarm-                 | Beschreibung                                                                                                    | Standard | Bereich          | Filter<br>(Sekunden) |
|------------------------|----------------------------------------------------------------------------------------------------|----------|------------------|----------------------|
| Temperatur hoch        | Dieser Alarm ist aktiv, wenn die<br>Regeltemperatur den eingestellten<br>Übertemperaturwert des gewählten<br>Fühlers überschritten hat. | 100°C    | -200°C bis 700°C | 0 bis 59940          |
| Niedrige<br>Temperatur | Dieser Alarm ist aktiv, wenn die<br>Regeltemperatur den eingestellten<br>Untertemperaturwert unterschritten hat.                        | 5°C      | -200°C bis 700°C | 0 bis 59940          |
| Fehler                 | Dieser Alarm ist bei einem Fühlerausfall aktiv.                                                                                         | N/A      | N/A              | N/A                  |

Tabelle 22 - Einstellungen für Temperaturalarme

|                    | TEI        | MPER/ | TURE        |    | 2.          | ~  |
|--------------------|------------|-------|-------------|----|-------------|----|
| TEMP SENSOR 1      | TEMP SENSO | R 2   | TEMP SENSOR | 3  | TEMP LIMITI | NG |
|                    | TS1        | TS2   | т т з з     |    |             |    |
| Use For High Limit |            |       |             |    |             |    |
| Use For Low Limit  |            |       |             |    |             |    |
|                    | Enable     | Latc  | h Setpoin   | t  | Deadban     | d  |
| High Limit         |            |       | 100         | °C |             |    |
| Low Limit          |            |       | -100        | •c | 3           | ۰c |

## 5.7.2 Temperatur-Begrenzung

Abbildung 98 - Menue Einstellungen für die Temperaturbegrenzung

### 5.7.2.1 TS(x)-Auswahl für Ober-/Untergrenze

| TS1 | TS2 | тѕз     |
|-----|-----|---------|
|     |     |         |
|     |     |         |
|     | TS1 | TS1 TS2 |

Abbildung 99 - TS(x)-Ober-/Untergrenzen-Einstellungen

#### Zweck:

Mit dem Kontrollkästchen TS(x) kann der Benutzer auswählen, welche Sensoren für die Abschaltung bei einem definierten Grenzwert verwendet werden. Betätigen Sie das dem Temperatursensor entsprechende Kontrollkästchen, um die Ober-/Untergrenze zu aktivieren.

#### 5.7.2.2 Abschalt-Alarmsollwerte für obere und untere Grenzwerte

|            | Enable | Latch | Setpoint |    | Deadbar | nd |
|------------|--------|-------|----------|----|---------|----|
| High Limit |        |       | 100      | °C |         |    |
| Low Limit  |        |       | -100     | °C | 3       | ۰c |
|            |        |       |          |    |         |    |

Abbildung 100 - Alarmsollwerte für die Abschaltung der oberen/unteren Grenze

## Verfahren:

Betätigen Sie das entsprechende Kontrollkästchen **Aktiv.**, um die entsprechende Alarmanzeige ein-/ auszuschalten, und/oder das entsprechende Kontrollkästchen **Verrieg.**, um einen verriegelnden oder nicht verriegelnden Alarmtyp zu konfigurieren. Wenn Verrieg. ausgewählt ist, muss der Alarm bei jedem Auftreten manuell zurückgesetzt werden.

Die Sollwerte gelten sowohl für die Ober-/Untergrenzenabschaltung als auch für den Alarm.

| Einstellung                 | Beschreibung                                                                                                    | Standardwert | Bereich          |
|-----------------------------|----------------------------------------------------------------------------------------------------|--------------|------------------|
| F. Obergrenze v.            | Dieser Wert definiert den oberen<br>Grenzwert für jeden aktivierten<br>Temperatursensor. Sobald nur<br>einer der aktivierten Sensoren<br>diesen Wert überschreitet, wird der<br>Regelkreis abgeschaltet.                                                                                                   | 700          | -200°C bis 700°C |
| F. Untergrenze v.           | Dieser Wert definiert den unteren<br>Grenzwert für jeden aktivierten<br>Temperatursensor. Sobald nur<br>einer der aktivierten Sensoren<br>diesen Wert unterschreitet, wird<br>der Regelkreis abgeschaltet.<br>Temperatursensoren unter den<br>eingestellten Grenzwert für die<br>Abschalttemperatur fällt. | -70°C        | −200°C bis 700°C |
| Hysterese (nur Untergrenze) | Die eingestellte Hysterese is nur<br>aktiv wenn Verrieg. deaktiviert ist.                                                                                                    | 3°C          | 1°C bis 50°C     |

Tabelle 23 - Einstellungen Ober-/Untergrenzen

## 5.8 Elektrische Einstellungen

|              | <       | ELECT     | RICAL  |          |       | _>         | ~      |
|--------------|---------|-----------|--------|----------|-------|------------|--------|
| TRACE CURREN | t gro   | UND FAULT | TRAC   | E VOLTAG | E     | TRACE RESI | STANCE |
| 1.2A         |         |           |        |          |       |            |        |
|              | Enabla  | Lateh     | Currer | nt Turns | Ratio | 5 1.00     | :1     |
| High         | LIIable | Laten     |        | 3.0      | A     | 0          | Sec    |
| Low          |         |           |        | 1.0      | A     | 0          | Sec    |

Abbildung 101 Bild- Heizstromeinstellungen für 1-phasige-Heizungen

Diese Seite zeigt den tatsächlichen Heizsstrom an.

5.8.1.1 Hoch-/Niedrig-Heizstrom-Alarm-Einstellungen

|      | Enable | Latch |
|------|--------|-------|
| High |        |       |
| Low  |        |       |

Abbildung 102 - Einstellungen des Alarms für hohen/niedrigen Heizstrom

#### Verfahren:

Betätigen Sie das entsprechende Kontrollkästchen **Aktiv.**, um die entsprechende Alarmanzeige ein-/ auszuschalten, und/oder das entsprechende Kontrollkästchen **Verrieg.**, um einen verriegelnden oder nicht verriegelnden Alarmtyp zu konfigurieren. Wenn Verrieg. ausgewählt ist, muss der Alarm bei jedem Auftreten manuell zurückgesetzt werden.

| Setpoint |   | Filter |     |
|----------|---|--------|-----|
| 30.0     | A | 0      | Sec |
| 1.0      | A | 0      | Sec |

Abbildung 103 Bild - Einstellungen für hohen/niedrigen Heizstrom und Filter

**Filtern:** Wenn der Strom den Grenzwert über-/ unterschreitet wird der Alarm nur ausgelöst, wenn der entsprechende Grenzwert während der gesamten Zeitspanne (0 - 28 Sekunden) überschritten wurde. Wenn ein sofortiger Alarm erforderlich ist, sollte der entsprechende Filterwert auf 0 gesetzt werden.

| Einstellung       | Beschreibung                                                                                                    | Standardwert | Bereich           |
|-------------------|----------------------------------------------------------------------------------------------------|--------------|-------------------|
| Heizstrom Hoch    | Dieser Alarm ist aktiv, sobald der Heizstrom den eingestellten Grenzwert überschritten hat.                                         | 30.0 A       | 0,1 A bis 100,0 A |
| Heizstrom Niedrig | Dieser Alarm ist aktiv, sobald der Heizstrom<br>den eingestellten Grenzwert unterschritten hat.<br>bahnstromsollwerts gefallen ist. | 1.0 A        | 0,1 A bis 100,0 A |

Tabelle 24 - Einstellung Heizsstromalarme

Im Falle eines 3-Phasen-Reglers werden die Schaltflächen L1, L2 und L3 angezeigt. Durch Betätigen einer dieser Schaltflächen werden die entsprechenden Heizstromwerte angezeigt. Die Aktivierung der Option **Symmetrische 3-Phasen** deaktiviert einzelne Alarme für hohe/niedrige Heizströme für die Phasen 2 und 3 und verwendet den Wert von Phase 1 für alle drei Phasen.

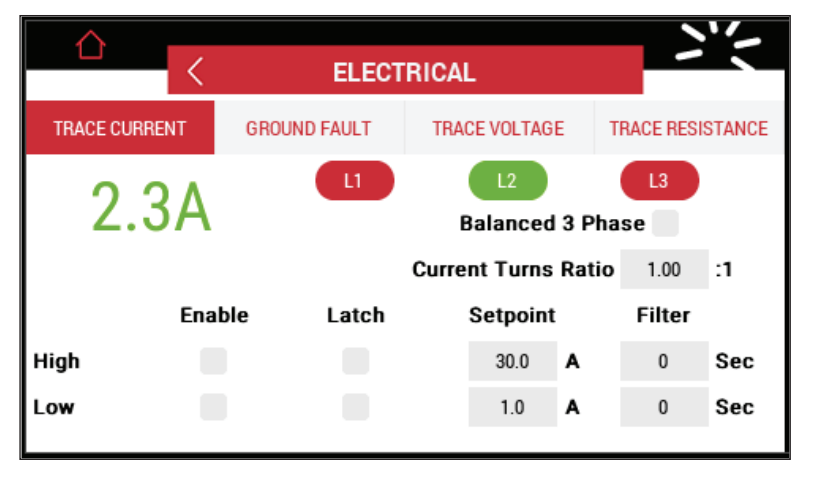

Abbildung 104 Bild - Heizsstorm für 3-Phasen-Begleitheizungen

**HINWEIS:** Wenn der Menuepunkt **Heizstrom** blinkt und der Sollwert rot markiert ist, ist die Einstellung ungültig.

Überprüfen Sie gegebf. das Stromwandlerverhältnis und passen Sie es entsprechend an.

#### 5.8.1.2 Stromwandlerverhältnis:

#### Zweck:

Das Stromwandlerverhältnis passt die Strommesswerte für Anwendungen an, bei denen ein externer Aufwärts- oder Abwärtsstromwandler verwendet wird.

Der höchste vom Regler unterstützte Heizstrom ist abhängig vom eingesetzten Stromwandler durch Einstellung des entsprechenden Stromwandlerverhältnisses.

Abbildung 105 - Einstellung des Stromwandlerverhältnisses

**Einstellbereich:** 0,1 bis 10A

Voreinstellung: 1,00 Verfahren:

- Stellen Sie das Stromwandlerverhältnis (CTR) so ein, dass es dem Verhältnis der Primär- zu Sekundärwicklungen des externen Stromwandlers entspricht,
- Nach der Einstellung des Stromwandlerverhältnisses vergleichen Sie den vom Regler angezeigten Strom mit dem tatsächlich gemessenen Begleitheizungsstrom und passen Sie das Stromverhältnis an, bis die beiden Werte so nahe wie möglich beieinanderliegen.

**WICHTIG:** Wenn das Stromwandlerverhältnis entsprechend eingestellt wurde, berechnet der Regler die Leistung des Begleitheizungskreises anhand der eingestellten Strom- und Spannungsmesswerte. Stromalarme verwenden ebenfalls die eingestellten Strommesswerte.
5.8.2 Fehlerstrom

| <             | ELECT        | RICAL             |      | >        | ~      |
|---------------|--------------|-------------------|------|----------|--------|
| TRACE CURRENT | GROUND FAULT | TRACE VOLTAGE     | TF   | ACE RESI | STANCE |
| 32mA          | A            | Of                | fset | 0        | mA     |
|               | Grou         | Ind Fault Turns R | atio | 1.00     | :1     |
| Ena           | ble Latch    | Setpoint          |      | Filter   |        |
| High          |              | 20 r              | πA   | 0        | Sec    |
| Trip          |              | 30 r              | πA   |          |        |
|               |              |                   |      |          |        |

Abbildung 106 - Menue Fehlerstrom

Dieses Menue zeigt den Ist-Wert des Fehlerstroms (GF) einer Begleitheizung an. Der Regler Elexant 4010i/4020i erkennt Erdschlüsse mit seinem internen Summenstromwandler. Unter normalen Betriebsbedingungen (kein Fehlerstrom) ist dieser Strom gleich Null. Sobald ein Stromfluss gegen Erde erkannt wird, erfolgt eine Anzeige.

5.8.2.1 Fehlerstrom-Alarm-Einstellungen

|      | Enable | Latch |
|------|--------|-------|
| High |        |       |
| Trip |        |       |

Abbildung 107 - Einstellungen für Fehlerstrom

### Verfahren:

Betätigen Sie das entsprechende Kontrollkästchen **Aktiv.**, um die entsprechende Alarmanzeige ein-/ auszuschalten, und/oder das entsprechende Kontrollkästchen **Verrieg.**, um einen verriegelnden oder nicht verriegelnden Alarmtyp zu konfigurieren. Wenn Verrieg. ausgewählt ist, muss der Alarm bei jedem Auftreten manuell zurückgesetzt werden.

| Setpoint |    | Filter |     |
|----------|----|--------|-----|
| 50       | mA | 0      | Sec |
| 100      | mA |        |     |

Abbildung 108 - Hoch/Auslösung Werte & Filtereinstellung

**Filtern:** Wenn der Fehlerstrom den eingestellten Grenzwert überschreitet, löst der Regler nur dann einen Alarm aus, wenn der Grenzwert während der gesamte Zeitspanne (0-28 sec ) überschritten wurde. Wenn ein sofortiger Alarm erforderlich ist, sollte der entsprechende Filterwert auf 0 gesetzt werden.

| Offset | 5 | mA |
|--------|---|----|
|--------|---|----|

Abbildung 109 - Einstellung Fehlerstrom--Offset

**Offset:** Die Fehlerstrom-Offset kann verwendet werden um systembedingte Fehlerstromwerte (Longline-Heizungen) nicht darzustellen/zu unterdrücken.

| Werte                    | Beschreibung                                                                                                    | Standardwert | Bereich          |
|--------------------------|----------------------------------------------------------------------------------------------------|--------------|------------------|
| Fehlerstrom Hoch         | Dieser Alarm kann als Voralarm für eine<br>Verschlechterung der Isolationswerte<br>verwendet werden – bevor der vorgeschaltete<br>Fi-Schutzschalter auslöst.                                                                            | 20 mA        | 10 mA bis 500 mA |
| Fehlerstrom<br>Auslösung | Bei Aktivierung dieses Alarms wird<br>die Heizung / das Ausgangsrelais bei<br>Überschreiten des eingestellten Wertes<br>abgeschaltet. Typischerweise wird<br>der Auslösewert etwas höher als der<br>Fehlerstrom-Hoch-Alarm eingestellt. | 30 mA        | 10 mA bis 500 mA |
| Offset                   | Mit dieser Einstellungen können<br>systembedingte Fehlerströme (Longline)<br>unterdrückt werden.                                                                                                    | 0 mA         | 0 mA bis 100 mA  |

Tabelle 25 - Einstellungen für Hoch-/Auslösungs-Alarm

### HINWEIS:

Wenn der Menuepunkt **Fehlerstrom** blinkt und der Sollwert rot markiert ist, ist die Einstellung ungültig. Über-prüfen Sie gegebf. das Wandlerverhältnis des ext. Fehlerstromwandlers und passen Sie es entsprechend an.

### 5.8.2.2 StromwandlerverhältnisZweck

Das Stromwandler-Übersetzungsverhältnis kann zur Einstellung der Fehlerstrom-Messwerte bei Einsatz von ext. Aufwärts- oder Abwärts-Fehlerstromwandlern verwendet werden.

Der höchste vom Regler tolerierte Fehlerstrom ist abhängig vom externen Fehlerstromwandler-einstellverhältnis.

| Ground F | ault | Turns | Ratio | 1.00 | :1 |
|----------|------|-------|-------|------|----|
|          |      |       |       |      |    |

Abbildung 110 - Einstellung des Stromwandlerverhältnisses

Bereich: 0,1 bis 10

### Voreinstellung: 1,00

### Verfahren:

- Stellen Sie das Wandlerverhältnis so ein, dass es dem Verhältnis der Primär- zu Sekundärwicklungen des externen Stromwandlers entspricht.
- Nach der Einstellung des Wandlerverhältnisses ist der vom Regler angezeigte Erdschlussstrom mit dem gemessenen Begleitheizungs-fehlerstrom zu vergleichen und anzupassen, bis die beiden Messwerte so nahe wie möglich beieinanderliegen.

### 5.8.3 Heizspannung

Diese Seite zeigt den Ist-Wert der Heizkreisspannung an.

| $\triangle$  | <       | ELECTRICAL |        |            |       |            | ~      |
|--------------|---------|------------|--------|------------|-------|------------|--------|
| TRACE CURREN | NT GROU | JND FAULT  | TRAC   | CE VOLTAGI | E     | TRACE RESI | STANCE |
| 121          | V       |            |        |            |       |            |        |
|              |         |            | Voltag | ge Turns   | Ratio | 1.00       | :1     |
|              | Enable  | Latch      |        | Setpoint   |       | Filter     |        |
| High         |         |            |        | 300        | v     | 0          | Sec    |
| Low          |         |            |        | 90         | v     | 0          | Sec    |

Abbildung 111 - Seite Einphasige Heizkreisspannung

Die Heizspannung wird verwendet, um zu erkennen ob dier Heizkreis mit einer zu hohen oder zu niedrigen Spannung betrieben wird. Falsche Spannungen haben erheblichen Einfluss auf die Heizleistung der angeschlossenen Heizung.

### 5.8.3.1 Spannungsalarme

### Verfahren:

|      | Enable | Latch |
|------|--------|-------|
| High |        |       |
| Low  |        |       |

Abbildung 112 - Einstellungen Heizspannung hoch/niedrig

Betätigen Sie das entsprechende Kontrollkästchen **Aktiv.**, um die entsprechende Alarmanzeige ein-/ auszuschalten, und/oder das entsprechende Kontrollkästchen **Verrieg.**, um einen verriegelnden oder nicht verriegelnden Alarmtyp zu konfigurieren. Wenn Verrieg. ausgewählt ist, muss der Alarm bei jedem Auftreten manuell zurückgesetzt werden.

| Setpoint    | Filter |     |
|-------------|--------|-----|
| 300 V       | 0      | Sec |
| 90 <b>V</b> | 0      | Sec |

Abbildung 113 - Sollwert und Filtereinstellungen für hohe/niedrige Heizspannung

**Filter:** Wenn die Spannung den Alarm-Sollwert über- oder unterschreitet, löst das Gerät nur dann einen Alarm aus, wenn der entsprechende Hoch-/Niedrigalarm während der gesamten Zeitspanne vorhanden war. Wenn ein sofortiger Alarm erforderlich ist, sollte der entsprechende Filterwert auf 0 gesetzt werden.

| Alarm                | Beschreibung                                                                                                  | Standardwert | Bereich        |
|----------------------|----------------------------------------------------------------------------------------------------|--------------|----------------|
| Heizspannung Hoch    | Dieser Alarm wird erzeugt, wenn die<br>überwachte Spannung den definierten<br>oberen Grenzwert überschreitet. | 300 V        | 80 V bis 300 V |
| Heizspannung Niedrig | Dieser Alarm wird erzeugt, wenn die<br>überwachte Spannung unter den<br>unteren Grenzwert fällt.              | V            | 80 V bis 300 V |

Tabelle 26 - Einstellungen des Alarms für hohe/niedrige Spannungen

| $\wedge$                 |        |              |        |          |       |           |        |
|--------------------------|--------|--------------|--------|----------|-------|-----------|--------|
|                          | <      | ELECTRICAL   |        |          |       |           |        |
| TRACE CURRE              | NT     | GROUND FAULT | TRAC   | E VOLTAG | E T   | RACE RESI | STANCE |
| 121V Voltage Measurement |        |              | L-N    | >        |       |           |        |
|                          |        |              | Voltag | e Turns  | Ratio | 1.00      | :1     |
|                          | Enable | e Latch      | 5      | Setpoint |       | Filter    |        |
| High                     |        |              |        | 300      | v     | 0         | Sec    |
| Low                      |        |              |        | 90       | v     | 0         | Sec    |
|                          |        |              |        |          |       |           |        |

Abbildung 114 – Menue 3-Phasen-Heizspannung

| Voltage Measurement | L-N | Σ |  |
|---------------------|-----|---|--|
|---------------------|-----|---|--|

Abbildung 115 - Einstellung der Spannungsmessung

| Wert              | Beschreibung                                                                                                    | Standard | Bereich    |
|-------------------|----------------------------------------------------------------------------------------------------|----------|------------|
| Spannungs-messung | <ul> <li>Diese Auswahl ist nur sichtbar, bei 3-Phasen-<br/>Varianten Elexant 4010i/4020i-Ausführungen.</li> <li>Es gibt zwei Optionen:</li> <li>(i) L-N (Phase - N): Wählen Sie diese Option,<br/>wenn die Spannung zwischen Phase und<br/>Neutralleiter gemessen wird.</li> <li>(ii) L-L (Phase - Phase): Wählen Sie diese Option,<br/>wenn die Spannung zwischen den Phasen<br/>gemessen wird.</li> </ul> | L-N      | L-N<br>L-L |
|                   | Hinweis: Siehe Tabelle 21 in Abschnitt 5.5.4 für detaillierte Informationen zu 3PH-Heizkreisen.                                                                                                    |          |            |

Tabelle 27 - Spannungsmessung

**HINWEIS:** Wenn die Registerkarte "HEIZSPANNUNG" blinkt und der Sollwert rot markiert ist, ist die Einstellung ungültig. Überprüfen Sie das Spannungswandlerverhältnis und passen Sie es entsprechend an.

### 5.8.3.2 Spannungswandler-Verhältnis

### Zweck:

Das Spannungswandlerverhältnis passt die Spannungsmesswerte für Anwendungen an, bei denen ein Regler eine Last über einen externen Aufwärts- oder Abwärtstransformator schaltet, oder von einer Fremdspannung mit einem anderen Spannungslevel als dem der Heizkreisspannung versorgt wird.

Der Wert des Spannungswandlerverhältnisses kann in diesem Menue angepasst werden.

| Voltage Turns Ratio | 1.00 | :1 |
|---------------------|------|----|
|---------------------|------|----|

Abbildung 116 - Einstellung des Spannungswandlerverhältnisses

Bereich: 0.01 - 10.00V

### Voreinstellung: 1.00

#### Verfahren:

- Stellen Sie das Spannungswandlerverhältnis (VTR) so ein, dass es dem Verhältnis der Heizkreisspannung zur Reglerspannung entspricht.
- Vergleichen Sie nach der Einstellung des Spannungsverhältnisses die vom Regler angezeigte Spannung mit der tatsächlich gemessenen Begleitheizungsspannung und passen Sie die Einstellung so an, dass die beiden Messwerte so gut wie möglich übereinstimmen.

**WICHTIG:** Wenn das Spannungswandlerverhältnis entsprechend eingestellt wurde, berechnet der Regler die Heizkreisleistung anhand der eingestellten Strom- und Spannungsmesswerte. Spannungsalarme verwenden ebenfalls die eingestellte Spannungsmessung.

### 5.8.4 Heizwiderstand

| $\wedge$          |        |              |       |            |       |            | -      |
|-------------------|--------|--------------|-------|------------|-------|------------|--------|
|                   | <      | ELECI        | TRICA | L          |       |            |        |
| TRACE CURREN      | г      | GROUND FAULT | TRA   | CE VOLTAGI |       | TRACE RESI | STANCE |
| 98.3 <sup>°</sup> | 7Ω     |              |       |            |       |            |        |
|                   |        |              |       | No         | minal | 6.00       | Ω      |
|                   | Enable | Latch        |       | Setpoint   |       | Filter     |        |
| High              |        |              |       | 50         | %     | 0          | Sec    |
| Low               |        |              |       | 50         | %     | 0          | Sec    |
|                   |        |              |       |            |       |            |        |

Abbildung 117 - Seite Einphasiger Heizwiderstand

Die EinstellungHeizwiderstand wird verwendet, um ein Alarme melden, sobald ein zu hoher oder zu niediger Heizwiderstand angeschlossen wird. Es wird zum beispiel überwacht ob versehentlich eine Parallelschaltung von Heizkabeln erfolgt ist. Vorsicht ist geboten, wenn Heizkabeln mit veränderbarem Widerstand eingesetzt werden.

5.8.4.1 Alarm für hohen/niedrigen Heizwiderstand sowie Einstellung das Nennwiderstandes

|      | Enable | Latch |
|------|--------|-------|
| High |        |       |
| Low  |        |       |

Abbildung 118 - Einstellungen für hohen/niedrigen Heizwiderstand

### Verfahren:

Betätigen Sie das entsprechende Kontrollkästchen **Aktiv.**, um die entsprechende Alarmanzeige ein-/ auszuschalten, und/oder das entsprechende Kontrollkästchen **Verrieg.**, um einen verriegelnden oder nicht verriegelnden Alarmtyp zu konfigurieren. Wenn Verrieg. ausgewählt ist, muss der Alarm bei jedem Auftreten manuell zurückgesetzt werden.

| Setpoint |   | Filter |     |
|----------|---|--------|-----|
| 50       | % | 0      | Sec |
| 50       | % | 0      | Sec |

Abbildung 119 - Heizwiderstands-Sollwert & Filtereinstellungen

**Filter:** Wenn der Widerstand den Alarm-Sollwert über- oder unterschreitet, löst das Gerät nur dann einen Alarm aus, wenn der entsprechende Hoch-/Niedrigalarm während der gesamten Zeitspanne (0-28 Sekunden) vorhanden war. Wenn ein sofortiger Alarm erforderlich ist, sollte der entsprechende Filterwert auf 0 gesetzt werden.

| Alarm                            | Beschreibung                                                                                                    | Standard | Bereich      |
|----------------------------------|----------------------------------------------------------------------------------------------------|----------|--------------|
| Heizwiderstand oberer Grenzwert  | Sobald der Widerstandswert um mehr als<br>den eingestellten Bereich abweicht erfolgt ein<br>Alarm. Es werden auch offene / hochohmige<br>Widerstandswerte erkannt. Somit kann<br>auch der Ausfall von seriellen Heizkabeln<br>oder 3-phasigen Heizkreisen erkannt<br>werden. Störende Alarme durch Spannungs-<br>schwankungen werden minimiert. | 50%      | 1% bis 250%. |
| Heizwiderstand unterer Grenzwert | Alarm erfolgt sobald der gemessene<br>Widerstand den Nennwert um den<br>eingestellten Bereich unterschritten hat.                                                                                                    | 50%      | 1% bis 50%   |

Tabelle 28 - Alarmeinstellungen für hohen/niedrigen Heizwiderstand

| Nominal 6.00 Q |
|----------------|
|----------------|

Abbildung 120 - Einstellung des Nennwiderstandes

| Werte                  | Beschreibung                                        | Standardmäßig | Bereich            |
|------------------------|-----------------------------------------------------|---------------|--------------------|
| Heizwiderstand nominal | Stellen Sie diesen Wert auf den Nennwiderstand ein. | 6 Ohm         | 1 Ohm bis 3000 Ohm |

Tabelle 29 - Einstellungen des nominalen Heizwiderstands

Im Falle eines 3-Phasen-Reglers werden die Schaltflächen L1, L2 und L3 angezeigt. Durch Betätigen einer dieser Schaltflächen, werden die entsprechenden Einstellungen für die jeweilige Phase angezeigt. Die Aktivierung der Option **Symmetrische 3-Phasen** deaktiviert die Alarme für hohen/niedrigen Widerstände der Phasen 2 und 3 und verwendet die Einstellung von Phase 1 für alle drei Phasen.

| $\hat{\Box}$ | <      | ELECT      | RICAL |               |      |           | 25       |
|--------------|--------|------------|-------|---------------|------|-----------|----------|
| TRACE CURREN | IT GR  | OUND FAULT | TRACE | E VOLTAGI     | E    | TRACE RE  | SISTANCE |
| 98.3         | 7Ω     | LI         | Ba    | L2<br>alanced | 3 Ph | L3<br>ase |          |
|              |        |            |       | No            | mina | 6.00      | Ω        |
|              | Enable | Latch      | s     | etpoint       |      | Filter    | r        |
| High         |        |            |       | 50            | %    | 0         | Sec      |
| Low          |        |            |       | 50            | %    | 0         | Sec      |
|              |        |            |       |               |      |           |          |

Abbildung 121 - Menue 3-Phasen-Heizwiderstand

### 5.9 Alarme

Die Seite Alarm zeigt die derzeit aktiven Alarme an und ermöglicht es dem Benutzer, entweder einen bestimmten Alarm oder alle Alarme auszuwählen und zurückzusetzen.

Überwachte Parameter lösen einen Alarm aus, sobald sie sich über die definierten Sollwerte hinausbewegen. Wichtige Ereignisse, welche die Funktion des Reglers beeinträchtigen, lösen ebenfalls Alarme aus. Siehe Abschnitt 3.5.3 für weitere Einzelheiten. Verfahren:

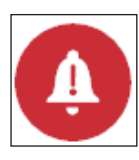

Abbildung 122 - Alarm-Symbol

Betätigen Sie das Alarmsymbol, um das Alarmmenue zu öffnen.

|                            |       | シー      |
|----------------------------|-------|---------|
| < ALARMS                   |       |         |
| Description                | Value | Setting |
| Low Storage Capacity       | -     | -       |
| Heater On Time             | -     | 100000  |
| Contactor Count            | -     | 100000  |
| Maintenance Data Lost      | -     | -       |
| Factory Configuration Lost | -     | -       |
| User Profile 2 Lost        | -     | -       |
| User Profile 1 Lost        | -     | -       |
| User Configuration Lost    | -     | -       |
| Device Reset               | -     | -       |
| 1/6                        |       | RESET   |

Abbildung 123 - Menue Alarme

- Betätigen Sie die Schaltfläche Auf/Ab
   , um zur nächsten Seite zu gelangen.
- Um einen Alarm zurückzusetzen, wählen Sie diesen aus.

Es öffnet sich ein Fenster "Alarm zurücksetzen"

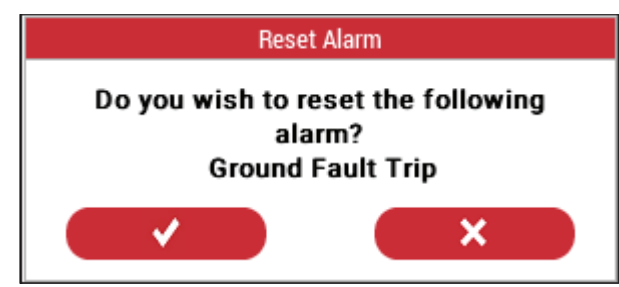

Abbildung 124 - Alarm zurücksetzen

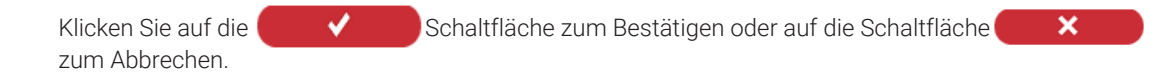

Um alle Alarme zurückzusetzen, betätigen Sie

RESET

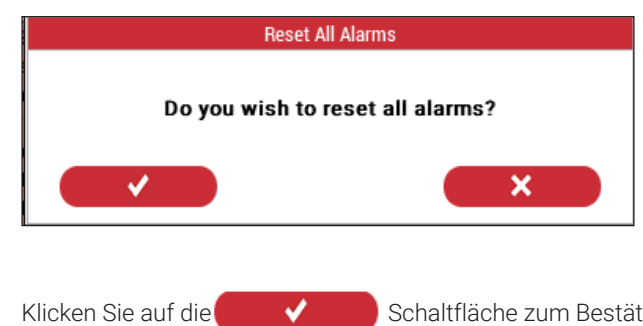

~

Schaltfläche zum Bestätigen oder auf die Schaltfläche

×

#### 5.10 Wartungsmenue

zum Abbrechen.

| $\triangle$ |       |         |      |       |     |     | 212         |
|-------------|-------|---------|------|-------|-----|-----|-------------|
|             | < _   | N       | AINT | ENANC | CE  |     |             |
| TEMPERATURE | VOLTS | & POWER | CUR  | RENT  | м   | ISC | TEST        |
|             | Value |         | Min  |       | Max |     |             |
| Ctrl        | 60    | °C      | 6    | °C    | 60  | °C  | 3           |
| TS1         | 5     | °C      | 5    | °C    | 6   | °C  | 3           |
| TS2         | 60    | •C      | 60   | •c    | 60  | °C  | <b>(</b> 2) |
| тѕз         | 89    | •C      | 89   | •c    | 89  | •C  | <b>(</b> 2) |
|             |       |         |      |       |     |     | 000         |
|             |       |         |      |       |     |     |             |

### Abbildung 125 - Menue Wartung

Das Wartungsmenue ermöglicht es dem Benutzer, die aufgezeichneten minimalen und maximalen Werte bestimmter Variablen wie Spannung, Strom, Temperatur, Fehlerstrom usw. anzuzeigen und zurückzusetzen. Die höchsten und niedrigsten Werte, die seit dem letzten Zurücksetzen gemessen wurden, werden gespeichert.

HINWEIS: Wartungsdaten werden gespeichert, bis sie manuell zurückgesetzt werden. Nach dem Zurücksetzen startet die Aufzeichnung wieder und speichert neue Minimal- und Maximalwerte.

| $\hat{\Box}$ | <     | < MAINTENANCE |     |      |     |     |            | < |
|--------------|-------|---------------|-----|------|-----|-----|------------|---|
| TEMPERATURE  | VOLTS | & POWER       | CUF | RENT | м   | ISC | TEST       |   |
|              | Value |               | Min |      | Max |     |            |   |
| Ctrl         | 60    | °C            | 6   | ۰c   | 60  | °C  | C O        |   |
| TS1          | 5     | °C            | 5   | °C   | 6   | •c  | େ ଫ        |   |
| TS2          | 60    | °C            | 60  | °C   | 60  | °C  | େ ଫ        |   |
| TS3          | 89    | °C            | 89  | °C   | 89  | °C  | <b>C C</b> |   |
|              |       |               |     |      |     |     | (33)       | С |

### 5.10.1 Temperatur

Abbildung 126 – Menue Temperatur

Diese Seite zeigt die vom Regler aufgezeichneten Minimal- und Maximalwerte sowie die Werte der Sensoren 1, 2 und 3 an. Sensoren 1, 2 und 3 an. Sensoren 1, 2 und 3 an. zusetzen und zurückzusetzen, oder berühren Sie ( 🕄 🕄 um alle Werte zurückzusetzen.

5.10.2 Spannung und Leistung

| $\triangle$ | <       | Ν       | MAINT | ENANC | E       |     | 275     |   |
|-------------|---------|---------|-------|-------|---------|-----|---------|---|
| TEMPERATURE | VOLTS 8 | & POWER | CUR   | RENT  | М       | ISC | TEST    |   |
|             | Value   |         | Min   |       | Max     |     |         |   |
| Voltage     | 121     | v       | 121   | v     | 121     | v   | $\odot$ |   |
|             | Po      | wer     |       | Accum | nulated |     |         |   |
| Trace 1     | 1       | 49      | w     | 1     | .0      | kWh |         |   |
|             |         |         |       |       |         |     | 000     | ) |

Abbildung 127 - Spannung und Leistung für Einphasenregler

Diese Seite zeigt die aktuelle Wechselspannung sowie die seit dem letzten Zurücksetzen der Werte aufgezeichneten Minimal- und Maximalspannungswerte an. Sie zeigt auch die Heizkreis-Leistung und die Leistung je Stunde (kWh) an. Die "kummulierte" Leistung ist die Gesamtleistung der Heizung seit dem letzten Zurücksetzen.

Betätigen Sie 💽 , um die entsprechenden Wartungsdaten zurückzusetzen, oder, 🔇 🕄

um alle Werte zurückzusetzen.

Im Falle eines 3-Phasen-Reglers werden die Daten für jede der drei Phasen angezeigt.

|             | ,                         | _   |           |       | _       |      | 212         |
|-------------|---------------------------|-----|-----------|-------|---------|------|-------------|
|             | $\langle \langle \rangle$ |     | MAINT     | ENANC | æ       |      |             |
| TEMPERATURE | VOLTS & POWER             |     | CURRENT M |       | ISC     | TEST |             |
|             | Value                     |     | Min       |       | Max     |      |             |
| Voltage     | 121                       | v   | 121       | v     | 121     | v    | $\bigcirc$  |
|             | Po                        | wer |           | Accur | nulated |      |             |
| Trace 1     | 1                         | 49  | w         |       | 1.0     | kWh  | $\odot$     |
| Trace 2     | 2                         | 83  | w         |       | 0.0     | kWh  | <b>(2</b> ) |
| Trace 3     | 4                         | 17  | w         |       | 0.0     | kWh  | <b>C</b>    |
|             |                           |     |           |       |         |      | 000         |

Abbildung 128 - Spannung und Leistung für 3-Phasige Regler

|             | <       | N     | MAINTENANC | E   |     | シミ         |
|-------------|---------|-------|------------|-----|-----|------------|
| TEMPERATURE | VOLTS 8 | POWER | CURRENT    | М   | ISC | TEST       |
|             |         | Value |            | Max |     |            |
| G. Fault    |         | 32    | mA         | 32  | mA  | <b>O</b>   |
| Trace 1     |         | 1.2   | Α          | 1.2 | A   | <b>O</b>   |
|             |         |       |            |     |     | <b>633</b> |

5.10.3 Strom

Abbildung 129 Bild – Fehlerstrom- und Heizsstromdaten für einen 1-Phasen-Regler

Diese Seite zeigt die aktuellen Fehlerstrom- und Heizstromwerte sowie die seit der letzten Rücksetzung aufgezeichneten Maximalwerte. Berühren Sie die Schaltfläche, um die entsprechenden Werte zurückzusetzen, oder berühren Sie Wither Sie Wither Sie Um alle aufgezeichneten FI- und Stromwerte zurückzusetzen. Im Falle eines 3-Phasen-Reglers werden die Werte für alle drei Phasen dargestellt.

|             |         |       |         |     |     | シド          |
|-------------|---------|-------|---------|-----|-----|-------------|
| TEMPERATURE | VOLTS & | POWER | CURRENT | М   | ISC | TEST        |
|             |         | Value |         | Max |     |             |
| G. Fault    |         | 32    | mA      | 32  | mA  | <b>(</b> C) |
| Trace 1     |         | 1.2   | Α       | 1.2 | A   | <b>(</b> C) |
| Trace 2     |         | 2.3   | Α       | 2.3 | Α   | <b>(</b> C) |
| Trace 3     |         | 3.5   | Α       | 3.5 | Α   | <b>(</b> C) |
|             |         |       |         |     |     | (888)       |

Abbildung 130 - Fehlerstrom- und Heizsstromdaten für einen 3-Phasen-Regler

### 5.10.4 Sonstiges

| $\wedge$          |               |         |        |          |
|-------------------|---------------|---------|--------|----------|
|                   | < N           | E       | - ~    |          |
| TEMPERATURE       | VOLTS & POWER | CURRENT | MISC   | TEST     |
|                   |               |         |        |          |
| Hours Since Reset |               | 0       | Hrs    |          |
| Hours in Use      |               | 0       | Hrs    | <b>C</b> |
| Heater On Time    |               | 6       | Hrs    | 3        |
| Contactor Cycles  |               | 1       |        | <b>C</b> |
| Device Reset      |               | 1       | Enable | 833      |
|                   |               |         |        |          |

Abbildung 131 - Diverse Instandhaltungsdaten

Auf dieser Seite werden Wartungsdaten für Variablen wie Schützzyklen, Betriebsstunden, Einschaltdauer der Heizung, Stunden seit Reset usw. angezeigt. Berühren Sie die , um die entsprechenden Wartungsdaten zurückzusetzen, oder berühren Sie die , um alle Wartungsdaten zurückzusetzen.

### 5.10.4.1 Schütz-Zyklen

Dieses Feld zeigt die Gesamtzahl Schaltvorgänge an, die ein Schütz seit dem letzten Zurücksetzen des Zykluszählers durchgeführt hat. Dies kann verwendet werden, um eine vorbeugende Wartung des Schützes gemäß Herstellervorgaben durchzuführen. Der Wert wird einmal alle 24 Stunden bzw. nach einem Reset in den nichtflüchtigen Speicher des Reglers geschrieben.

WICHTIG: Sobald die Schützzyklen 999.999.999 erreicht haben, wird die Erfassung gestoppt.

### 5.10.4.2 Betriebsstunden

Die Gesamtzahl der Betriebsstunden des Reglers seit seiner Inbetriebnahme wird erfasst.

Für Wartungszwecke kann es nützlich sein, zu protokollieren, wie lange ein bestimmter Regler bereits in Betrieb war. Der Wert wird einmal alle 24 h bzw. nach einem Reset in den nichtflüchtigen Speicher des Reglers geschrieben, oder wenn Wartungsdaten vom Benutzer zurückgesetzt wurden.

#### 5.10.4.3 Einschaltdauer Heizung

In diesem Feld wird die Anzahl der Stunden dokumentiert in denen die Begleitheizung eingeschaltet war.

### 5.10.4.4 Stunden seit Reset

Dieses Feld wird verwendet, um die Anzahl der Stunden anzugeben, die seit dem letzten Einschalten des Geräts vergangen sind.

#### 5.10.4.5 Gerät zurücksetzen

| Device Reset 🗸 Enable |
|-----------------------|
|-----------------------|

Abbildung 132 - Gerätereset

Dieses Feld aktiviert oder deaktiviert den Gerätereset-Alarm, der zur Anzeige nachfolgender Alarme verwendet wird:

- 1. Die Stromversorgung des Geräts wurde unterbrochen und anschließend wiederhergestellt
- 2. Ein vorübergehendes Ereignis hat einen Neustart des Geräteprogramms verursacht
- 3. Ein internes Ereignis hat einen Neustart des Geräteprogramms verursacht

|             | <       | N       | /AINT | enano | ЭE  |      | 2.5  |
|-------------|---------|---------|-------|-------|-----|------|------|
| TEMPERATURE | VOLTS & | & POWER | CUR   | RENT  | Μ   | lisc | TEST |
|             | Value   |         | Min   |       | Max |      |      |
| Ctrl        | 60      | °C      | 6     | °C    | 60  | ۰C   |      |
| TS1         | 5       | °C      | 5     | °C    | 6   | ۰C   |      |
| TS2         | 60      | °C      | 60    | °C    | 60  | °C   |      |
| тѕз         | 89      | °C      | 89    | •C    | 89  | °C   |      |

### 5.10.4.6 Test (Heizkreistest)

Abbildung 133 - Heizkreistest

Durch Betätigen derTaste Test (Heizkreistest) wird der Reglerausgang 180 Sekunden lang ein- und dann wieder ausgeschaltet. Während des Tests wird oben rechts die verbleibende Zeit bis zum Ende des Tests heruntergezählt. Wenn Sie während des laufenden Heizungstests noch einmal "Test" bzw die ablaufende Zeit berühren, wird der Test beendet.

### 5.11 Menue Profile

| $\triangle$ | <     | PROFILES | 26   |
|-------------|-------|----------|------|
| Default     |       | LOAD     |      |
| Process     |       | LOAD     |      |
| Ambient     |       | LOAD     |      |
| User1       | USER2 | LOAD     | SAVE |
| User2       | USER1 | LOAD     | SAVE |
|             |       |          |      |
|             |       |          |      |

Abbildung 134 - Menue Profile

Der Elexant 4010i/4020i trägt zur Vereinfachung des Inbetriebnahmeprozesses bei, indem er die Möglichkeit bietet, Benutzerprofile von einem USB-Flash-Laufwerk zu laden und zu speichern.

Unterstützte Profile: (Siehe Abschnitt 3.6 für weitere Einzelheiten zu den Einstellungen für bestimmte Profile)

- 1. Werkseinstellg Hier werden die voreingestellten Werkseinstellungen geladen. Siehe Anhang A für weitere Einzelheiten.
- 2. Prozess Dieses Profil lädt Einstellungen, die für die eine Beheizung mit Anlegeregelung geeignet. Siehe Anhang A für weitere Einzelheiten.
- **3. Umgebung** Dieses Profil lädt Einstellungen, die für eine Beheizung mit umgebungstemperatur -geführter Regelung geeignet sind. Siehe Anhang A für weitere Einzelheiten.
- 4. Benutzer 1 Erlaubt dem Benutzer, einem benutzerdefinierten Profil einen Namen zuzuweisen und die Einstellungen zu laden/zu speichern.
- 5. Benutzer 2 Erlaubt dem Benutzer, einem zweiten benutzerdefinierten Profil einen Namen zuzuweisen und die Einstellungen zu laden/zu speichern.

**HINWEIS:** Beim Laden von einem USB- Speicherstick werden die Einstellungen in einem der Benutzerprofile gespeichert. Von dort können sie dann in die aktiven Einstellungen des Reglers übernommen werden. Die aktiven Einstellungen des Reglers müssen erst in einem der beiden Benutzerprofile abgespeichert werden, bevor sie auf einem USB gesichert werden können.

### Verfahren

Stecken Sie das USB-Stick in den USB-Anschluss ein.

Der Controller zeigt den folgenden Dialog an:

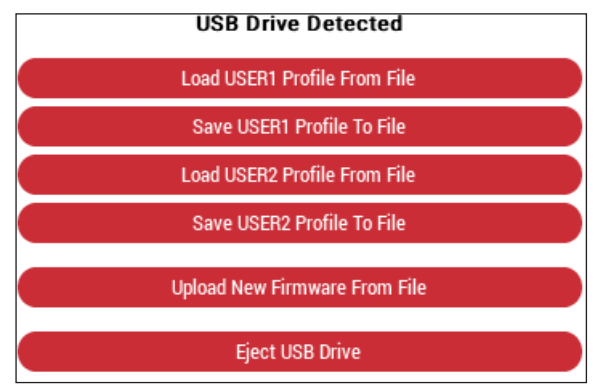

Abbildung 135 - Dialogfeld "USB-Laufwerk erkannt

Betätigen Sie die entsprechende Option, um die Profile für Benutzer 1 und/oder Benutzer 2 auf den / von dem USB-Stick zu laden oder zu speichern.

### Benutzer(x)-Profil aus Datei laden:

Wählen Sie die zu ladende Datei aus und berühren Sie das einzelne Häkchen, wurde Datei zu laden oder berühren Sie wurde zu um abzubrechen.

#### Benutzer(x)-Profil in Datei speichern:

Wählen Sie die zu speichernde Datei aus und berühren Sie das einzelne Häkchen, wirden die Datei zu speichern.

Wenn der Dateiname bereits existiert, zeigt der Controller "Sind Sie sicher, dass Sie eine bestehende Datei überschreiben möchten?

Berühren Sie 🛛 🗸 🚽 , um zu bestätigen, oder 📉 🗙 🚽 um abzubrechen.

Betätigen Sie USB Laufwerk auswerfen, um das USB-Laufwerk zu entfernen.

### 5.12 Netzwerk-Einrichtungsmenue

|                | NETWORK | 25       |
|----------------|---------|----------|
| MODBUS         |         | ETHERNET |
| Address        | 1       |          |
| Baud           | 9600    | >        |
| Parity         | None    | >        |
| Stop Bits      | 1       | >        |
| Transmit Delay | 0       | ms       |
|                |         |          |

|                |          | N'2      |
|----------------|----------|----------|
| <              | NETWORK  | ~ `      |
| MODBUS         | ETHERNET | PROFIBUS |
| Address        | 1        |          |
| Baud           | 9600     | >        |
| Parity         | None     | >        |
| Stop Bits      | 1        | >        |
| Transmit Delay | 0        | ms       |
|                |          |          |
|                |          |          |

Abbildung 137 - Netzwerkeinstellungen mit Profibus-Option

Der Elexant 4010i/4020i kann über RS-485 (Modbus), Ethernet (Modbus/TCP) oder über die optionalen Profibus-Schnittstellen an ein Kommunikationsnetzwerk angeschlossen werden.

**Hinweis:** Die Änderung dieser Einstellungen kann Systeme, die derzeit mit diesem Gerät kommunizieren, unterbrechen oder trennen.

Abbildung 136 - Netzwerkeinstellungen

### 5.12.1 Modbus

Modbus ist ein Master-Slave-Protokoll nach Industriestandard, das zur Kommunikation mit anderen Modbus-kompatiblen Geräten verwendet wird.

### 5.12.2 RS-485

RS-485 kann zur Kommunikation mit anderen Geräten wie dem nVent RAYCHEM TOUCH 1500 oder einem PC mit nVent RAYCHEM-Supervisor Software.

| Variabel          | Beschreibung                                                                                             | Standard | Bereich/Optionen          |
|-------------------|----------------------------------------------------------------------------------------------------|----------|---------------------------|
| Adresse           | Modbus-adresse, die zur Identifizierung des Reglers verwendet wird.                                      | 1        | 1 bis 247                 |
| Baud-Rate         | Die Datenrate, mit der die<br>Kommunikation über das serielle<br>Netzwerk erfolgt.                       | 9600     | 9600, 19200, 38400, 57600 |
| Parität           | Definiert den Typ des Paritätsbits,<br>das mit einem der drei serielle<br>Kommunikationsanschlüsse.      | Keine    | Keine, ungerade, gerade   |
| Stoppbits         | Definiert die Anzahl der Stoppbits,<br>die mit einem der drei serielle<br>Kommunikationsanschlüsse.      | 1        | 1, 2                      |
| Verz. Übermittlg. | Legt die Zeit fest, die derRegler wartet,<br>bevor er auf eine entgegengenommene<br>Nachricht antwortet. | 20       | 0 bis 5000 msec           |

Tabelle 30 - RS-485-Einstellungen

### 5.12.3 Ethernet

|                 |     | NETW | VORK |   | 212      |
|-----------------|-----|------|------|---|----------|
| MODBUS          |     | ethe | RNET |   | PROFIBUS |
| Enable DHCP     |     |      |      |   |          |
| Network Address | 192 | 168  | 0    | 1 |          |
| Network Mask    | 255 | 255  | 0    | 0 |          |
| Default Gateway | 0   | 0    | 0    | 0 |          |

Abbildung 138 - Ethernet-Einstellungen

Die Regler Elexant 4010i/4020i können auch mit Geräten wie nVent RAYCHEM TOUCH 1500, oder einem PC mit nVent RAYCHEM Supervisor über eine Ethernet-Verbindung verbunden werden.

| Variabel         | Beschreibung                                                                                                   | Standardmäßig | Bereich/Optionen       |
|------------------|----------------------------------------------------------------------------------------------------|---------------|------------------------|
| DHCP aktivieren  | Ermöglicht die<br>Verwendung von Dynamic<br>Host-Konfigurationsprotokoll                                       | Aktiviert     | Aktiviert, Deaktiviert |
| Netzwerk-Adresse | Definiert die IP-Adresse des<br>Ethernet-Anschluss                                                             | 192.168.1.100 | 0 bis 255              |
| Netzwerk-Maske   | Eine 32-Bit-Zahl, die die<br>Netzwerkadresse maskiert und in<br>Netzwerkadresse und Hostadresse<br>unterteilt. | 255.255.255.0 | 0 bis 255              |
| Standard-Gateway | Dient als Host für die Weiterleitung<br>an andere Netzwerke,                                                   | 192.168.1.1   | 0 bis 255              |

Tabelle 31 - Ethernet-Einstellungen

### 5.12.4 Profibus (optional)

| <u></u> | NETWORK                | 272      |
|---------|------------------------|----------|
| MODBUS  | ETHERNET               | PROFIBUS |
| Address | 5                      |          |
| Status  | Baud rate not detected |          |
|         |                        |          |
|         |                        |          |
|         |                        |          |

Abbildung 139 - Profibus-Seite

Ein Profibus-Netzwerkprotokoll wird verwendet, um schnelle und berechenbare Antwortzeiten zu erreichen; Für den Datenaustausch werden kleine Pakete von Daten verwendet.

| Variabel | Beschreibung                                                | Standardmäßig | Bereich   |
|----------|-------------------------------------------------------------|---------------|-----------|
| Adresse  | Profibus-Stationsadresse zur<br>Identifizierung des Reglers | 5             | 1 bis 125 |
|          | Zeigt den Status der Profibus-                              |               |           |
|          | Schnittstelle wie folgt an:                                 |               |           |
|          | 1. Nicht konfiguriert                                       |               |           |
| Status   | 2. Baudrate nicht erkannt                                   | -             | -         |
|          | 3. Konfigurationsfehler                                     |               |           |
|          | 4. Parametrierungsfehler                                    |               |           |
|          | 5. Im Datenaustausch                                        |               |           |

Tabelle 32 - Profibus-Einstellungen

## 5.13 Sicherheitsbegrenzer-Einstellungen

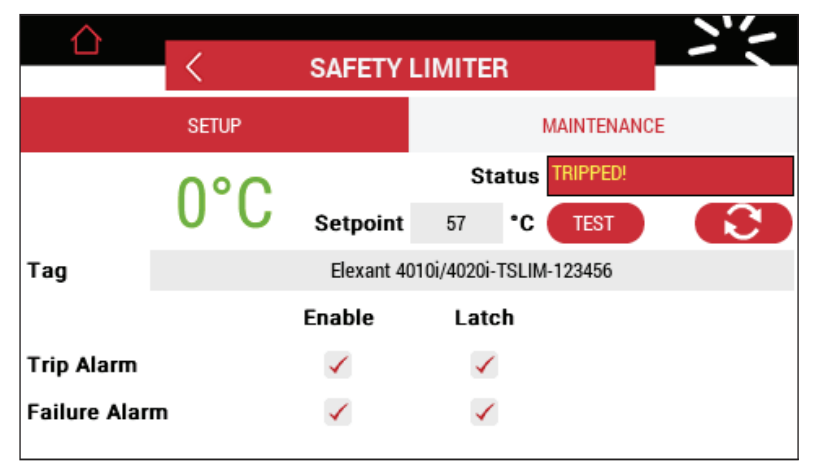

Abbildung 140 - Einstellungen des Sicherheitsbegrenzers

Der Sicherheitsbegrenzer bietet eine unabhängige Übertemperaturabschaltung zum Schutz vor Überhitzung der Heizung oder der Anlage. Ein separater Temperatursensoreingang schaltet ein unabhängiges externes Schütz. Wenn die gemessene Temperatur den Sollwert überschreitet, öffnet der Sicherheitsbegrenzer sein Ausgangsrelais und schaltet den Heizkreis ab.

### 5.13.1 Einrichtung des Sicherheitsbegrenzers

Betätigen Sie das entsprechende Kontrollkästchen Aktiv., um die entsprechende Alarmanzeige ein- / auszuschalten, und/oder das entsprechende Kontrollkästchen Verrieg., um einen verriegelnden oder nicht verriegelnden Alarmtyp zu konfigurieren. Wenn Verrieg. ausgewählt ist, muss der Alarm bei jedem Auftreten manuell zurückgesetzt werden.

|               | Enable | Latch |
|---------------|--------|-------|
| Trip Alarm    |        |       |
| Failure Alarm |        |       |

Abbildung 141 - Alarmeinstellung des Sicherheitsbegrenzers

### 5.13.1.1 Status des Sicherheitsbegrenzers

Zweck: Dieses Feld zeigt den Status des Sicherheitsbegrenzerausgangs an.

Anzeige: OK, Ausgelöst.

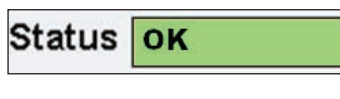

Abbildung 142 - Status des Sicherheitsbegrenzers - OK

Status TRIPPED!

Abbildung 143 - Status des Sicherheitsbegrenzers - Ausgelöst

### 5.13.1.2 Sicherheitsbegrenzer Temperatur

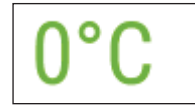

Abbildung 144 – Aktuelle Temperatur

**Zweck:** Dieses Feld zeigt die vom Begrenzerfühler gemessene Temperatur an. Wenn dieser Wert den Sollwert des Sicherheitsbegrenzers überschreitet, löst der Sicherheitsbegrenzer aus. Wenn der Sicherheitsbegrenzer ausgelöst hat, ist ein manueller Eingriff erforderlich, um den ausgelösten Begrenzer zurückzusetzen. Dies ist erst möglich, wenn keine Alarmbedingung mehr vorliegt.

### 5.13.1.3 Sicherheitsbegrenzer-Temperatur-Sollwert

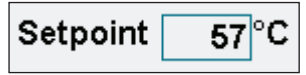

Abbildung 145 - Sicherheitsbegrenzer-Temperatursollwert

**Zweck:** In diesem Feld wird der Temperatursollwert des Sicherheitsbegrenzers eingegeben. Der Wert sollte in Übereinstimmung mit der Ex-Temperaturklasse des Anlagenbereiches, oder der maximal zulässigen Oberflächentemperatur der Heizung gewählt werden - Je nachdem, welcher Wert niedriger ist.

Voreinstellung: 50°C

Einstellbereich: 50 bis 600°C

### Verfahren:

Betätigen Sie das Feld Sollwert, um in einem neuen Dialogfeld den gewünschten Wert einzugeben. Berühren Sie das Häkchen, um den neuen Wert zu übernehmen, drücken Sie das Kreuz zum Abbrechen. Nachdem ein neuer Sollwert eingestellt wurde, muss der Benutzer die Taste SET CONFIG auf der Frontplatte des Reglers drücken, um die Sollwertänderung zu bestätigen. Innerhalb eines ablaufenden Zeitfensters muss eine Bestätigung erfolgen.

### 5.13.1.4 Tag

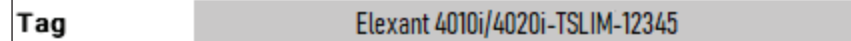

Abbildung 146 - Eingabe der Sicherheitsbegrenzer Bezeichung

**Zweck:** Dem Regler kann ein 40-stelliger Name zugewiesen werden, um ihn eindeutig identifizieren zu können.

Voreinstellung: Die Standardeinstellung ist: Elexant 4010i/4020i-TSLIM-[Seriennummer].

### 5.13.1.5 Testen und Zurücksetzen

Berühren Sie die **TEST** Schaltfläche, um die Sicherheitsfunktion des Begrenzers zu prüfen. Sobald die Test-Sicherheitsfunktion aktiviert wird, unterbricht sie die Stromzufuhr zum EHT-Kreis.

Die Sicherheitsfunktion kann mit der Taste TRIP RESET zurückgesetzt werden.

Entweder mit der Taste auf der Vorderseite des Reglers oder durch Berühren der Taste.

### 5.13.2 Wartung Sicherheitsbegrenzers

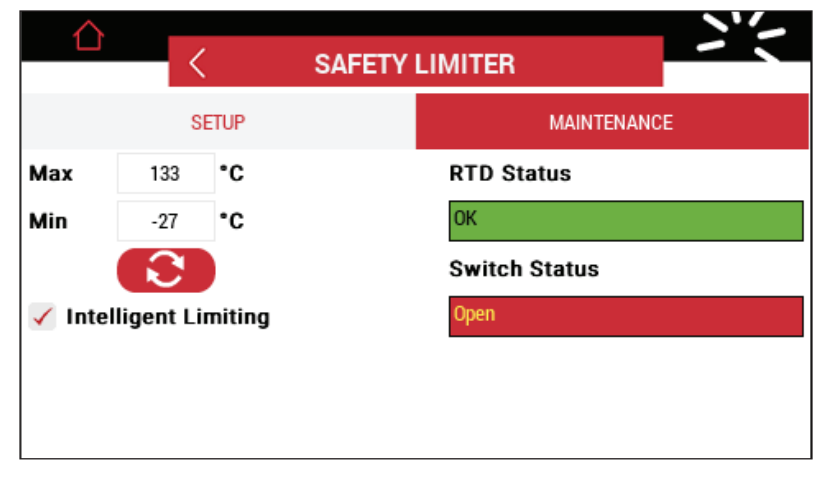

Abbildung 147 - Menue Wartung des Sicherheitsbegrenzers

#### 5.13.2.1 Minimale/maximale Begrenzertemperatur

| МАХ | 133 | °C |
|-----|-----|----|
| Min | -27 | °C |

Abbildung 148 - Min/Max-Begrenzertemperatur

**Zweck:** In diesen Feldern werden die minimalen und maximalen Begrenzer-Temperaturen gespeichert, die seit der letzten Rücksetzung aufgezeichnet wurden. Mit der Taste werden die aufgezeicheten Werte zurückgesetzt.

#### 5.13.2.2 Fühler-Status

| RTD Status |  |
|------------|--|
| ОК         |  |

Abbildung 149 - Fühler-Status

**Zweck:** Dieses Feld zeigt den Status des Temperatursensors des Begrenzers an. Der Status kann einer der folgenden sein:

OK - Der Temperatursensor des Begrenzers meldet einen gültigen Temperaturmesswert.

Ausfall Offen - Ein oder mehrere Adern des Fühlers sind nicht angeschlossen.

**Ausfall Geschlossen** - Die gemeinsame Ader des Sensors ist mit einem der anderen Adern kurzgeschlossen.

**N/A** - Ein Begrenzer RTD wird nicht erkannt (Bruch oder Kurzschluss kann bei Einsatz einer Si-Barriere nicht unterschieden werden).

### 5.13.2.3 Schalter-Status

| Switch Status |  |
|---------------|--|
| Open          |  |
|               |  |

Abbildung 150 - Schalt-Status

Zweck: Dieses Feld zeigt den Status des Begrenzerrelais an. Der Status kann einer der folgenden sein:

**Verriegelt offen** - Die Verriegelung ist aktiviert, und es ist ein Begrenzeralarm aufgetreten. Der Nutzer muss den Alarm manuell zurücksetzen.

**Offen** - Der Begrenzer hat einen Alarmzustand erkannt und der Ausgang ist offen. Ein manuelles Zurücksetzen bzw. ein Nutzereingriff ist nicht nötig. Sobald der Fehler behoben ist, kehrt der Begrenzer selbsttätig in den Normalbetrieb zurück.

OK - Der Ausgang ist geschlossen.

#### 5.13.2.4 Intelligente Begrenzung

🗸 Intelligent Limiting

Abbildung 151 - Intelligente Begrenzung

#### Zweck:

Dieses Feld aktiviert oder deaktiviert die Funktion Intelligente Begrenzung.

Wenn die intelligente Begrenzung deaktiviert ist, löst der Sicherheitsbegrenzer aus, sobald die gemessene Temperatur über den Sollwert des Sicherheitsbegrenzers ansteigt, oder ein Fehler ansteht. Sobald die gemessene Temperatur unter den zulässigen Grenzwert zurückgekehrt ist und keine Fehler vorliegen, muss der Begrenzer mi tder Taste TRIP RESET auf der Vorderseite des Geräts zurückgesetzt werden, damit die Heizung wieder normal arbeiten kann.

Wenn die intelligente Begrenzung aktiviert ist, kann sich der Sicherheitsbegrenzer automatisch zurücksetzen, sobald die Temperatur wieder unter den zulässigen Grenzwert sinkt, wenn während des Übertemperatur-Ereignisses kein Strom durch die Begleitheizung fließt. Einige der Szenarien sind unten aufgeführt:

- Wenn die intelligente Begrenzung aktiviert ist und die Begleitheizung bei Überschreiten des Auslösetemperatur-Sollwerts heizt, löst der Begrenzer aus und muss manuell zurückgesetzt werden, sobald die Temperatur unter dem Sollwert liegt.
- Wenn die intelligente Begrenzung aktiviert ist und die Begleitheizung bei Überschreiten des Auslösetemperatur-Sollwerts nicht selbst heizt (Übertemperatur hat externe Gründe), löst der Begrenzer aus, wird aber automatisch quittiert, sobald die Temperatur wieder unter dem Sollwert absinkt.

### 5.14 Einstellungen der Benutzeroberfläche

|            | USER INTERFACE | 272       |
|------------|----------------|-----------|
| Language   | English        | >         |
| Temp Units | °C             | >         |
| Passcode   | 0000           |           |
|            |                | CALIBRATE |

Abbildung 152 - Einstellungen der Benutzeroberfläche

Diese Seite erlaubt es dem Benutzer, das Gerät nach seinen persönlichen Vorlieben zu konfigurieren.

5.14.1 Sprache

|          | English   | <u> </u> |
|----------|-----------|----------|
| Language | Lingiisii |          |
|          |           |          |

Abbildung 153 - Spracheinstellung

Zweck: Dieses Feld ermöglicht es dem Benutzer, die Menuesprache des Touchscreens zu ändern

Optionen: Englisch, Französisch, Deutsch, Spanisch und Russisch

Voreinstellung: Englisch

### 5.14.2 Temperatur-Einheiten

| Temp Units | °C | Σ |
|------------|----|---|
|            |    |   |

Abbildung 154 - Einstellung der Temperatureinheit

Zweck: Dieses Feld ermöglicht es dem Benutzer, die Temperaturmaßeinheit zu ändern

Optionen: Grad Celsius (°C), Grad Fahrenheit (°F)

Standard: Grad Celsius (°C)

### 5.14.3 Zugangscode

|--|

Abbildung 155 - Passwort-Einstellung

**Zweck:** Mit einem 4-stelligen Passwort kann ein unbefugter Nutzer daran gehindert werden Konfigurationsparameter des Reglers zu verändern

Bereich: 0000 bis 9999

Voreinstellung: 0000

### Verfahren:

Betätigen Sie das Feld "Passwort" und legen Sie ein Passwort fest. Ein Passwort von 0000 deaktiviert die Sperrfunktion und ermöglicht die Änderung aller Konfigurationsparameter, ohne dass ein Passwort erforderlich ist. Wird das Passwort verändert, muss die Konfigurationsebene durch Eingabe des richtigen Passworts entsperrt werden, um Konfigurationsparameter ändern zu können.

**WICHTIG:** DasPasswort kann nur geändertwerden, wenn es auf 0 gesetzt ist oder die Konfigurationsebene durch das richtige Passwort entsperrt wurde.

#### Passwort-Wiederherstellung:

Falls das Passwort verloren gegangen ist, klicken Sie auf das Daraufhin erscheint ein Fenster wie unten dargestellt. ?

im Passwort-Menue

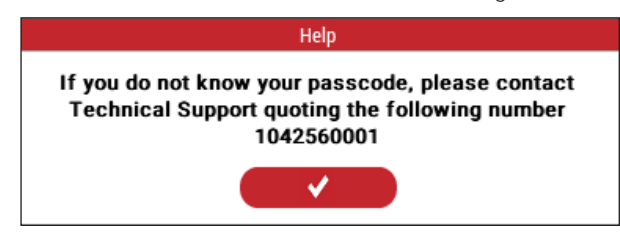

Abbildung 156 - Passwort-Hilfe

Kontaktieren Sie den technischen Support von nVent mit der angezeigten Nummer (für Europa: siehe Abschnitt 1.3), um ein temporäres Passwort zu erhalten. Beachten Sie, dass dieser Vorgang zeitlich begrenzt ist - sobald die obige Nummer vom Controller generiert wurde, haben Sie sie:

- · 24 Stunden, um einen temporären Passcode vom Technischen Support zu erhalten, und
- 48 Stunden, um das temporäre Passwort im Regler einzugeben.

### 5.14.4 Kalibrieren

| CALIBRATE |  |
|-----------|--|
|           |  |

Abbildung 157 - Touchscreen / GUI kalibrieren

**Zweck:** Durch Berühren dieser Schaltfläche kann der Benutzer den Touchscreen neu kalibrieren. Der Benutzer wird aufgefordert, verschiedene Punkte auf dem Bildschirm zu berühren, um den Kalibrierungsvorgang durchzuführen.

#### Verfahren:

Berühren und halten Sie den ersten Punkt auf dem GUI für 3 Sekunden.

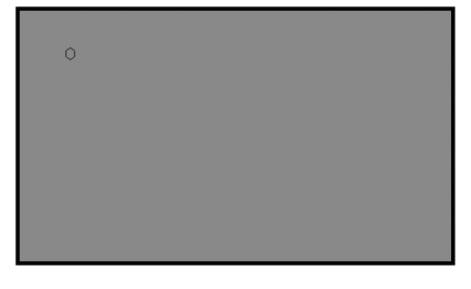

Abbildung 158 - Kalibrieren der GUI's Punkt 1

Berühren und halten Sie den zweiten Punkt auf dem GUI für 3 Sekunden.

|         | 8 |
|---------|---|
|         | 8 |
|         | 8 |
|         |   |
|         | 8 |
|         | 8 |
|         | 8 |
|         |   |
|         | 8 |
| $\circ$ | 8 |
| Ŷ       |   |
|         |   |

Abbildung 159 - Kalibrieren von GUI's Punkt 2

Berühren und halten Sie den dritten Punkt auf dem GUI für 3 Sekunden.

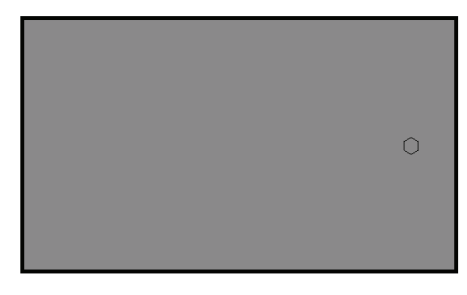

Abbildung 160 - Kalibrieren der GUI Punkt 3

Berühren Sie die Schaltfläche, um die 🗸 Kalibrierung abzuschließen.

**HINWEIS:** Wenn die Kalibrierung nicht korrekt abgeschlossen ist, wird der Bildschirm rot. Eine Berührung einer beliebigen Stelle auf dem Bildschirm bringt den Kalibrierungsbildschirm zurück. Wiederholen Sie den Kalibrierungsprozess.

## 6. FIRMWARE-AKTUALISIERUNG

### 6.1 Firmware-Upgrade-Verfahren

Dieser Abschnitt beschreibt die Schritte zum Aktualisieren der Firmware des Elexant 4010i/4020i-Reglers. Verfahren:

- Beziehen Sie die Firmware-Aktualisierungsdatei und das mit der Firmware-Aktualisierung verbundenen Passwort vom technischen Support nVent
- Speichern Sie die aktualisierte Firmware-Datei auf einem USB-Stick
- · Stecken Sie den USB-Stick in den USB-Anschluss an der Vorderseite des Reglers ein
- Der Regler zeigt folgende Auswahlmöglichkeiten an:

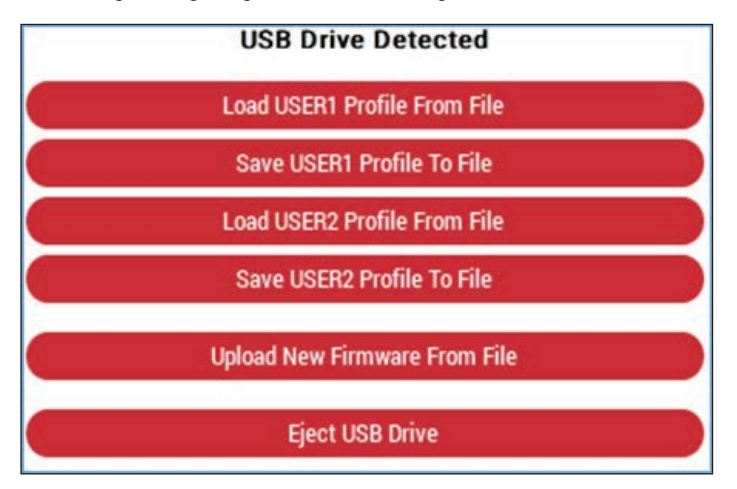

Abbildung 161 - Dialogfeld "USB-Laufwerk erkannt

- Berühren Sie die Schaltfläche Neue Firmware von Datei installieren
- Der Controller zeigt den Dateinamen der verschiedenen Firmware-Versionen an, die sich (wenn vorhanden) auf dem Stick befinden
- Wählen Sie die gewünschte Firmware-Datei aus und berühren Sie die Schaltfläche , um die Aktualisierung der Firmware zu starten, oder die Schaltfläche um abzubrechen
- Der Regler zeigt die Meldung "Bestätigen Sie bitte, dass die Firmware mit dieser Version aktualisert werden soll". Betätigenn Sie zum Bestätigen und Starten des Vorgangs oder die Schaltfläche zum Abbrechen
- Ein Passwort-Dialog wird angezeigt
- Geben Sie das mit dem Firmware-Update erhaltene Passwort ein und betätigen Sie
- Wenn das Firmware-Upgrade abgeschlossen ist, betätigen Sie die Schaltfläche **USB-Laufwerk auswerfen**, und entfernen Sie den USB-Stick.

# 7. FEHLERBEHEBUNG

## 7.1 Fehlerbehebung

| Problem                          | Beschreibung                                                                   | Mögliche Ursache(n)                                                                                                    | Abhilfemaßnahmen                                                                                                    |
|----------------------------------|--------------------------------------------------------------------------------|----------------------------------------------------------------------------------------------------|----------------------------------------------------------------------------------------------------|
| Keine Anzeige                    | Bildschirm aus                                                                 | <ul> <li>Die Stromversorgung zum<br/>Regler ist unterbrochen</li> <li>Sicherung hat ausgelöst</li> <li>Falsche<br/>Versorgungsspannung</li> <li>Verdrahtungsfehler</li> <li>Bildschirm defekt</li> </ul>                                                                                                    | <ul> <li>Stromversorgung anschließen</li> <li>Sicherung einschalten</li> <li>Versorgungsspannung ändern</li> <li>Verdrahtungsfehler beheben</li> <li>Regler zur Reparatur<br/>einschicken</li> </ul>                                                                                                    |
| Serielle<br>Kommunikation fehlt  | Keine serielle<br>Kommunikation zum<br>Regler                                  | <ul> <li>Falsche Regleradresse</li> <li>Falsches Protokoll<br/>ausgewählt</li> <li>Baud Rate falsch</li> <li>Parität falsch</li> <li>Verdrahtungsfehler</li> <li>Fehler RS485 Konverter</li> <li>Falsche COM-Port-<br/>Einstellungen am PC</li> <li>Falsche setup-Software<br/>installiert</li> <li>Endwiderstand erforderlich</li> </ul> | <ul> <li>Eindeutige Adressse eingeben</li> <li>Protokoll für die verschiedenen<br/>Geräte anpassen</li> <li>Baud Rate der einzelnen Geräte<br/>anpassen</li> <li>Verdrahtungsfehler beheben</li> <li>Einstellungen des Converters<br/>ändern oder Konverter<br/>austauschen</li> <li>COM-Port des PC's ändern</li> <li>Software mit den richtigen<br/>Kommunikationseinstellungen<br/>installieren</li> <li>Endwiderstand 120 Ohm an<br/>RS-485 Klemmen des letzten<br/>Reglers anschließen</li> </ul> |
| Keine Ethernet-<br>Kommunikation | Es kann keine Ethernet-<br>Kommunikation mit<br>dem Regler aufgebaut<br>werden | <ul> <li>Falsche IP-Einstellungen</li> <li>Schlechtes/defektes<br/>Ethernetkabel</li> <li>Windows Firewall</li> <li>Falscher Port am<br/>Router/Switch</li> </ul>                                                                                                    | <ul> <li>IP-Einstellung prüfen/ändern</li> <li>Ethernetkabel austausschen</li> <li>Firewall ausschalten</li> <li>Anderen Port des Routers/<br/>switchs verwenden</li> </ul>                                                                                                    |
| Touch reagiert nicht             | Touch reagiert nicht<br>auf Eingaben des<br>Nutzers                            | Berührungspunkte     verschoben (nicht kalibriert)                                                                                                    | <ul> <li>Touch-Oberfläche neu<br/>kalibrieren Siehe Abschnitt<br/>5.14.4</li> </ul>                                                                                                    |
| Alarm verlöscht nicht            | Alarm kann nicht<br>zurückgesetzt oder<br>gelöscht werden                      | <ul> <li>Der Alarmzustand/das<br/>Problem ist immer noch<br/>vorhanden</li> </ul>                                                                                                    | <ul> <li>Alarmeinstellungen pr</li></ul>                                                                                                    |
| Heizung wird nicht<br>warm       | Ausgangsrelais<br>schaltet nicht ein                                           | <ul> <li>Ausfall des<br/>Temperatursensors</li> <li>Falscher Temperatursensor<br/>x gewählt</li> <li>Falscher Regelmodus/<br/>Ausgangstyp eingestellt</li> <li>Sicherheitsbegrenzer hat<br/>ausgelöst (für Reglerversion<br/>mit Begrenzer)</li> </ul>                                                                                    | <ul> <li>Temperatursensor prüfen</li> <li>Überprüfen der voreingestellten<br/>Fühler</li> <li>Regelmodus/Ausgangstyp<br/>prüfen</li> <li>Status Sicherheitsbegrenzer<br/>prüfen und gegebf. quittieren</li> </ul>                                                                                                    |

Tabelle 33 - Fehlerbehebung

## 8. ANHANG A

## ABKÜRZUNGSVERZEICHNIS

E - Aktiviert

D – De-Aktiviert

L - Verriegelt

NL - Nicht Verriegelt, N/A - Nicht Anwendbar

Tabelle 34 - Abkürzungsverzeichnis

### PROFIL - WERKSEINSTELLUNGEN

|                        |                          | Werkseinste        | llung.          | Profil Proz        | ess           | Profil             | Umgebung       |  |  |
|------------------------|--------------------------|--------------------|-----------------|--------------------|---------------|--------------------|----------------|--|--|
| Menue                  | Beschreibung             | Status             | Sollwert / Wert | Status             | Sollwert/Wert | Status             | Sollwert /Wert |  |  |
|                        | Sollwert                 |                    | 20              |                    | 20            |                    | 5              |  |  |
|                        | AusfallModus             | AUS                |                 | AUS                |               | AUS                |                |  |  |
|                        | Regelmodus               | Unterste           |                 | Unterste           |               | Unterste           |                |  |  |
|                        | Temp Hoch<br>Alarm       | D,NL               | 100             | D,NL               | 100           | D,NL               | 80             |  |  |
| Regelung<br>einrichten | Temp Hoch<br>Filter      |                    | 0               |                    | 0             |                    | 300            |  |  |
|                        | Temp Niedrig<br>Alarm    | E,NL               | 5               | E,NL               | 5             | E,NL               | -40            |  |  |
|                        | Temp Niedrig<br>Filter   |                    | 0               |                    | 0             |                    | 300            |  |  |
|                        | Fehler                   | E,L                |                 | E,L                |               | E,L                |                |  |  |
|                        | Schaltmodus              | Ein/Aus            |                 | Ein/Aus            |               | Ein/Aus            |                |  |  |
|                        | Typ Ausgang              | Schütz             |                 | Schütz             |               | Schütz             |                |  |  |
|                        | Hysterese                |                    | 3 C             |                    | 3 C           |                    | 3 C            |  |  |
| Modus                  | Min. Umge-<br>bungstemp  | N/A                |                 | N/A                |               | -40 C              |                |  |  |
|                        | Min. Rohrltg.<br>Durchm, | N/A                |                 | N/A                |               | 0,5"(12,5mm)       |                |  |  |
|                        | Leistungseinst           | N/A                |                 | N/A                |               | 100%               |                |  |  |
|                        | Lastabwurf               | D                  |                 | D                  |               | D                  |                |  |  |
| Last-abwurf            | FailSafe                 | D                  |                 | D                  |               | D                  |                |  |  |
|                        | Time out                 | 60 Sec             |                 | 60 Sec             |               | 60 Sec             |                |  |  |
|                        | Schaltspiele             | E                  | 100000          | E                  | 100000        | E                  | 100000         |  |  |
|                        | Dauer Heizung<br>ein     | E                  | 100000          | E                  | 100000        | E                  | 100000         |  |  |
| Sonstiges              | Autom. Zyklus            | E                  | 8               | E                  | 8             | E                  | 8              |  |  |
|                        | Alarm-Modus              | Normal             |                 | Normal             |               | Normal             |                |  |  |
|                        | Digitale Eingang         | Nicht<br>verwendet |                 | Nicht<br>verwendet |               | Nicht<br>verwendet |                |  |  |
|                        | TS1 Typ                  | PT100              |                 |                    |               |                    |                |  |  |
|                        | TS1 Mode                 | Regler             |                 | Regler             |               | Regler             |                |  |  |
|                        | TS1 Temp hoch            | D,NL               | 100             | D,NL               | 100           | D,NL               | 80             |  |  |
|                        | TS1 hoch Filter          |                    | 0               |                    | 0             |                    | 300            |  |  |
| Temp-Sensor 1          | TS1 Temp<br>niedrig      | E,NL               | 5               | E,NL               | 5             | E,NL               | -40            |  |  |
|                        | TS1 niedrig<br>Filter    |                    | 0               |                    | 0             |                    | 300            |  |  |
|                        | TS1 Ausfall              | E,L                |                 | E,L                |               | E,L                |                |  |  |

|                           |                             | Werkseinste | llung.          | Profil Proz | ess           | Profil     | Umgebung       |  |  |  |  |  |
|---------------------------|-----------------------------|-------------|-----------------|-------------|---------------|------------|----------------|--|--|--|--|--|
| Menue                     | Beschreibung                | Status      | Sollwert / Wert | Status      | Sollwert/Wert | Status     | Sollwert /Wert |  |  |  |  |  |
|                           | TS2 Typ                     | Keine       |                 | Keine       |               | Keine      |                |  |  |  |  |  |
| Tempsensor 2              | TS2 Modus                   | Überwachg.  |                 | Überwachg.  |               | Überwachg. |                |  |  |  |  |  |
|                           | TS2 Temp hoch               | D,NL        | 100             | D,NL        | 100           | D,NL       | 80             |  |  |  |  |  |
|                           | TS2 hoch Filter             |             | 0               |             | 0             |            | 300            |  |  |  |  |  |
| rempsensor z              | TS2 Temp<br>niedrig         | D,NL        |                 | D,NL        |               | D,NL       |                |  |  |  |  |  |
|                           | TS2 niedrig<br>Filter       |             | 0               |             | 0             |            | 300            |  |  |  |  |  |
|                           | TS2 Ausfall                 | D,L         |                 | D,L         |               | D,L        |                |  |  |  |  |  |
|                           | TS3 Тур                     | keine       |                 | keine       |               | keine      |                |  |  |  |  |  |
|                           | TS3 Modus                   | Überw       |                 | Überw.      |               | Überw.     |                |  |  |  |  |  |
|                           | TS3 Temp hoch               | D,NL        | 100             | D,NL        | 100           | D,NL       | 100            |  |  |  |  |  |
| Tempsensor 3              | TS3 Hoch Filter             |             | 0               |             | 0             |            | 300            |  |  |  |  |  |
| Tempsensor 5              | TS3 Temp<br>niedrig         | D,NL        | 5               | D,NL        | 5             | D,NL       | -40            |  |  |  |  |  |
|                           | TS3 niedrig<br>Filter       |             | 0               |             | 0             |            | 300            |  |  |  |  |  |
|                           | TS3 Fehler                  | D,L         |                 | D,L         |               | D,L        |                |  |  |  |  |  |
|                           | TS1 F.Ober/<br>Untergr.v v. | D           |                 | D           |               | D          |                |  |  |  |  |  |
|                           | TS2 F.Ober/<br>Untergr.v    | D           |                 | D           |               | D          |                |  |  |  |  |  |
| Temperatur-<br>begrenzung | TS3 F.Ober/<br>Untergr.v    | D           |                 | D           |               | D          |                |  |  |  |  |  |
|                           | Obergrenze                  | E,NL        | 700             | E,NL        | 700           | E,NL       | 200            |  |  |  |  |  |
|                           | Untergrenze<br>Untergrenze  | E,NL        | -70             | E,NL        | -70           | E,NL       | -70            |  |  |  |  |  |
|                           | Hysterese                   | 3           |                 | 3           |               | 3          |                |  |  |  |  |  |
| Elektrisch                |                             |             |                 |             |               |            |                |  |  |  |  |  |
|                           | Stromverhältnis             |             | 1               |             | 1             |            | 1              |  |  |  |  |  |
|                           | Hoch Alarm                  | D,L         | 30              | D,L         | 30            | D,L        | 30             |  |  |  |  |  |
| Heizsstrom                | Hoch Alarm<br>Filter        |             | 0               |             | 0             |            | 0              |  |  |  |  |  |
|                           | Niedrig-Alarm               | E,L         | 1               | E,L         | 1             | E,L        | 1              |  |  |  |  |  |
|                           | Niedrig Alarm<br>Filter     |             | 0               |             | 0             |            | 0              |  |  |  |  |  |
|                           | Wandlerver-<br>hältnis      |             | 1               |             | 1             |            | 1              |  |  |  |  |  |
|                           | Offset                      |             | 0               |             | 0             |            | 0              |  |  |  |  |  |
|                           | Hoch Alarm                  | E,L         | 20              | E,L         | 20            | E,L        | 20             |  |  |  |  |  |
| Fehlerstrom               | Hoch Alarm<br>Filter        |             | 0               |             | 0             |            | 0              |  |  |  |  |  |
|                           | Auslösung                   | E,L         | 30              | E,L         | 30            | E,L        | 30             |  |  |  |  |  |
|                           | Wandler-<br>Verhältnis      |             | 1               |             | 1             |            | 1              |  |  |  |  |  |
|                           | Hoch Alarm                  | D,NL        | 300             | D,NL        | 300           | D,NL       | 300            |  |  |  |  |  |
| Heizenannung              | Hoch Alarm<br>Ffilter       |             | 0               |             | 0             |            | 0              |  |  |  |  |  |
| rieizəpannung             | Niedrig Alarm               | E,NL        | 90              | E,NL        | 90            | E,NL       | 90             |  |  |  |  |  |
|                           | Niedrig Alarm<br>Filter     |             | 0               |             | 0             |            | 0              |  |  |  |  |  |

|                |                                     | Werkseinste           | llung.        | Profil Proz | ess           | Profil | Umgebung       |  |  |  |  |
|----------------|-------------------------------------|-----------------------|---------------|-------------|---------------|--------|----------------|--|--|--|--|
| Menue          | Beschreibung                        | Status Sollwert / Wer |               | Status      | Sollwert/Wert | Status | Sollwert /Wert |  |  |  |  |
|                | Nominal                             |                       | 6             |             | 6             |        | 6              |  |  |  |  |
|                | Hoch Alarm                          | D,NL                  | 50            | D,NL        | 50            | D,NL   | 50             |  |  |  |  |
| Heizwiderstand | Hoch Alarm<br>Filter                |                       | 0             |             | 0             |        | 0              |  |  |  |  |
|                | Niedrig Alarm                       | D,NL                  | 50            | D,NL        | D             | D,NL   | 50             |  |  |  |  |
|                | Niedrig Alarm<br>Filter             |                       | 0             |             | 0             |        | 0              |  |  |  |  |
| Wartung        | Gerät<br>zurücksetzen               | D                     |               | D           |               | D      |                |  |  |  |  |
| Netzwerk       |                                     |                       |               |             |               |        |                |  |  |  |  |
|                | Adresse                             |                       |               |             |               |        |                |  |  |  |  |
|                | Baud                                |                       | 9600          |             | 9600          |        | 9600           |  |  |  |  |
| Modbus         | Parität                             |                       | Ν             |             | N             |        | Ν              |  |  |  |  |
|                | Stoppbits                           |                       | 1             |             | 1             |        | 1              |  |  |  |  |
|                | Sendeverzöger-<br>ung               |                       | 20 ms         |             | 20 ms         |        | 20 ms          |  |  |  |  |
|                | DHCP aktivieren                     | E                     |               | E           |               | E      |                |  |  |  |  |
| Ethornot       | Netzwerk-<br>Adresse                |                       | 192.168.1.100 |             | 192.168.1.100 |        | 192.168.1.100  |  |  |  |  |
| Ethernet       | Netzwerk-Maske                      |                       | 255.255.255.0 |             | 255.255.255.0 |        | 255.255.255.0  |  |  |  |  |
|                | Standard-<br>Gateway                |                       | 192.168.1.1   |             | 192.168.1.1   |        | 192.168.1.1    |  |  |  |  |
| Profibus       | Adresse                             |                       |               |             |               |        |                |  |  |  |  |
|                | Sprache                             |                       | Englisch      |             | Englisch      |        | Englisch       |  |  |  |  |
| Benutzer       | Einheit                             |                       | С             |             | С             |        | С              |  |  |  |  |
|                | Passwort                            |                       | 0             |             | 0             |        | 0              |  |  |  |  |
|                | Auslöse-Alarm                       | E,NL                  | 85            | E,NL        | 85            | E,NL   | 85             |  |  |  |  |
| Pagrapzor      | Alarm b. Ausfall                    | E,L                   |               | E,L         |               | E,L    |                |  |  |  |  |
| Degrenzer      | Intelligente<br>begr.<br>Begrenzung | E                     |               | E           |               | E      |                |  |  |  |  |

Tabelle 35 - Profil-Standardeinstellungen

Hinweis: Die Einstellung der Netzwerk-Modbus/Profibus-Adresse bleibt unverändert.

|      |   | <br> |      |      | <br> | <br> | <br> | <br> |   |   | <br> |      | <br> | <br> | <br> |   |                |   |  |
|------|---|------|------|------|------|------|------|------|---|---|------|------|------|------|------|---|----------------|---|--|
|      |   |      |      |      |      |      |      |      |   |   |      |      |      |      |      |   |                |   |  |
|      |   |      |      |      |      |      |      |      |   |   |      |      |      |      |      |   |                |   |  |
|      |   |      |      |      |      |      |      |      |   |   |      |      |      |      |      |   |                |   |  |
|      |   |      |      |      |      |      |      |      |   |   |      |      |      |      |      |   |                |   |  |
| <br> |   |      | <br> | <br> |      |      |      |      |   |   |      |      | <br> |      | <br> |   | -              |   |  |
|      | - |      |      |      |      |      |      |      |   |   | <br> |      |      |      |      |   | _              |   |  |
| <br> | - | <br> | <br> | <br> | <br> | <br> | <br> | <br> |   |   | <br> |      | <br> | <br> | <br> |   |                |   |  |
| <br> |   | <br> |      |      | <br> | <br> | <br> | <br> |   |   | <br> |      | <br> | <br> |      |   | _              |   |  |
|      |   |      |      |      |      | <br> | <br> |      |   |   | <br> |      | <br> |      |      |   |                |   |  |
|      |   |      | <br> |      |      | <br> |      |      |   |   |      |      |      |      |      |   |                |   |  |
|      |   |      |      |      |      |      |      |      |   |   |      |      |      |      |      |   |                |   |  |
|      |   |      |      |      |      |      |      |      |   |   |      |      |      |      |      |   |                |   |  |
|      |   |      |      |      |      |      |      |      |   |   |      |      |      |      |      |   |                |   |  |
|      |   |      |      |      |      |      |      |      |   |   |      |      |      |      |      |   |                |   |  |
|      |   |      |      |      |      |      |      |      |   |   |      |      |      |      |      |   | -              |   |  |
|      |   |      |      |      |      |      |      |      |   |   |      |      |      |      |      |   |                |   |  |
| <br> |   |      | <br> |      | <br> |      | <br> |      |   |   | <br> |      | <br> |      | <br> |   | _              |   |  |
|      | _ |      |      |      |      | <br> |      |      |   |   | <br> |      |      |      |      |   |                |   |  |
|      |   |      |      |      |      | <br> |      |      |   |   | <br> |      |      |      |      |   |                |   |  |
|      | _ |      |      |      |      |      |      |      |   |   |      |      |      |      |      |   | $\rightarrow$  | _ |  |
|      |   |      |      |      |      | <br> | <br> |      |   |   | <br> |      | <br> |      |      |   |                |   |  |
|      |   |      |      |      |      |      |      |      |   |   |      |      |      |      |      |   |                |   |  |
|      |   |      |      |      |      |      |      |      |   |   |      |      |      |      |      |   |                |   |  |
|      |   |      |      |      |      |      |      |      |   |   |      |      |      |      |      |   |                |   |  |
|      |   |      |      |      |      |      |      |      |   |   |      |      |      |      |      |   |                |   |  |
|      |   |      |      |      |      |      |      |      |   |   |      |      |      |      |      |   |                |   |  |
|      |   |      |      |      |      |      |      |      |   |   |      |      |      |      |      |   |                |   |  |
|      |   |      |      |      |      |      |      |      |   |   |      |      |      |      |      |   |                |   |  |
| <br> |   |      | <br> | <br> |      |      |      |      |   |   |      |      | <br> |      |      |   | -              |   |  |
| <br> |   |      | <br> | <br> |      |      |      |      |   |   | <br> |      | <br> |      |      |   |                |   |  |
| <br> | - | <br> | <br> | <br> | <br> | <br> | <br> | <br> |   |   | <br> | <br> | <br> | <br> | <br> |   | -              |   |  |
|      | - |      |      |      | <br> | <br> | <br> |      |   |   | <br> |      | <br> |      |      |   |                |   |  |
| <br> | _ | <br> |      |      | <br> | <br> | <br> | <br> |   |   | <br> |      | <br> | <br> | <br> |   |                |   |  |
| <br> | _ | <br> | <br> | <br> | <br> | <br> | <br> | <br> |   |   | <br> |      | <br> | <br> | <br> |   | _              |   |  |
|      | _ |      | <br> |      | <br> | <br> |      | <br> |   |   | <br> |      | <br> |      | <br> |   |                |   |  |
|      | _ | <br> |      |      | <br> |      |      |      |   |   | <br> |      |      | <br> |      |   |                |   |  |
|      |   |      |      |      |      |      |      |      |   |   |      |      |      |      |      |   |                |   |  |
|      |   |      |      |      |      |      |      |      |   |   |      |      |      |      |      |   |                |   |  |
|      |   |      |      |      |      |      |      |      |   |   |      |      |      |      |      |   |                |   |  |
|      |   |      |      |      |      |      |      |      |   |   |      |      |      |      |      |   |                |   |  |
|      |   |      |      |      |      |      |      |      |   |   |      |      |      |      |      |   |                |   |  |
|      |   |      |      |      |      |      |      |      |   |   |      |      |      |      |      |   |                |   |  |
|      |   |      |      |      |      |      |      |      |   |   |      |      |      |      |      |   |                |   |  |
|      |   |      |      |      |      |      |      |      |   |   |      |      |      |      |      |   | $\neg$         |   |  |
|      |   |      |      |      |      |      |      | -    |   |   |      |      |      |      |      |   | $\rightarrow$  | + |  |
|      |   |      | <br> |      |      |      |      |      |   |   |      |      |      |      |      |   |                |   |  |
|      | - |      |      |      |      |      |      |      |   |   |      |      |      |      | <br> |   | $\rightarrow$  | - |  |
|      | + |      |      |      |      |      |      |      |   |   |      |      |      |      |      |   | $\rightarrow$  |   |  |
|      | _ |      |      |      |      | <br> | <br> |      | _ |   | _    |      |      |      | <br> | _ | -+             | _ |  |
|      |   |      |      |      |      |      |      |      |   |   |      |      |      |      |      |   | $\rightarrow$  |   |  |
|      |   |      |      |      |      |      |      |      |   |   |      |      |      |      |      |   | $\rightarrow$  |   |  |
|      |   |      |      |      |      |      |      |      |   |   |      |      |      |      |      |   | $ \rightarrow$ |   |  |
|      |   |      |      |      |      |      | <br> |      |   |   |      |      | <br> |      | <br> |   |                |   |  |
|      |   |      |      |      |      |      |      |      |   |   |      |      |      |      |      |   |                |   |  |
|      |   |      |      |      |      |      |      |      |   |   |      |      |      |      |      |   |                |   |  |
|      |   |      |      |      |      |      |      |      |   | T |      |      |      |      |      |   |                | T |  |

### **North America**

Tel +1.800.545.6258 Fax +1.800.527.5703 info@nVent.com

## Europe, Middle East, Africa

Tel +32.16.213.511 Fax +32.16.213.603 info@nVent.com

### **Asia Pacific**

Tel +86.21.2412.1688 Fax +86.21.5426.3167 info@nVent.com

### Latin America

Tel +1.713.868.4800 Fax +1.713.868.2333 info@nVent.com

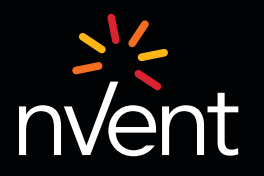

Unser starkes Markenportfolio: CADDY ERICO HOFFMAN RAYCHEM SCHROFF TRACER

©2020 nVent. Alle Marken und Logos von nVent sind Eigentum von oder lizenziert durch nVent Services GmbH oder seine Tochtergesellschaften. Alle übrigen Marken sind Eigentum ihrer jeweiligen Inhaber. nVent behält sich das Recht vor, ohne Vorankündigung Änderungen vorzunehmen. RAYCHEM-AR-H60624-40X0i0psManual-DE-2012